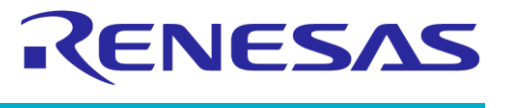

**Company Confidential** 

# **User Manual**

# DA14585 IoT Multi Sensor Development Kit Developer's Guide

**UM-B-101** 

# Abstract

The IoT Multi Sensor Development Kit (MSK) based on DA14585 supports 15 Degrees of Freedom and includes five reference applications: IoT Sensors, IoT Smart Tag, and three different types of beacons. The corresponding apps run on iOS/Android devices and the cloud services offers great flexibility to customers in product design. This document provides a detailed guide for developers on using these reference applications for their own projects.

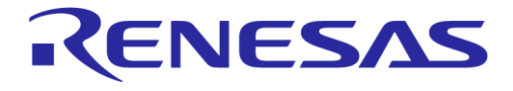

# DA14585 IoT Multi Sensor Development Kit Developer's Guide

**Company Confidential** 

# Contents

| Ab  | stract     |                  |              |                        | 1           |
|-----|------------|------------------|--------------|------------------------|-------------|
| Co  | ontents    | \$               |              |                        | 2           |
| Fig | gures.     |                  |              |                        | 6           |
| Та  | bles       |                  |              |                        | 7           |
| 1   | Term       | s and De         | finitions    |                        |             |
| 2   | Refer      | rences           |              |                        | 10          |
| 2   | Intro      | duction          |              |                        | 11          |
| 3   | 3 1        |                  | 5 IOT MSK F  | lardware Features      |             |
|     | 3.2        | DA1458           | 5 IoT MSK F  | lardware Architecture  |             |
| 1   |            | 585 IOT I        |              | nce Application        | 12          |
| 4   | 4 1        | Software         | Features     |                        | ,           |
|     | 4.2        | Software         | Architectur  | <u>م</u>               | 13          |
|     | 1.2        | 4 2 1            | Project File | 25                     | 13          |
|     |            | 422              | Source File  | 28                     | 14          |
|     |            | 4.2.3            | Application  | Configuration.         |             |
|     |            | 4.2.4            | Configure    | or Air Quality Index   |             |
|     | 4.3        | Operatio         | on Overview  |                        |             |
|     |            | 4.3.1            | General De   | escription             |             |
|     |            | 4.3.2            | Applicatior  | Initialization         |             |
|     |            | 4.3.3            | Advertise.   |                        |             |
|     |            | 4.3.4            | Connected    | /Sensors Idle          |             |
|     |            | 4.3.5            | Connected    | /Sensors Active        |             |
|     |            | 4.3.6            | Connected    | /Sensors Stopped       |             |
|     |            | 4.3.7            | Disconnec    | t                      |             |
|     | 4.4        | Wkup_a           | dapter       |                        |             |
|     | 4.5        | Sensor I         | nterface     |                        |             |
|     |            | 4.5.1            | General De   | escription             |             |
|     |            |                  | 4.5.1.1      | Timer                  |             |
|     |            |                  | 4.5.1.2      | INTERRUPT              |             |
|     |            |                  | 4.5.1.3      | FORCED                 |             |
|     |            |                  | 4.5.1.4      | FORCED_INTER_SNGL_SHOT |             |
|     |            | 4.5.2            | Sensor Inte  | erface API             |             |
|     |            | 4.5.3            | Driver Ada   | ptation Layer          |             |
|     | 4.6        | Device D         | Drivers      |                        |             |
|     |            | 4.6.1            | Environme    | ntal Sensor            |             |
|     |            | 4.6.2            | Motion Ser   | nsor                   |             |
|     |            |                  | 4.6.2.1      | TDK ICM-42605          |             |
|     |            |                  | 4.6.2.2      | BOSCH BMI160           |             |
|     |            | 4.6.3            | Magneto S    | ensor                  |             |
|     |            | 4.6.4            | Optical Se   |                        |             |
|     |            | 4.6.5            |              |                        |             |
|     | 4 7        | 4.0.0<br>A d d : | Power Am     | Dillier                |             |
|     | 4./<br>1 0 | Adding a         |              | או                     |             |
|     | 4.ŏ        | Sequenc          | be Diagrams  |                        |             |
| lls | er Mai     | nual             |              | Revision 1.2           | 17-Jan-2022 |

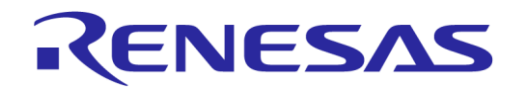

# DA14585 IoT Multi Sensor Development Kit Developer's Guide

#### **Company Confidential**

| 4.8.2       Environmental Data Reporting       30         4.9       Dialog Wearable Service V2       31         4.9.1       Feature Report Structure       33         4.9.2       Multi Sensor Report and Sensor Report.       33         4.9.2       Multi Sensor Report for Accelerometer, Cyroscope, and<br>Magnetometer.       34         4.9.2.2       Sensor Report for Temperature, Humidity, Gas, and Barometric<br>Pressure       34         4.9.2.3       Sensor Report for Indoor Air Quality (IAQ)       34         4.9.2.4       Sensor Report for Ambient Light and Proximity       35         4.9.2.5       Sensor Report for Velocity Delta       36         4.9.2.6       Sensor Report for Velocity Delta       36         4.9.2.7       Sensor Report for Culer Angle Delta       36         4.9.2.8       Sensor Report for Culer Angle Delta       36         4.9.2.9       Sensor Report for Culer Angle Delta       36         4.9.3.1       Stat Comfiguration and Control       36         4.9.3.2       Stop Command       37         4.9.3.3       Read Parameters from Flash Memory       37         4.9.3.4       Reset to Factory Defaults       37         4.9.3.5       Store Calibration Coefficients and Control Configuration       38                                                                                                    |      | 4.8.1    | Sensor Fus                                                                                                    | ion Data Reporting                                                          | . 29 |
|----------------------------------------------------------------------------------------------------|------|----------|----------------------------------------------------------------------------------------------------|-----------------------------------------------------------------------------|------|
| 4.9       Dialog Wearable Service V2       31         4.9.1       Feature Report Structure       32         4.9.2       Multi Sensor Report and Sensor Report.       33         4.9.2.1       Sensor Report for Accelerometer, Gyroscope, and<br>Magnetometer       34         4.9.2.2       Sensor Report for Imperature, Humidity, Gas, and Barometer<br>Pressure       34         4.9.2.3       Sensor Report for Indoor Air Quality (IAQ)       34         4.9.2.4       Sensor Report for Sensor Fusion       35         4.9.2.5       Sensor Report for Sensor Fusion       35         4.9.2.6       Sensor Report for Velocity Delta       36         4.9.2.7       Sensor Report for Quaternion Delta       36         4.9.2.8       Sensor Report for Quaternion Delta       36         4.9.3.1       Stat Command       37         4.9.3.3       Read Parameters from Flash Memory       37         4.9.3.4       Reset to Factory Defaults       36         4.9.3.7       Setore Calibration Coefficients and Control Configuration in Flash Memory       37         4.9.3.6       Store Calibration Coefficients       38         4.9.3.1       Set Sensor Fusion and Calibration Configuration       38         4.9.3.8       Reset Sensor Fusion Coefficients       42                                                                                                    |      | 4.8.2    | Environmer                                                                                                    | ntal Data Reporting                                                         | . 30 |
| 4.9.1         Feature Report Structure         32           4.9.2         Multi Sensor Report and Sensor Report         33           4.9.2.1         Sensor Report for Accelerometer, Gyroscope, and<br>Magnetometer         34           4.9.2.2         Sensor Report for Temperature, Humidity, Gas, and Barometric<br>Pressure         34           4.9.2.3         Sensor Report for Ambient Light and Proximity         35           4.9.2.4         Sensor Report for Ambient Light and Proximity         35           4.9.2.5         Sensor Report for Sensor Fusion         35           4.9.2.6         Sensor Report for Colliguration and Control         36           4.9.2.7         Sensor Report for Culaternion Delta         36           4.9.2.8         Sensor Report for Quaternion Delta         36           4.9.3         Report Structures for Configuration and Control         36           4.9.3.1         Stat Command         37           4.9.3.2         Stop Command         37           4.9.3.3         Read Parameters from Flash Memory         37           4.9.3.4         Reset to Factory Defaults         37           4.9.3.5         Store Calibration Coefficients and Control Configuration in Flash Memory         38           4.9.3.6         Store Calibration Coefficients Command         38                                                                                                    | 4.9  | Dialog W | /earable Ser                                                                                                    | vice V2                                                                     | . 31 |
| 4.9.2       Multi Sensor Report and Sensor Report.       33         4.9.2.1       Sensor Report for Accelerometer, Gyroscope, and<br>Magnetometer.       34         4.9.2.2       Sensor Report for Temperature, Humidity, Gas, and Barometric<br>Pressure       34         4.9.2.3       Sensor Report for Indoor Air Quality (IAQ)       34         4.9.2.4       Sensor Report for Button       35         4.9.2.5       Sensor Report for Sensor Fusion       35         4.9.2.6       Sensor Report for Collecity Delta       36         4.9.2.7       Sensor Report for Quaternion Delta       36         4.9.2.8       Sensor Report for Quaternion Delta       36         4.9.2.9       Sensor Report for Quaternion Delta       36         4.9.3       Report Structures for Configuration and Control       36         4.9.3       Report Structures for Configuration in Flash Memory       37         4.9.3.5       Store Calibration Coefficients and Control Configuration in Flash<br>Memory       38         4.9.3.7       Return Running Status       38         4.9.3.10       Read Basic Configuration       38         4.9.3.11       Set Sensor Fusion Coefficients       42         4.9.3.12       Read Sensor Fusion Coefficients       42         4.9.3.13       Set Calibration Coefficien                                                                                                    |      | 4.9.1    | Feature Re                                                                                                    | port Structure                                                              | . 32 |
| 4.9.2.1       Sensor Report for Accelerometer, Gyroscope, and<br>Magnetometer                                                                                                    |      | 4.9.2    | Multi Senso                                                                                                    | or Report and Sensor Report                                                 | . 33 |
| 4.9.2.2       Sensor Report for Temperature, Humidity, Gas, and Barometric<br>Pressure       34         4.9.2.3       Sensor Report for Indoor Air Quality (IAQ)       34         4.9.2.4       Sensor Report for Ambient Light and Proximity       35         4.9.2.5       Sensor Report for Button       35         4.9.2.6       Sensor Report for Sensor Fusion       35         4.9.2.7       Sensor Report for Velocity Delta       36         4.9.2.8       Sensor Report for Quaternion Delta       36         4.9.2.9       Sensor Report for Quaternion Delta       36         4.9.3       Start Command       37         4.9.3.1       Start Command       37         4.9.3.3       Read Parameters from Flash Memory       37         4.9.3.4       Reset to Factory Defaults       37         4.9.3.5       Store Basic Configuration in Flash Memory       37         4.9.3.4       Reset Sensor Fusion and Calibration Configuration in Flash       38         4.9.3.7       Return Running Status       38         4.9.3.8       Reset Sensor Fusion Coefficients       40         4.9.3.10       Read Basic Configuration       40         4.9.3.11       Read Calibration Coefficients       42         4.9.3.12       Read Calibration Co                                                                                                    |      |          | 4.9.2.1                                                                                                    | Sensor Report for Accelerometer, Gyroscope, and Magnetometer                | . 34 |
| 4.9.2.3         Sensor Report for Indoor Air Quality (IAQ)         34           4.9.2.4         Sensor Report for Ambient Light and Proximity         35           4.9.2.5         Sensor Report for Button         35           4.9.2.6         Sensor Report for Velocity Delta         36           4.9.2.7         Sensor Report for Velocity Delta         36           4.9.2.8         Sensor Report for Quaternion Delta         36           4.9.2.9         Sensor Report for Quaternion Delta         36           4.9.3         Report Structures for Configuration and Control         36           4.9.3         Start Command         37           4.9.3.1         Start Command         37           4.9.3.3         Read Parameters from Flash Memory         37           4.9.3.4         Reset to Factory Defaults         37           4.9.3.5         Store Calibration Coefficients and Control Configuration in Flash Memory         38           4.9.3.7         Return Running Status         38           4.9.3.8         Reset Sensor Fusion Coefficients Command         41           4.9.3.10         Read Sensor Fusion Coefficients         42           4.9.3.11         Set Calibration Coefficients         42           4.9.3.12         Read Sensor Fusion Coefficients                                                                                                    |      |          | 4.9.2.2                                                                                                    | Sensor Report for Temperature, Humidity, Gas, and Barometric Pressure       | . 34 |
| 4.9.2.4       Sensor Report for Ambient Light and Proximity       35         4.9.2.5       Sensor Report for Button       35         4.9.2.6       Sensor Report for Velocity Delta       36         4.9.2.7       Sensor Report for Euler Angle Delta       36         4.9.2.8       Sensor Report for Culter Angle Delta       36         4.9.2.9       Sensor Report for Quaternion Delta       36         4.9.3       Report Structures for Configuration and Control       36         4.9.3       Report Structures for Configuration and Control       36         4.9.3       Report Structures for Configuration in Control       36         4.9.3       Read Parameters from Flash Memory       37         4.9.3.1       Statr Command       37         4.9.3.2       Store Calibration Coefficients and Control Configuration in Flash Memory       37         4.9.3.5       Store Calibration Coefficients and Control Configuration in Flash Memory       38         4.9.3.7       Return Running Status       38         4.9.3.8       Reset Sensor Fusion Coefficients Command       41         4.9.3.10       Read Basic Configuration       38         4.9.3.11       Set Calibration Coefficients       42         4.9.3.12       Read Calibration Coefficients       42                                                                                                    |      |          | 4.9.2.3                                                                                                    | Sensor Report for Indoor Air Quality (IAQ)                                  | . 34 |
| 4.9.2.5       Sensor Report for Button       35         4.9.2.6       Sensor Report for Sensor Fusion       35         4.9.2.7       Sensor Report for Velocity Delta       36         4.9.2.8       Sensor Report for Quaternion Delta       36         4.9.3       Report Structures for Configuration and Control       36         4.9.3       Report Structures for Configuration and Control       36         4.9.3       Report Structures for Configuration and Control       36         4.9.3.1       Start Command.       37         4.9.3.2       Stop Command.       37         4.9.3.3       Read Parameters from Flash Memory       37         4.9.3.4       Reset to Factory Defaults       37         4.9.3.5       Store Basic Configuration in Flash Memory       37         4.9.3.6       Store Calibration Coefficients and Control Configuration in Flash Memory       38         4.9.3.7       Return Running Status       38         4.9.3.8       Reset Sensor Fusion and Calibration Configuration       38         4.9.3.10       Read Basic Configuration       40         4.9.3.11       Set Sensor Fusion Coefficients       42         4.9.3.12       Read Calibration Coefficients       42         4.9.3.13       Set Calibrati                                                                                                    |      |          | 4.9.2.4                                                                                                    | Sensor Report for Ambient Light and Proximity                               | . 35 |
| 4.9.2.6       Sensor Report for Sensor Fusion       35         4.9.2.7       Sensor Report for Velocity Delta       36         4.9.2.8       Sensor Report for Culer Angle Delta       36         4.9.2.9       Sensor Report for Quaternion Delta       36         4.9.3       Report Structures for Configuration and Control       36         4.9.3       Start Command       37         4.9.3.2       Stop Command       37         4.9.3.3       Read Parameters from Flash Memory       37         4.9.3.4       Reset to Factory Defaults       37         4.9.3.5       Store Basic Configuration in Flash Memory       37         4.9.3.6       Store Calibration Coefficients and Control Configuration in Flash Memory       38         4.9.3.7       Return Running Status       38         4.9.3.8       Reset Sensor Fusion and Calibration Configuration       38         4.9.3.9       Basic Configuration       40         4.9.3.10       Read Basic Configuration       40         4.9.3.11       Set Sensor Fusion Coefficients       42         4.9.3.12       Read Sensor Fusion Coefficients       42         4.9.3.13       Set Calibration Control Flags       43         4.9.3.14       Read Calibration Control Flags <td< td=""><td></td><td></td><td>4.9.2.5</td><td>Sensor Report for Button</td><td>. 35</td></td<>                                                                                                    |      |          | 4.9.2.5                                                                                                    | Sensor Report for Button                                                    | . 35 |
| 4.9.2.7       Sensor Report for Velocity Delta       36         4.9.2.8       Sensor Report for Euler Angle Delta       36         4.9.2.9       Sensor Report for Quaternion Delta       36         4.9.3       Report Structures for Configuration and Control       36         4.9.3.1       Start Command       37         4.9.3.2       Stop Command       37         4.9.3.3       Read Parameters from Flash Memory       37         4.9.3.4       Reset to Factory Defaults       37         4.9.3.5       Store Calibration Coefficients and Control Configuration in Flash Memory       37         4.9.3.6       Store Calibration Coefficients and Control Configuration in Flash Memory       38         4.9.3.7       Return Running Status       38         4.9.3.8       Reset Sensor Fusion and Calibration Configuration       38         4.9.3.9       Basic Configuration       38         4.9.3.10       Read Basic Configuration       40         4.9.3.11       Set Sensor Fusion Coefficients       42         4.9.3.12       Read Calibration Coefficients       42         4.9.3.13       Set Calibration Coefficients       42         4.9.3.14       Read Calibration Control       44         4.9.3.15       Set Calibration Contr                                                                                                    |      |          | 4.9.2.6                                                                                                    | Sensor Report for Sensor Fusion                                             | . 35 |
| 4.9.2.8       Sensor Report for Euler Angle Delta       36         4.9.2.9       Sensor Report for Quaternion Delta       36         4.9.3       Report Structures for Configuration and Control       36         4.9.3       Report Structures for Configuration and Control       36         4.9.3       Read Parameters from Flash Memory       37         4.9.3.3       Read Parameters from Flash Memory       37         4.9.3.4       Reset to Factory Defaults       37         4.9.3.5       Store Calibration Coefficients and Control Configuration in Flash Memory       37         4.9.3.6       Store Calibration Coefficients and Control Configuration in Flash Memory       38         4.9.3.7       Return Running Status       38         4.9.3.8       Reset Sensor Fusion and Calibration Configuration       38         4.9.3.9       Basic Configuration       40         4.9.3.10       Read Basic Configuration       40         4.9.3.11       Set Sensor Fusion Coefficients       42         4.9.3.12       Read Calibration Coefficients       42         4.9.3.13       Set Calibration Control Flags       43         4.9.3.14       Read Calibration Control       44         4.9.3.15       Set Calibration Modes       44         4.9                                                                                                    |      |          | 4.9.2.7                                                                                                    | Sensor Report for Velocity Delta                                            | . 36 |
| 4.9.2.9       Sensor Report for Quaternion Delta       36         4.9.3       Report Structures for Configuration and Control       36         4.9.3.1       Start Command       37         4.9.3.2       Stop Command       37         4.9.3.3       Read Parameters from Flash Memory       37         4.9.3.4       Reset to Factory Defaults       37         4.9.3.5       Store Basic Configuration in Flash Memory       37         4.9.3.6       Store Calibration Coefficients and Control Configuration in Flash Memory       38         4.9.3.6       Store Calibration Coefficients and Control Configuration in Flash Memory       38         4.9.3.6       Store Calibration Coefficients and Control Configuration in Flash Memory       38         4.9.3.6       Store Calibration Coefficients and Control Configuration       38         4.9.3.7       Return Running Status       38         4.9.3.8       Reset Sensor Fusion Coefficients Command       40         4.9.3.10       Read Basic Configuration       40         4.9.3.11       Set Calibration Coefficients       42         4.9.3.12       Read Calibration Coefficients       42         4.9.3.13       Set Calibration Control       44         4.9.3.16       Read Calibration Control       44 <td></td> <td></td> <td>Sensor Fusion Data Reporting       29         Environmental Data Reporting       30         aarable Service V2       31         Feature Report Structure       32         Multi Sensor Report for Accelerometer, Gyroscope, and<br/>Magnetometer       33         4.9.2.1       Sensor Report for Temperature, Humidity, Gas, and Barometric<br/>Pressure       34         4.9.2.3       Sensor Report for Indoor Air Quality (IAQ)       34         4.9.2.4       Sensor Report for Sensor Fusion       35         4.9.2.5       Sensor Report for Sensor Fusion       35         4.9.2.6       Sensor Report for Cultor Angle Delta       36         4.9.2.7       Sensor Report for Quaternion Delta       36         4.9.2.8       Sensor Report for Cultor Angle Delta       36         4.9.2.9       Sensor Report for Quaternion Delta       36         4.9.3.1       Start Command       37         4.9.3.2       Stop Command       37         4.9.3.3       Read Parameters from Flash Memory       37         4.9.3.4       Reset to Factory Defaults       37         4.9.3.5       Store Calibration Coefficients and Control Configuration in Flash Memory       37         4.9.3.6       Store Calibration Coefficients       38         4.9.3.7       R</td> |      |          | Sensor Fusion Data Reporting       29         Environmental Data Reporting       30         aarable Service V2       31         Feature Report Structure       32         Multi Sensor Report for Accelerometer, Gyroscope, and<br>Magnetometer       33         4.9.2.1       Sensor Report for Temperature, Humidity, Gas, and Barometric<br>Pressure       34         4.9.2.3       Sensor Report for Indoor Air Quality (IAQ)       34         4.9.2.4       Sensor Report for Sensor Fusion       35         4.9.2.5       Sensor Report for Sensor Fusion       35         4.9.2.6       Sensor Report for Cultor Angle Delta       36         4.9.2.7       Sensor Report for Quaternion Delta       36         4.9.2.8       Sensor Report for Cultor Angle Delta       36         4.9.2.9       Sensor Report for Quaternion Delta       36         4.9.3.1       Start Command       37         4.9.3.2       Stop Command       37         4.9.3.3       Read Parameters from Flash Memory       37         4.9.3.4       Reset to Factory Defaults       37         4.9.3.5       Store Calibration Coefficients and Control Configuration in Flash Memory       37         4.9.3.6       Store Calibration Coefficients       38         4.9.3.7       R |                                                                             |      |
| 4.9.3       Report Structures for Configuration and Control       36         4.9.3.1       Start Command.       37         4.9.3.2       Stop Command.       37         4.9.3.3       Read Parameters from Flash Memory       37         4.9.3.4       Reset to Factory Defaults       37         4.9.3.5       Store Basic Configuration in Flash Memory       37         4.9.3.6       Store Calibration Coefficients and Control Configuration in Flash Memory       38         4.9.3.7       Return Running Status       38         4.9.3.8       Reset Sensor Fusion and Calibration Configuration       38         4.9.3.9       Basic Configuration       38         4.9.3.10       Read Basic Configuration       38         4.9.3.11       Set Sensor Fusion Coefficients Command       41         4.9.3.12       Read Sensor Fusion Coefficients       42         4.9.3.13       Set Calibration Coefficients       42         4.9.3.14       Read Calibration Control Flags.       43         4.9.3.15       Set Calibration Control       44         4.9.3.16       Read Calibration Control       44         4.9.3.17       Fast Accelerometer Calibration       44         4.9.3.18       Set Calibration Modes       45                                                                                                    |      |          | 4.9.2.9                                                                                                    | Sensor Report for Quaternion Delta                                          | . 36 |
| 4.9.3.1         Start Command                                                                                                    |      | 4.9.3    | Report Stru                                                                                                    | ctures for Configuration and Control                                        | . 36 |
| 4.9.3.2Stop Command                                                                                                    |      |          | 4.9.3.1                                                                                                    | Start Command                                                               | . 37 |
| 4.9.3.3       Read Parameters from Flash Memory       37         4.9.3.4       Reset to Factory Defaults       37         4.9.3.5       Store Basic Configuration in Flash Memory       37         4.9.3.6       Store Calibration Coefficients and Control Configuration in Flash Memory       38         4.9.3.7       Return Running Status       38         4.9.3.8       Reset Sensor Fusion and Calibration Configuration       38         4.9.3.9       Basic Configuration       40         4.9.3.10       Read Basic Configuration       40         4.9.3.11       Set Sensor Fusion Coefficients Command       41         4.9.3.12       Read Sensor Fusion Coefficients       42         4.9.3.13       Set Calibration Coefficients       42         4.9.3.14       Read Calibration Coefficients       42         4.9.3.15       Set Calibration Control Flags       43         4.9.3.16       Read Calibration Control Flags       43         4.9.3.17       Fast Accelerometer Calibration       44         4.9.3.18       Set Calibration Modes       44         4.9.3.20       Read Device Sensors       45         4.9.3.21       Read Software Version       46         4.9.3.22       Stat LED Blink       46                                                                                                    |      |          | 4.9.3.2                                                                                                    | Stop Command                                                                | . 37 |
| 4.9.3.4       Reset to Factory Defaults       37         4.9.3.5       Store Basic Configuration in Flash Memory       37         4.9.3.6       Store Calibration Coefficients and Control Configuration in Flash Memory       38         4.9.3.7       Return Running Status       38         4.9.3.8       Reset Sensor Fusion and Calibration Configuration       38         4.9.3.9       Basic Configuration       38         4.9.3.10       Read Basic Configuration       40         4.9.3.11       Set Sensor Fusion Coefficients Command       41         4.9.3.12       Read Sensor Fusion Coefficients       42         4.9.3.13       Set Calibration Coefficients       42         4.9.3.14       Read Calibration Coefficients       42         4.9.3.15       Set Calibration Control Flags       43         4.9.3.16       Read Calibration Control       44         4.9.3.17       Fast Accelerometer Calibration       44         4.9.3.18       Set Calibration Modes       45         4.9.3.20       Read Device Sensors       45         4.9.3.21       Read Software Version       46         4.9.3.22       Start LED Blink       46         4.9.3.23       Stop LED Blink       46         4.9.3.24                                                                                                    |      |          | 4.9.3.3                                                                                                    | Read Parameters from Flash Memory                                           | . 37 |
| 4.9.3.5       Store Basic Configuration in Flash Memory       37         4.9.3.6       Store Calibration Coefficients and Control Configuration in Flash Memory       38         4.9.3.7       Return Running Status       38         4.9.3.8       Reset Sensor Fusion and Calibration Configuration       38         4.9.3.9       Basic Configuration       38         4.9.3.10       Read Basic Configuration       40         4.9.3.11       Set Sensor Fusion Coefficients Command       41         4.9.3.12       Read Basic Configuration Coefficients       42         4.9.3.13       Set Calibration Coefficients       42         4.9.3.14       Read Calibration Coefficients       42         4.9.3.15       Set Calibration Control Flags       43         4.9.3.16       Read Calibration Control Flags       43         4.9.3.17       Fast Accelerometer Calibration       44         4.9.3.18       Set Calibration Modes       45         4.9.3.20       Read Software Version       46         4.9.3.21       Read Software Version       46         4.9.3.22       Start LED Blink       46         4.9.3.23       Stop LED Blink       47         4.9.3.24       Set Proximity Hysteresis Limits       47 <t< td=""><td></td><td></td><td>4.9.3.4</td><td>Reset to Factory Defaults</td><td>. 37</td></t<>                                                                                                    |      |          | 4.9.3.4                                                                                                    | Reset to Factory Defaults                                                   | . 37 |
| 4.9.3.6       Store Calibration Coefficients and Control Configuration in Flash<br>Memory                                                                                                    |      |          | 4.9.3.5                                                                                                    | Store Basic Configuration in Flash Memory                                   | . 37 |
| 4.9.3.7Return Running Status384.9.3.8Reset Sensor Fusion and Calibration Configuration384.9.3.9Basic Configuration384.9.3.10Read Basic Configuration404.9.3.11Set Sensor Fusion Coefficients Command414.9.3.12Read Sensor Fusion Coefficients424.9.3.13Set Calibration Coefficients424.9.3.14Read Calibration Coefficients424.9.3.15Set Calibration Control Flags434.9.3.16Read Calibration Control444.9.3.17Fast Accelerometer Calibration444.9.3.18Set Calibration Modes454.9.3.20Read Device Sensors454.9.3.21Read Software Version464.9.3.22Start LED Blink464.9.3.23Stop LED Blink464.9.3.24Set Proximity Hysteresis Limits474.9.3.25Read Proximity Hysteresis Limits474.9.3.27Proximity Calibration Command474.10Sensor Calibration Library48                                                                                                    |      |          | 4.9.3.6                                                                                                    | Store Calibration Coefficients and Control Configuration in Flash<br>Memory | . 38 |
| 4.9.3.8Reset Sensor Fusion and Calibration Configuration384.9.3.9Basic Configuration384.9.3.10Read Basic Configuration404.9.3.11Set Sensor Fusion Coefficients Command414.9.3.12Read Sensor Fusion Coefficients424.9.3.13Set Calibration Coefficients424.9.3.14Read Calibration Coefficients424.9.3.15Set Calibration Coefficients424.9.3.16Read Calibration Control Flags434.9.3.17Fast Accelerometer Calibration444.9.3.18Set Calibration Modes444.9.3.19Read Calibration Modes454.9.3.20Read Device Sensors454.9.3.21Read Software Version464.9.3.23Stop LED Blink464.9.3.24Set Proximity Hysteresis Limits474.9.3.25Read Proximity Hysteresis Limits474.9.3.27Proximity Calibration Command474.10Sensor Calibration Library48                                                                                                    |      |          | 4.9.3.7                                                                                                    | Return Running Status                                                       | . 38 |
| 4.9.3.9Basic Configuration384.9.3.10Read Basic Configuration404.9.3.11Set Sensor Fusion Coefficients Command414.9.3.12Read Sensor Fusion Coefficients424.9.3.13Set Calibration Coefficients424.9.3.14Read Calibration Coefficients424.9.3.15Set Calibration Control Flags434.9.3.16Read Calibration Control Flags434.9.3.17Fast Accelerometer Calibration444.9.3.18Set Calibration Modes444.9.3.19Read Calibration Modes454.9.3.20Read Device Sensors454.9.3.21Read Software Version464.9.3.23Stop LED Blink464.9.3.24Set Proximity Hysteresis Limits474.9.3.25Read Proximity Hysteresis Limits474.9.3.27Proximity Calibration Command474.10Sensor Calibration Library48                                                                                                    |      |          | 4.9.3.8                                                                                                    | Reset Sensor Fusion and Calibration Configuration                           | . 38 |
| 4.9.3.10Read Basic Configuration404.9.3.11Set Sensor Fusion Coefficients Command414.9.3.12Read Sensor Fusion Coefficients424.9.3.13Set Calibration Coefficients424.9.3.14Read Calibration Coefficients424.9.3.15Set Calibration Control Flags434.9.3.16Read Calibration Control Flags434.9.3.17Fast Accelerometer Calibration444.9.3.18Set Calibration Modes444.9.3.19Read Calibration Modes454.9.3.20Read Device Sensors454.9.3.21Read Software Version464.9.3.22Start LED Blink464.9.3.23Stop LED Blink464.9.3.24Set Proximity Hysteresis Limits474.9.3.25Read Proximity Hysteresis Limits474.9.3.27Proximity Calibration Command474.10Sensor Calibration Library48                                                                                                    |      |          | 4.9.3.9                                                                                                    | Basic Configuration                                                         | . 38 |
| 4.9.3.11Set Sensor Fusion Coefficients Command414.9.3.12Read Sensor Fusion Coefficients424.9.3.13Set Calibration Coefficients424.9.3.14Read Calibration Coefficients424.9.3.15Set Calibration Control Flags434.9.3.16Read Calibration Control Flags434.9.3.17Fast Accelerometer Calibration444.9.3.18Set Calibration Modes444.9.3.19Read Calibration Modes454.9.3.20Read Device Sensors454.9.3.21Read Software Version464.9.3.22Start LED Blink464.9.3.23Stop LED Blink464.9.3.24Set Proximity Hysteresis Limits474.9.3.27Proximity Calibration Command474.10Sensor Calibration Library484.10.1Overview48                                                                                                    |      |          | 4.9.3.10                                                                                                    | Read Basic Configuration                                                    | . 40 |
| 4.9.3.12Read Sensor Fusion Coefficients424.9.3.13Set Calibration Coefficients424.9.3.14Read Calibration Coefficients424.9.3.15Set Calibration Control Flags434.9.3.16Read Calibration Control Flags434.9.3.17Fast Accelerometer Calibration444.9.3.18Set Calibration Modes444.9.3.19Read Calibration Modes454.9.3.20Read Device Sensors454.9.3.21Read Software Version464.9.3.22Start LED Blink464.9.3.23Stop LED Blink464.9.3.25Read Proximity Hysteresis Limits474.9.3.27Proximity Calibration Command474.10Sensor Calibration Library484.10.1Overview48                                                                                                    |      |          | 4.9.3.11                                                                                                    | Set Sensor Fusion Coefficients Command                                      | . 41 |
| 4.9.3.13Set Calibration Coefficients424.9.3.14Read Calibration Control Flags434.9.3.15Set Calibration Control Flags434.9.3.16Read Calibration Control444.9.3.17Fast Accelerometer Calibration444.9.3.18Set Calibration Modes444.9.3.19Read Calibration Modes454.9.3.20Read Device Sensors454.9.3.21Read Software Version464.9.3.23Stop LED Blink464.9.3.24Set Proximity Hysteresis Limits474.9.3.25Read Proximity Hysteresis Limits474.9.3.27Proximity Calibration Command474.10Sensor Calibration Library484.10.1Overview48                                                                                                    |      |          | 4.9.3.12                                                                                                    | Read Sensor Fusion Coefficients                                             | . 42 |
| 4.9.3.14Read Calibration Coefficients424.9.3.15Set Calibration Control Flags434.9.3.16Read Calibration Control444.9.3.17Fast Accelerometer Calibration444.9.3.18Set Calibration Modes444.9.3.19Read Calibration Modes454.9.3.20Read Device Sensors454.9.3.21Read Software Version464.9.3.22Start LED Blink464.9.3.23Stop LED Blink464.9.3.24Set Proximity Hysteresis Limits474.9.3.25Read Proximity Hysteresis Limits474.9.3.27Proximity Calibration Command474.10.1Overview48                                                                                                    |      |          | 4.9.3.13                                                                                                    | Set Calibration Coefficients                                                | . 42 |
| 4.9.3.15Set Calibration Control Flags                                                                                                    |      |          | 4.9.3.14                                                                                                    | Read Calibration Coefficients                                               | . 42 |
| 4.9.3.16Read Calibration Control444.9.3.17Fast Accelerometer Calibration444.9.3.18Set Calibration Modes444.9.3.19Read Calibration Modes454.9.3.20Read Device Sensors454.9.3.21Read Software Version464.9.3.22Start LED Blink464.9.3.23Stop LED Blink464.9.3.24Set Proximity Hysteresis Limits474.9.3.25Read Proximity Hysteresis Limits474.9.3.27Proximity Calibration Command474.10Sensor Calibration Library484.10.1Overview48                                                                                                    |      |          | 4.9.3.15                                                                                                    | Set Calibration Control Flags                                               | . 43 |
| 4.9.3.17Fast Accelerometer Calibration444.9.3.18Set Calibration Modes444.9.3.19Read Calibration Modes454.9.3.20Read Device Sensors454.9.3.21Read Software Version464.9.3.22Start LED Blink464.9.3.23Stop LED Blink464.9.3.24Set Proximity Hysteresis Limits474.9.3.25Read Proximity Hysteresis Limits474.9.3.27Proximity Calibration Command474.10Sensor Calibration Library484.10.1Overview48                                                                                                    |      |          | 4.9.3.16                                                                                                    | Read Calibration Control                                                    | . 44 |
| 4.9.3.18Set Calibration Modes444.9.3.19Read Calibration Modes454.9.3.20Read Device Sensors454.9.3.21Read Software Version464.9.3.22Start LED Blink464.9.3.23Stop LED Blink464.9.3.24Set Proximity Hysteresis Limits474.9.3.25Read Proximity Hysteresis Limits474.9.3.26Calibration Complete474.10Sensor Calibration Library484.10.1Overview48                                                                                                    |      |          | 4.9.3.17                                                                                                    | Fast Accelerometer Calibration                                              | . 44 |
| 4.9.3.19Read Calibration Modes454.9.3.20Read Device Sensors454.9.3.21Read Software Version464.9.3.22Start LED Blink464.9.3.23Stop LED Blink464.9.3.24Set Proximity Hysteresis Limits474.9.3.25Read Proximity Hysteresis Limits474.9.3.26Calibration Complete474.10Sensor Calibration Library484.10.1Overview48                                                                                                    |      |          | 4.9.3.18                                                                                                    | Set Calibration Modes                                                       | . 44 |
| 4.9.3.20Read Device Sensors454.9.3.21Read Software Version464.9.3.22Start LED Blink464.9.3.23Stop LED Blink464.9.3.24Set Proximity Hysteresis Limits474.9.3.25Read Proximity Hysteresis Limits474.9.3.26Calibration Complete474.9.3.27Proximity Calibration Command474.10Sensor Calibration Library484.10.1Overview48                                                                                                    |      |          | 4.9.3.19                                                                                                    | Read Calibration Modes                                                      | . 45 |
| 4.9.3.21Read Software Version                                                                                                    |      |          | 4.9.3.20                                                                                                    | Read Device Sensors                                                         | . 45 |
| 4.9.3.22Start LED Blink464.9.3.23Stop LED Blink464.9.3.24Set Proximity Hysteresis Limits474.9.3.25Read Proximity Hysteresis Limits474.9.3.26Calibration Complete474.9.3.27Proximity Calibration Command474.10Sensor Calibration Library484.10.1Overview48                                                                                                    |      |          | 4.9.3.21                                                                                                    | Read Software Version                                                       | . 46 |
| 4.9.3.23Stop LED Blink                                                                                                    |      |          | 4.9.3.22                                                                                                    | Start LED Blink                                                             | . 46 |
| 4.9.3.24Set Proximity Hysteresis Limits474.9.3.25Read Proximity Hysteresis Limits474.9.3.26Calibration Complete474.9.3.27Proximity Calibration Command474.10Sensor Calibration Library484.10.1Overview48                                                                                                    |      |          | 4.9.3.23                                                                                                    | Stop LED Blink                                                              | . 46 |
| 4.9.3.25Read Proximity Hysteresis Limits474.9.3.26Calibration Complete474.9.3.27Proximity Calibration Command474.10Sensor Calibration Library484.10.1Overview48                                                                                                    |      |          | 4.9.3.24                                                                                                    | Set Proximity Hysteresis Limits                                             | . 47 |
| 4.9.3.26Calibration Complete474.9.3.27Proximity Calibration Command474.10Sensor Calibration Library484.10.1Overview48                                                                                                    |      |          | 4.9.3.25                                                                                                    | Read Proximity Hysteresis Limits                                            | . 47 |
| 4.9.3.27Proximity Calibration Command474.10Sensor Calibration Library484.10.1Overview48                                                                                                    |      |          | 4.9.3.26                                                                                                    | Calibration Complete                                                        | . 47 |
| 4.10       Sensor Calibration Library                                                                                                    |      |          | 4.9.3.27                                                                                                    | Proximity Calibration Command                                               | . 47 |
| 4.10.1 Overview                                                                                                    | 4.10 | Sensor C | Calibration Li                                                                                                    | brary                                                                       | . 48 |
|                                                                                                    |      | 4.10.1   | Overview                                                                                                    |                                                                             | . 48 |

| User | Manual |
|------|--------|
| 0001 | manaa  |

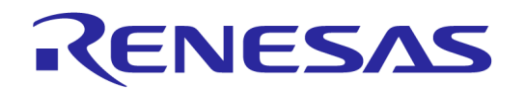

# DA14585 IoT Multi Sensor Development Kit Developer's Guide

#### **Company Confidential**

|   |      |                   | 4.10.1.1      | Modes of Operation                      | . 48 |
|---|------|-------------------|---------------|-----------------------------------------|------|
|   |      |                   | 4.10.1.2      | Calibration Routines                    | . 48 |
|   |      |                   | 4.10.1.3      | Calibration Procedure                   | . 49 |
|   |      | 4.10.2            | API Usage.    |                                         | . 50 |
|   |      |                   | 4.10.2.1      | Allocation                              | . 50 |
|   |      |                   | 4.10.2.2      | Initialization                          | . 50 |
|   |      |                   | 4.10.2.3      | Processing                              | . 52 |
|   | 4.11 | Sensor F          | usion Librar  | ~<br>/                                  | . 53 |
|   |      | 4.11.1            | <br>Overview  | ·                                       | . 53 |
|   |      | 4.11.2            | SmartFusio    | n Integration Engine                    | . 53 |
|   |      |                   | 4.11.2.1      | Modes of Operation                      | . 53 |
|   |      |                   | 4.11.2.2      | APIUsage                                | . 54 |
|   |      | 4.11.3            | SmartFusio    | n Attitude and Heading Reference System | . 55 |
|   |      |                   | 4.11.3.1      | Modes of Operation                      | . 55 |
|   |      |                   | 4.11.3.2      | API Usage                               | . 56 |
| 5 | Smar | t Tan Rof         | oronco Ann    | lication                                | 57   |
| 5 | 5 1  | Introduct         | ion           |                                         | 57   |
|   | 5.7  | Softwara          | Eosturos      |                                         | 50   |
|   | J.Z  | 5 2 1             | Profiles and  | Sanvicas                                | 58   |
|   |      | 5.2.1             | Alorte        |                                         | 50   |
|   |      | 5.2.2             | Advortiging   | and Slaan Dhaqaa                        | . 50 |
|   |      | 5.2.5             | Auvertising   | and Sleep Fildses                       | . 00 |
|   |      | 5.2.4<br>5.2.5    | Pusil-Dulloi  | I Interface                             | . 59 |
|   |      | 5.2.5             | Dettern Lou   | al                                      | . 59 |
|   | E 0  | 5.2.0<br>Software | Arabita atura |                                         | . 59 |
|   | 5.3  | Soltware          |               | and Otata Machines                      | . 60 |
|   | 5.4  | Operatio          | n Overview a  | and State Machines                      | . 60 |
|   |      | 5.4.1             | Application   | Configuration Parameters                | . 60 |
|   |      | 5.4.2             | Application   | Task State Machine                      | . 60 |
|   |      | 5.4.3             | Caliback Fu   | nctions                                 | . 62 |
|   |      | 5.4.4             | Advertising   |                                         | . 62 |
|   |      | 5.4.5             | Connection    |                                         | . 63 |
|   |      | 5.4.6             | Security      |                                         | . 63 |
|   |      | 5.4.7             | Push buttor   | <u>.</u>                                | . 63 |
|   |      | 5.4.8             | Proximity R   | eporter and Alerts                      | . 64 |
|   |      | 5.4.9             |               | e                                       | . 65 |
|   |      | 5.4.10            | Smart I ag S  | equence Diagram                         | . 66 |
| 6 | Beac | on Refere         | ence Applica  | ations                                  | . 66 |
|   | 6.1  | Introduct         | ion           |                                         | . 66 |
|   | 6.2  | What is a         | a Beacon?     |                                         | . 67 |
|   | 6.3  | Beacon I          | Example       |                                         | . 67 |
|   | 6.4  | Beacon I          | Formats       |                                         | . 68 |
|   |      | 6.4.1             | iBeacon       |                                         | . 68 |
|   |      | 6.4.2             | AltBeacon .   |                                         | . 69 |
|   |      | 6.4.3             | Eddystone.    |                                         | . 70 |
|   |      |                   | 6.4.3.1       | Eddystone-UID                           | . 71 |
|   |      |                   | 6.4.3.2       | Eddystone-URL                           | . 72 |
|   |      |                   |               |                                         |      |

| User Manua |
|------------|
|------------|

**Revision 1.2** 

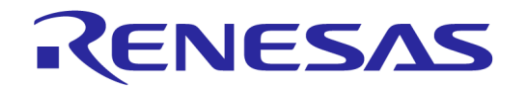

# DA14585 IoT Multi Sensor Development Kit Developer's Guide

#### **Company Confidential**

|     | 0.5        | 0.4               | 6.4.3.3       | Unencrypted Eddystone-ILM                    | . 73               |
|-----|------------|-------------------|---------------|----------------------------------------------|--------------------|
|     | 6.5<br>6.6 | Sonware           | Features      |                                              | . 74               |
|     | 0.0        |                   |               | Data                                         | .74                |
|     |            | 0.0.1             |               | Using the year default becam config Struct   | . 74               |
|     |            |                   | 0.0.1.1       | Deading Advertising Date from Flock          | . 75               |
|     |            | 660               | 0.0.1.2       |                                              | . 70               |
|     | 67         | 0.0.2<br>Softwara | Architocturo  |                                              | . / /              |
|     | 6.8        | Operation         |               | ,                                            | . <i>1 1</i><br>78 |
|     | 0.0        | 6 8 1             | Configuratio  | nn Switches                                  | . 70               |
|     | 69         | User Adv          | vertise SW M  | Iodule                                       | 80                 |
|     | 0.0        | 691               | Style         |                                              | 80                 |
|     |            | 6.9.2             | Pattern       |                                              | . 80               |
|     |            | 6.9.3             | User Advert   | ise SW Module Callbacks                      | . 82               |
|     | 6.10       | Device C          | configuration | Service                                      | . 82               |
|     |            | 6.10.1            | Device Con    | figuration Service Specification             | . 82               |
|     | 6.11       | Environm          | nental Data N | Notifications Service                        | . 83               |
|     |            | 6.11.1            | Environmen    | tal Data Notifications Service Specification | . 83               |
|     | 6.12       | Beacon (          | Configuration | ·                                            | . 84               |
|     |            | 6.12.1            | Beacon Cor    | nfiguration Memory Map                       | . 84               |
|     | 6.13       | Battery L         | evel Samplir. | ng                                           | . 86               |
|     | 6.14       | Beacon E          | Examples for  | DA14585 IoT MSK                              | . 86               |
|     |            | 6.14.1            | AltBeacon .   |                                              | . 86               |
|     |            |                   | 6.14.1.1      | AltBeacon Example Sequence Diagram           | . 87               |
|     |            | 6.14.2            | Eddystone.    |                                              | . 88               |
|     |            |                   | 6.14.2.1      | Eddystone Example Sequence Diagram           | . 89               |
|     |            | 6.14.3            | iBeacon       |                                              | . 89               |
|     |            |                   | 6.14.3.1      | iBeacon Example Sequence Diagram             | . 91               |
| 7   | Memo       | ory Footp         | orint and Pov | wer Measurements                             | . 91               |
|     | 7.1        | Memory            | Footprint     |                                              | . 91               |
|     | 7.2        | Power co          | onsumption    |                                              | . 92               |
| Ap  | pendix     | A MSK             | Boot Seque    | nce                                          | . 93               |
| Ap  | pendix     | k B Memo          | ory Map       |                                              | . 93               |
| An  | pendix     | c C Using         | the mkimaor   | Application                                  | .95                |
|     | C 1        | mkimage           | Scripts       |                                              | 95                 |
|     | C 2        | mkimage           | Modes         |                                              | 96                 |
|     | 0.2        | C 2 1             | mkimage si    | nale                                         | 96                 |
|     |            | C 2 2             | mkimage m     | ulti                                         | . 96               |
|     |            | C.2.3             | mkimage w     | hole ima                                     | . 97               |
|     |            | C.2.4             | mkimage m     | ulti no suota                                | . 97               |
|     |            | C.2.5             | mkimage cf    | q                                            | . 97               |
| Δn  | pendiv     | ( D Flash         | Programmi     | ng in MSK Applications                       | 97                 |
| , h | D.1        | Basic Info        | ormation Abr  | but the MSK Applications                     | . 97               |
|     |            | D.1.1             | Product He    | ader                                         | . 97               |
|     |            | D.1.2             | Image Hear    | der                                          | . 98               |
|     |            | <b>-</b>          |               |                                              |                    |

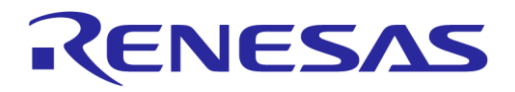

# DA14585 IoT Multi Sensor Development Kit Developer's Guide

#### **Company Confidential**

| Revisior | 109 avision History                                   |                                                             |     |  |  |
|----------|-------------------------------------------------------|-------------------------------------------------------------|-----|--|--|
| Appendi  | Appendix E Using the SUOTA Application for Android103 |                                                             |     |  |  |
|          | D.2.2                                                 | Preparing the various .img and .bin Files Manually          | 101 |  |  |
|          |                                                       | Proparing the Various, impand, bin Files Manually           | 101 |  |  |
|          | D.2.1                                                 | Burning the Whole Image in Flash Memory                     |     |  |  |
| D.2      | Flash Pr                                              | ogramming                                                   |     |  |  |
|          | D.1.4                                                 | Smart Tag Bonding Data, IoT Flash Base, IoT Flash Base Cal  |     |  |  |
|          | D.1.3                                                 | Beacon Configuration Struct and Configuration Struct Header |     |  |  |
|          |                                                       |                                                             |     |  |  |

# **Figures**

| Figure 1: Internet of Things (IoT)                                           | . 11 |
|------------------------------------------------------------------------------|------|
| Figure 2: Hardware Architecture of DA14585 IoT MSK                           | . 12 |
| Figure 3: DA14585 IoT MSK Software Architecture                              | . 13 |
| Figure 4: General Application Flow of DA14585 IoT MSK                        | . 18 |
| Figure 5: DA14585 IoT MSK in Advertise State                                 | . 18 |
| Figure 6: Overview of Sensors Data Path                                      | . 20 |
| Figure 7: Sensor Interface Overview                                          | . 22 |
| Figure 8: Timer Sensors Timeline                                             | . 22 |
| Figure 9: INTERRUPT Sensor Access Sequence                                   | . 23 |
| Figure 10: Forced Read Sequence                                              | . 23 |
| Figure 11: FORCED_INTER_SNGL_SHOT Functionality                              | . 23 |
| Figure 12: SI Registration Path                                              | . 24 |
| Figure 13: Sequence Diagram of Sensor Fusion Reporting                       | . 30 |
| Figure 14: Sequence Diagram of Environmental Sensor Reporting                | . 31 |
| Figure 15: Smart Tag Application Task FSM                                    | . 61 |
| Figure 16: Smart Tag Reference Application Sequence Diagram                  | . 66 |
| Figure 17: Beacon Protocol Logos                                             | . 67 |
| Figure 18: Bluetooth Low Energy Beacon                                       | . 67 |
| Figure 19: Description of the Exhibit on a Smartphone                        | . 68 |
| Figure 20: iBeacon Frame                                                     | . 68 |
| Figure 21: AltBeacon Frame                                                   | . 69 |
| Figure 22: Eddystone Modes Supported by Dialog's Beacon Reference Design     | . 70 |
| Figure 23: Eddystone Different Mode Frames Analyzed                          | . 70 |
| Figure 24: Example of a Device Configuration Struct in Flash Memory          | . 76 |
| Figure 25: Beacon SW System Overview                                         | . 77 |
| Figure 26: Operation Overview                                                | . 79 |
| Figure 27: User Advertise Usage Example                                      | . 81 |
| Figure 28: Data Format in Write Configuration                                | . 82 |
| Figure 29: Indication Data Format in Read Response                           | . 83 |
| Figure 30: AltBeacon Example Transition Diagram                              | . 87 |
| Figure 31: Altbeacon Sequence Diagram                                        | . 87 |
| Figure 32: Eddystone UID/URL/TLM Example Transition Diagram                  | . 88 |
| Figure 33: Eddystone Sequence Diagram                                        | . 89 |
| Figure 34: iBeacon Example Transition Diagram                                | . 90 |
| Figure 35: iBeacon Sequence Diagram                                          | . 91 |
| Figure 36: Application Programmed in OTP Flags                               | . 93 |
| Figure 37: Analyzing a Flash Memory Image                                    | . 94 |
| Figure 38: Initial Window to Choose Device and Connection Type               | . 99 |
| Figure 39: Opening SmartSnippets Board Setup                                 | 100  |
| Figure 40: Smart Snippets Board Setup Window                                 | 100  |
| Figure 41: SPI Flash Programmer                                              | 100  |
| Figure 42: Device Config Struct Format in .txt File                          | 102  |
| Figure 43: Programming the Various Fields of the Device Configuration Struct | 102  |
| Figure 44: Creating a Custom Dev Conf Struct .bin File                       | 103  |
| Figure 45: SUOTA App Icon                                                    | 104  |
|                                                                              |      |

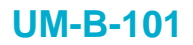

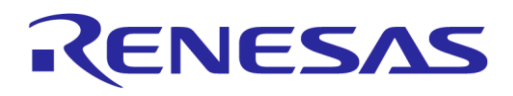

# DA14585 IoT Multi Sensor Development Kit Developer's Guide

#### **Company Confidential**

| Figure 46: Device Selection Menu    |  |
|-------------------------------------|--|
| Figure 47: DIS Screen               |  |
| Figure 48: File Selection Screen    |  |
| Figure 49: SUOTA Parameter Settings |  |
| Figure 50: SUOTA Uploading Screen   |  |
| Figure 51: Successful Update Screen |  |

# **Tables**

| Table 1: Source Files for DA14585     | IoT MSK: Overview                       |             |
|---------------------------------------|-----------------------------------------|-------------|
| Table 2: Source Files Specific to D/  | A14585 IoT MSK                          |             |
| Table 3: Header Files for the Config  | juration of DA14585 IoT MSK             |             |
| Table 4: Configuration Parameters     | ,                                       |             |
| Table 5: DWSv2 Characteristics        |                                         |             |
| Table 6: Features Report Structure    |                                         |             |
| Table 7: Multi Sensor Report          |                                         |             |
| Table 8: Sensor Report                |                                         |             |
| Table 9: Report Types/Report ID's.    |                                         |             |
| Table 10: Report Structure for Acce   | elerometer, Gyroscope, and Magnetometer |             |
| Table 11: Bitfield Structure for snsr | state                                   |             |
| Table 12: Environmental Sensor Re     | =<br>eport                              |             |
| Table 13: Indoor Air Quality (IAQ) F  | eport                                   |             |
| Table 14: Sensor Report for Ambie     | nt Light and Proximity                  | 35          |
| Table 15: Sensor Report for Button    |                                         |             |
| Table 16: Sensor Report for Senso     | r Fusion                                |             |
| Table 17: Sensor Report for Velocity  | v Delta                                 |             |
| Table 18: Sensor Report for Euler     | Angle Delta                             |             |
| Table 19: Sensor Report for Quater    | nion Delta                              |             |
| Table 20: Report Structure for Com    | mands                                   |             |
| Table 21: Start Command               |                                         |             |
| Table 22: Start Command Reply         |                                         |             |
| Table 23: Stop Command                |                                         |             |
| Table 24: Stop Command Reply          |                                         |             |
| Table 25: Read Flash Command          |                                         |             |
| Table 26: Reset to Defaults (RtD) (   | Command                                 |             |
| Table 27: Store Basic Configuration   | Command                                 |             |
| Table 28: Store Calibration and Co    | ntrol Command                           |             |
| Table 29: Return Running Status C     | ommand                                  |             |
| Table 30: Return Running Status R     | eplv                                    |             |
| Table 31: Reset Sensor Fusion and     | Calibration Configuration command       |             |
| Table 32: Basic Configuration Com     | mand                                    |             |
| Table 33: Read Basic Configuration    | Command                                 |             |
| Table 34: Read Basic Configuration    | Command Reply                           |             |
| Table 35: Set Sensor Fusion Coeffi    | cients Command                          |             |
| Table 36: Read Sensor Fusion Coe      | fficients Command                       |             |
| Table 37: Read Sensor Fusion Coe      | fficients Command Reply                 |             |
| Table 38: Set Calibration Coefficien  | its Command                             |             |
| Table 39: Read Calibration Coeffici   | ents Command                            |             |
| Table 40: Read Calibration Coeffici   | ents Command Reply                      |             |
| Table 41: Set Calibration Control Fl  | ags Command                             |             |
| Table 42: Calibration Control Flags   | #1                                      |             |
| Table 43: Calibration Control Flags   | #2                                      |             |
| Table 44: Calibration Parameters      |                                         |             |
| Table 45: Read Calibration Control    | Flags Command                           |             |
| Table 46: Read Calibration Control    | Flags Command Reply                     |             |
| Table 47: Fast Accelerometer Calib    | pration Command                         |             |
| Table 48: Fast Accelerometer Calib    | pration Reply                           |             |
| Table 49: Set Calibration Modes Co    | ommand                                  |             |
| Here Mennel                           | Devision 4.0                            |             |
| User Manual                           | Revision 1.2                            | 17-Jan-2022 |

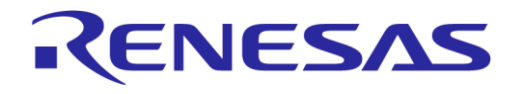

# DA14585 IoT Multi Sensor Development Kit Developer's Guide

#### **Company Confidential**

|                                                                           | 4-  |
|---------------------------------------------------------------------------|-----|
| Table 50: Read Calibration Modes Command                                  | 45  |
| Table 51: Read Calibration Modes Command Reply                            | 45  |
| Table 52: Read Device Sensors Command                                     | 45  |
| Table 53: Read Device Sensors Command Reply                               | 45  |
| Table 54: Read Application Software Version Command                       | 46  |
| Table 55: Read Application Software Version Command Reply                 | 46  |
| Table 56: Start LED Blink Command                                         | 46  |
| Table 57: Stop LED Blink Command                                          | 46  |
| Table 58: Set Proximity Hysteresis Limits Command                         | 47  |
| Table 59: Read Proximity Hysteresis Limits Command                        | 47  |
| Table 60: Read Proximity Hysteresis Limits Command Reply                  | 47  |
| Table 61: Calibration Complete Notification                               | 47  |
| Table 62: Proximity Calibration Command                                   | 47  |
| Table 63: Proximity Calibration Command Reply                             | 47  |
| Table 64: Alert Types                                                     | 58  |
| Table 65: Push-Button Interface                                           | 59  |
| Table 66: Smart Tag Application Configurable Parameters                   | 60  |
| Table 67: Application Task: FSM States                                    | 60  |
| Table 68: State Transitions of the Application Task FSM                   | 61  |
| Table 69: Example of Advertising Data from a Museum Beacon                | 68  |
| Table 70: AltBeacon Protocol Fields                                       | 69  |
| Table 71: Eddystone Frame Types                                           | 71  |
| Table 72: Eddystone UID Frame                                             | 71  |
| Table 73: Frame Specification                                             | 72  |
| Table 74 URL Scheme Prefix                                                | 72  |
| Table 75: Eddystone-URL HTTP URL Encoding                                 | 72  |
| Table 76: Eddystone-TLM Frame Specification                               | 73  |
| Table 77: Format of Struct user beacon config tag                         | 74  |
| Table 78: Advertising Interval Location                                   | 77  |
| Table 79: Source Files of Beacon Reference Applications                   | 77  |
| Table 80: List of Software Configuration Switches                         | 79  |
| Table 81: List of Profile Configuration Switches                          | 79  |
| Table 82: Characteristics of the Device Configuration Service             | 82  |
| Table 83: Characteristics of the Environmental Data Notifications Service | 83  |
| Table 84: Configuration Data Format                                       | 84  |
| Table 85: Memory Footprint                                                | 91  |
| Table 86: Power Consumption                                               | 92  |
| Table 87: Parts of the Image Depending on the Application                 | 94  |
| Table 88 Available mkimage Scripts                                        | 95  |
| Table 89: Product Header Format                                           | 97  |
| Table 90 <sup>°</sup> Image Header Format                                 | 98  |
| Table 91: Beacon Configuration Header                                     | 98  |
| Table 92: Beacon Configuration Struct Format                              | 99  |
| Table 93: Files Needed or Created During Flash Programming                | 101 |
| rable co. r nee recouce of created burning rabit r fogramming             | 01  |

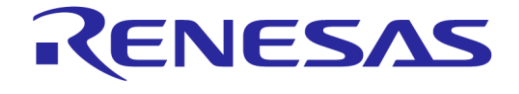

# DA14585 IoT Multi Sensor Development Kit Developer's Guide

**Company Confidential** 

# **1** Terms and Definitions

| ADC        | Analog to Digital Converter                 |
|------------|---------------------------------------------|
| AHRS       | Attitude and Heading Reference System       |
| API        | Application Programming Interface           |
| BASS       | Battery Service Server                      |
| BD Address | Bluetooth Device Address                    |
| BLE        | Bluetooth Low Energy                        |
| CIB        | Communication Interface Board               |
| DAL        | Driver Adaptation Layer                     |
| DISS       | Device Information Service Server           |
| DWS        | Dialog Wearable Service                     |
| FEM        | Front End Module                            |
| FIFO       | First In First Out buffer                   |
| FSM        | Finite State Machine                        |
| GAP        | Generic Access Profile                      |
| GAPC       | Generic Access Profile Controller           |
| GAPM       | Generic Access Profile Manager              |
| GATT       | Generic Attribute Profile                   |
| IAQ        | Indoor Air Quality                          |
| IE         | Integration Engine                          |
| IMU        | Inertial Measurement Unit                   |
| IoT        | Internet of Things                          |
| IRQ        | Interrupt Request                           |
| LSB        | Least Significant Bit                       |
| MEMS       | Microelectromechanical Systems              |
| MSB        | Most Significant Bit                        |
| MSK        | Multi Sensor Development Kit                |
| MTU        | Maximum Transmission Unit                   |
| NTF        | Notifications are Allowed                   |
| NVDS       | Non-Volatile Data Storage                   |
| ODR        | Output Data Rate                            |
| PWM        | Pulse Width Modulation                      |
| RAM        | Random Access Memory                        |
| Report     | Notification of Sensor Data and Control     |
| RSSI       | Received Signal Strength Indicator          |
| SCL        | Sensor Calibration Library                  |
| SF         | Sensor Fusion                               |
| SFL        | Sensor Fusion Library                       |
| SI         | Sensors Interface                           |
| SUOTA      | Software Update over the Air                |
| UART       | Universal Asynchronous Receiver/Transmitter |
| UUID       | Universal Unique Identifier                 |
| WR         | Write Enabled                               |

#### User Manual

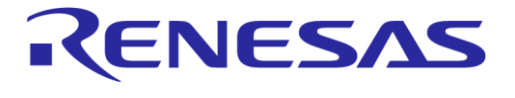

#### DA14585 IoT Multi Sensor Development Kit Developer's Guide

# 2 References

- [1] UM-B-080, DA14585/586 SDK 6 Software Developer's Guide, User Manual, Dialog Semiconductor.
- [2] UM-B-079, DA14585/586 SDK 6 Software Platform Reference, User Manual, Dialog Semiconductor.
- [3] RW-BLE-GAP-IS, GAP Interface Specification, Riviera Waves.
- [4] UM-B-048, DA14585/DA14586 Getting Started Guide with the Basic Development Kit V2.0, User Manual, Dialog Semiconductor.
- [5] DA14585, Datasheet v3.2, Dialog Semiconductor.
- [6] UM-B-089, DA14585 Range Extender Reference Application, User Manual, Dialog Semiconductor.
- [7] https://www.bluetooth.com/specifications/assigned-numbers/company-identifiers
- [8] UM-B-065, Bluetooth<sup>®</sup> Smart Communication Interface Board, User Manual, Dialog Semiconductor.
- [9] https://github.com/google/eddystone
- [10] https://github.com/google/eddystone/tree/master/eddystone-uid
- [11] https://github.com/google/eddystone/tree/master/eddystone-url
- [12] https://github.com/google/eddystone/blob/master/eddystone-tlm/tlm-plain.md
- [13] https://github.com/AltBeacon/spec
- [14] UM-B-095, DA14585 IoT Multi Sensor Development Kit Hardware Design, User Manual, Dialog Semiconductor.
- [15] https://www.bluetooth.com/specifications/gatt.
- [16] AN-B-001, DA14580/581/583 Booting from Serial Interfaces, Application Note, Dialog Semiconductor
- [17] UM-B-102, DA14585 Getting Started Guide with the IoT Multi Sensor Development Kit, User Manual, Dialog Semiconductor

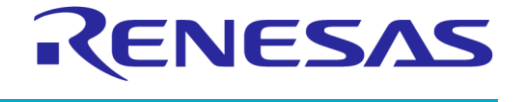

#### DA14585 IoT Multi Sensor Development Kit Developer's Guide

**Company Confidential** 

# 3 Introduction

This document allows users to develop their own applications based on the DA14585 IoT Multi Sensor Development Kit (MSK) reference design. The following chapters present detailed features of each project and the software configuration of the reference design.

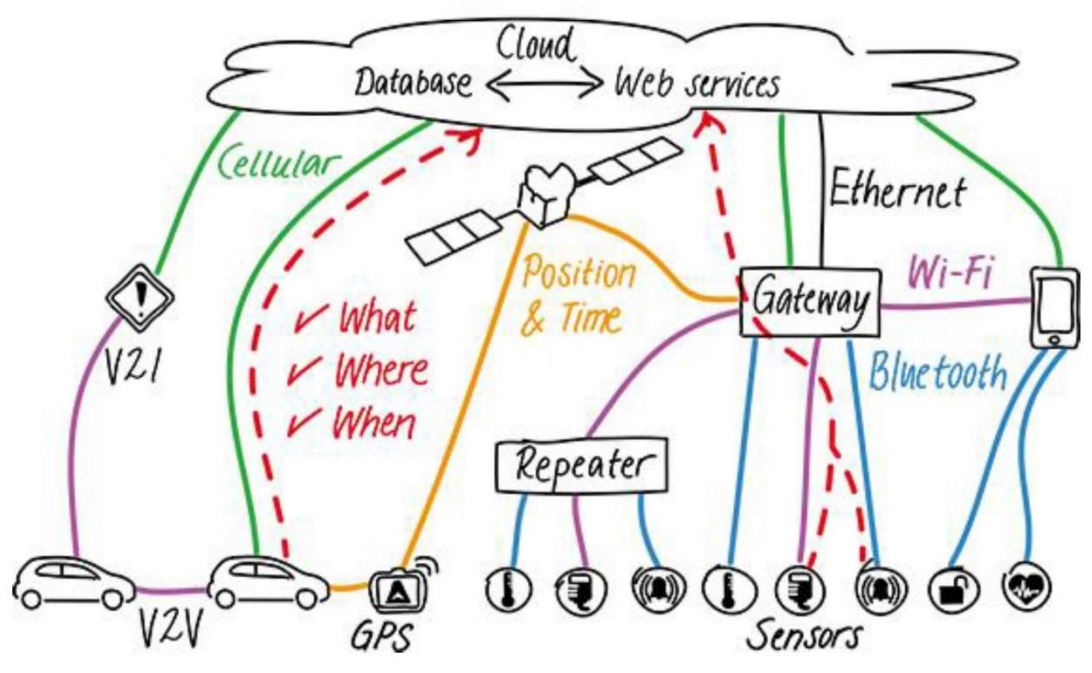

Figure 1: Internet of Things (IoT)

#### 3.1 DA14585 IoT MSK Hardware Features

- Highly integrated Dialog Semiconductor DA14585 Bluetooth® Smart SoC
- Stand-alone module
- Low cost due to printed antenna
- Low cost PCB
- Combined accelerometer/gyroscope sensor unit
- Combined sensors:
  - □ Accelerometer and gyroscope sensor unit
  - □ Indoor Air Quality, Temperature, Humidity and Pressure
  - Ambient Light Sensor and Proximity
- Access to processor via JTAG and UART from the enclosure
- Programmable RF power up to +9.3dBm
- Three Led indicators
- General purpose push button
- Expansion slots
- Powered by two low cost AAA alkaline batteries

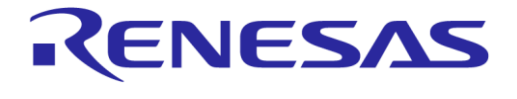

DA14585 IoT Multi Sensor Development Kit Developer's Guide **Company Confidential** 

## 3.2 DA14585 IoT MSK Hardware Architecture

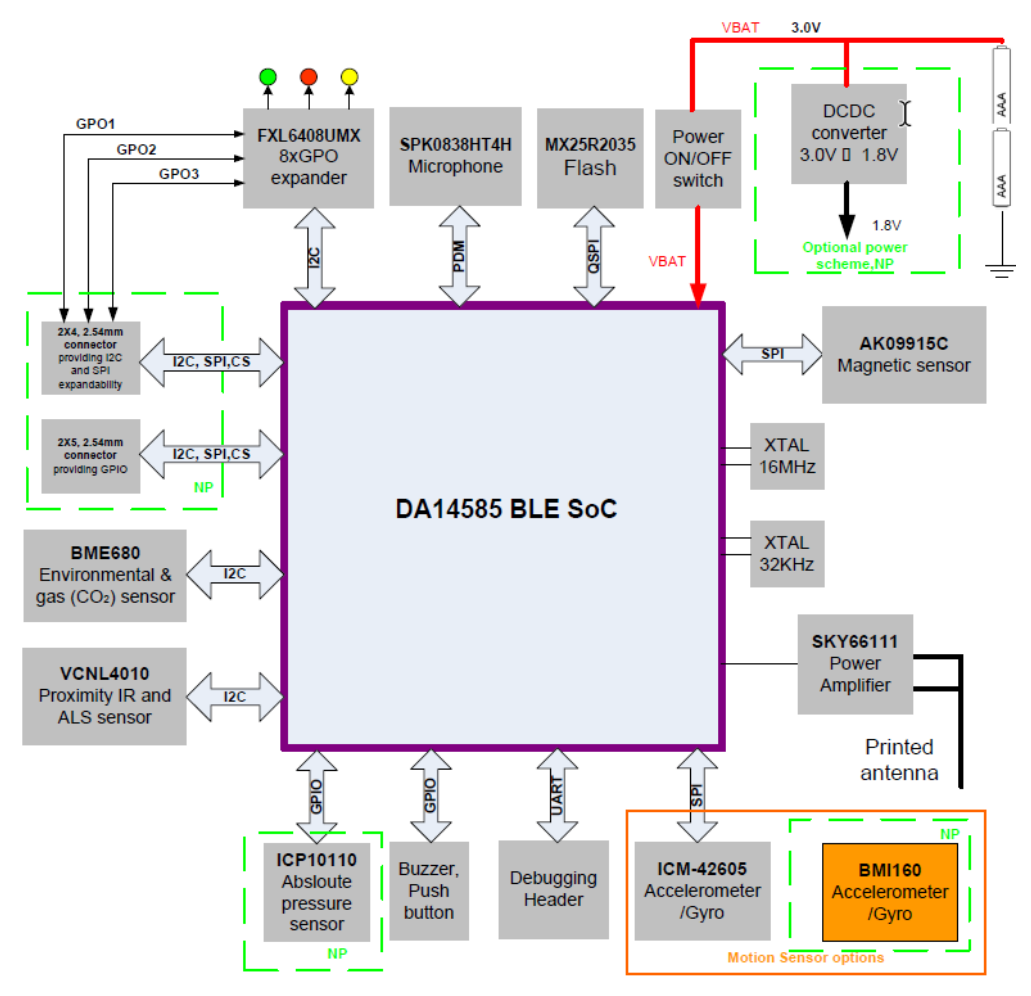

Figure 2: Hardware Architecture of DA14585 IoT MSK

# 4 DA14585 IoT MSK Reference Application

#### 4.1 Software Features

This section explains the advanced software features of Dialog's DA14585 IoT MSK reference applications:

- GAP peripheral role.
- GATT-based bidirectional data and control transfers.
- Sensor fusion library (SFL) with updated rates from 10 Hz to 100 Hz and selection among three different sensors: accelerometer, gyroscope, and magnetometer.
- Three environmental sensors: pressure, humidity, and temperature.
- Ambient light and proximity sensor.
- Indoor Air Quality (IAQ) feature.
- Switch between Sensor Fusion (SF) data mode and raw data mode.
- Notifications for sensor data streaming.
- Sensor range and updated rate control.

```
User Manual
```

**Revision 1.2** 

17-Jan-2022

#### DA14585 IoT Multi Sensor Development Kit Developer's Guide

**Company Confidential** 

KENESAS

- Save and restore operation settings.
- Three calibration modes for magnetometer.
- Gyroscope drifting elimination algorithm.
- iOS and Android central Apps.
- Auto sleep and motion wakeup.

#### 4.2 Software Architecture

#### 4.2.1 Project Files

The project resides in "projects\target\_apps\iot\iot\_585\Keil\_5\iot585.uvprojx". The same project supports both raw and SF operation. The mode of operation can be switched from the central device application.

Project specific folders are:

- Sensor Fusion library files: iot\common\_iot\_files\lib
- Sensor Calibration files: target\_apps\iot\common\_iot\_files\src\calibration
- IoT Profile files: target\_apps\iot\common\_iot\_files\src\profiles

#### The project shares the following common folders:

- Driver Adaptation Layer files: projects\target\_apps\common\src\Driver\_Adaptation\_Layer
- Drivers folders: projects\target\_apps\common\src\drivers
- Sensor Interface folder: projects\target apps\common\src\Sensors Interface
- Common SDK folder: SDK\_585\sdk\

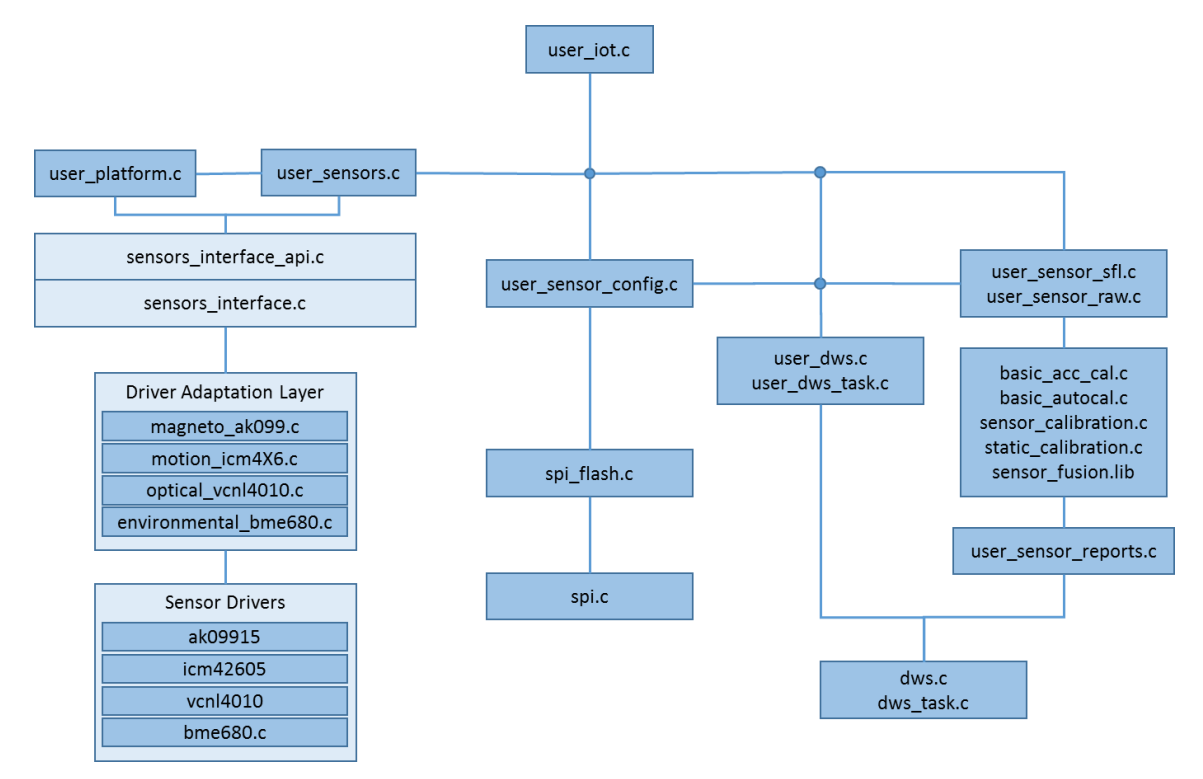

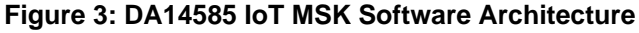

| lleor | Manual |
|-------|--------|
| USEI  | Manual |

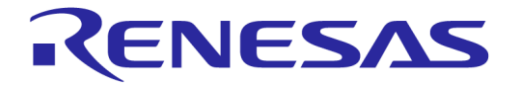

## DA14585 IoT Multi Sensor Development Kit Developer's Guide

#### 4.2.2 Source Files

The reference applications of DA14585 IoT MSK are developed based on the DA14585 SDK software. For more information on the SDK, please refer to [1] and [2].

The source code files of the reference applications are briefly described in Table 1.

#### Table 1: Source Files for DA14585 IoT MSK: Overview

| Group                            | Files                                                                                                    | Description                                                                                                    |
|----------------------------------|----------------------------------------------------------------------------------------------------|----------------------------------------------------------------------------------------------------|
| User Platform Files (IoT DK)     | <pre>user_periph_setup.c i2c_gpio_extender.c user_iot_dk_utils.c sensors_periph_interface.c</pre>                            | Peripheral setup, Range extender,<br>LED control functions, Sensors<br>i2c-spi communication helper<br>functions.                                                                         |
| User Application (IoT DK)        | user_dws.c<br>user_dws_task.c<br>user_iot.c                                                                                  | Main application files.<br>File user_iot.c contains the<br>connect/disconnect/advertise<br>handlers.<br>Files user_dws.c and<br>user_iot_task.c contain the user<br>interface to the DWS. |
| User Profiles (IoT DK)           | dws.c<br>dws_task.c                                                                                                    | Service functions and FSM handlers.                                                                                                    |
| Sensor Calibration (IoT DK)      | <pre>basic_acc_cal.c<br/>basic_autocal.c<br/>static_calibration.c<br/>sensor_calibration.c<br/>smartfusion_autocal.lib</pre> | Accelerometer calibration<br>functions.<br>Magnetometer calibration<br>functions, specific to each<br>calibration mode.                                                                   |
| User Sensors (IoT DK)            | user_sensor_config.c<br>user_sensors.c<br>user_sensor_reports.c<br>user_sensor_raw.c<br>user_sensor_sfl.c                    | Sensor initialization.<br>Sensor state machine.<br>Main application callback<br>functions.                                                                                                |
| User SFL                         | user_sfl_util.c<br>sensor_fusion.lib                                                                                         | Files to process sensor data                                                                                                    |
| Sensor interface (IoT DK)        | <pre>sensors_interface_api.c sensors_interface.c</pre>                                                                       | New interface to simplify sensor integration to project.                                                                                                    |
| Driver Adaptation Layer (IoT DK) | <pre>magneto_ak099.c motion_icm4X6.c (or motion_bmi160.c) optical_vcn14010.c environmental_bme680.c</pre>                    | This layer defines a common<br>instruction set for the "Sensor<br>interface" to access the sensors.                                                                                       |
| bsec_lib (IoT DK)                | user_iaq.c<br>libalgobsec_full.lib                                                                                           | Functions that estimate the air quality output.                                                                                                    |
| wkup_adapter (IoT DK)            | wkup_adapter.c                                                                                                    | A wrapper to the "wkupct_quadec" to further extend the possibilities of the module.                                                                                                    |
| Drivers (IoT DK)                 | bme680 folder<br>icm426xx (or bmi160) folder<br>ak09915 folder<br>vcn14010 folder                                            | These folders contain the factory drivers of the sensors.                                                                                                    |

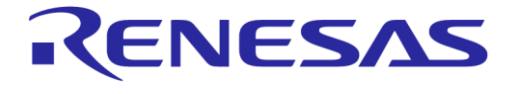

#### DA14585 IoT Multi Sensor Development Kit Developer's Guide

**Company Confidential** 

#### Table 2: Source Files Specific to DA14585 IoT MSK

| File Name                                                                                                 | Description                                                                                                    |
|----------------------------------------------------------------------------------------------------|----------------------------------------------------------------------------------------------------|
| user_iot.c                                                                                                | Contains all top level BLE callback functions for connection, disconnection, and advertising.                                                                                                    |
| user_dws.c<br>user_dws_task.c                                                                             | Provide users space access to the DWS custom service.                                                                                                    |
| user_sensors.c                                                                                            | Contains sensor initialization functions.<br>Handles sensor data on application level.                                                                                                    |
| user_sensor_reports.c                                                                                     | The user space functions that are specific for sending reports (sensor and sensor fusion data) to the central device.                                                                                                    |
| user_sensor_sfl.c<br>user_space_raw.c                                                                     | User space sensor data processing.                                                                                                    |
| basic_acc_cal.c                                                                                           | Accelerometer calibration functions.                                                                                                    |
| <pre>static_calibration.c basic_autocal.c sensor_calibration.c smartfusion_autocal.lib</pre>              | The calibration functions for the three modes, that is, static, basic auto, and SmartFusion auto.                                                                                                    |
| user_sfl_util.c<br>sensor_fusion.lib                                                                      | Sensor fusion library API.                                                                                                    |
| sensors_interface_api.c<br>sensors_interface.c                                                            | Expose the Sensor Interface API to the application user.<br>Core methods to implement the Sensor Interface module functionality.                                                                                                    |
| <pre>icm426xx_impl.c (or<br/>bmi160_impl.c)<br/>bme680_imp.c<br/>ak09915_impl.c<br/>vcnl4010_impl.c</pre> | Driver functions for each sensor that act as middleware for the "driver<br>adaptation layer". These drivers make use of the actual manufactured<br>drivers and use only the functions that are really needed for this<br>implementation instead of all available features. |

The project contains a header file for each source file that contains function prototypes and definitions. Some header files contain information that is essential for the operation and configuration of the IoT project. The header files reside in the folder

projects\target apps\iot\iot 585\src\config. The header files are listed in Table 3.

#### Table 3: Header Files for the Configuration of DA14585 IoT MSK

| File Name                       | Description                                                                                                    |
|---------------------------------|----------------------------------------------------------------------------------------------------|
| da1458x_config_basic.h (SDK)    | Basic configuration of DA14585 for security, watchdog, and print functions. Furthermore, in this file users can control the sensors that are included in the project. |
| da1458x_config_advanced.h (SDK) | Advanced features of DA14585, such as low power clock source.                                                                                                    |
| user_config.h (SDK)             | Configure data related to sleep modes, advertise, and parameter update.                                                                                               |
| user_app_iot_config.h (IoT DK)  | Application specific definitions: sensor calibration parameters, motion wakeup, advertising time, and LED signaling.                                                  |
| user_callback_config.h (SDK)    | Application callback functions.                                                                                                    |
| user_modules_config.h (IoT DK)  | User-related module activation/deactivation.                                                                                                    |
| user_periph_setup.h (IoT DK)    | Peripheral related definitions (GPIO).                                                                                                    |
| user_profiles_config.h (IoT DK) | Included profiles.                                                                                                    |
| user_dws_config.h (IoT DK)      | Definition of Dialog Wearable Service.                                                                                                    |

#### **User Manual**

#### **Revision 1.2**

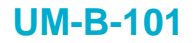

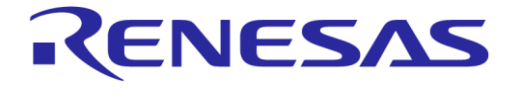

## DA14585 IoT Multi Sensor Development Kit Developer's Guide

#### 4.2.3 Application Configuration

A group of compilation switches allows to control the application's behavior. The most important switches are listed in Table 4.

#### **Table 4: Configuration Parameters**

| Name                             | Default value                                  | Description                                                                                                    |  |  |  |
|----------------------------------|------------------------------------------------|----------------------------------------------------------------------------------------------------|--|--|--|
| user_config.h                    |                                                |                                                                                                    |  |  |  |
| app_default_sleep_mode           | ARCH_EXT_SLEEP_ON                              | This controls whether the processor to enter sleep mode or not. Use ARCH_SLEEP_OFF when connected to a debugger. |  |  |  |
| USER_DEVICE_NAME                 | "IoT-585"                                      | The advertising name string.                                                                                     |  |  |  |
| connection_param_configuration   | • Min-Max connection interval: 20 ms to 40 ms, | Recommended settings.                                                                                            |  |  |  |
|                                  | • Latency: 4 (events missed),                  |                                                                                                    |  |  |  |
|                                  | • Supervision timeout: 2 s.                    |                                                                                                    |  |  |  |
| da1458x_config_basic.h           | 22022222                                       |                                                                                                    |  |  |  |
| CFG_PRINTF                       | DISABLED                                       | Enables/disables the use of UART debug messages.                                                                 |  |  |  |
| CFG_WDOG                         | ENABLED                                        | Enables the Watchdog timer.                                                                                      |  |  |  |
| VCNL4010_OPTO_SENSOR_AVAILABLE   | ENABLED                                        | Enables/disables the opto sensor.                                                                                |  |  |  |
| AK099XX_MAGNETO_SENSOR_AVAILABLE | ENABLED                                        | Enables/disables the magnetometer sensor.                                                                        |  |  |  |
| ICM4XX_ACCEL_SENSOR_AVAILABLE    | ENABLED                                        | Enables/disables the ICM4xx accelerometer-gyroscope sensor.                                                      |  |  |  |
| BMI160_ACCEL_SENSOR_AVAILABLE    | DISABLED                                       | Enables/disables the BMI160 accelerometer-gyroscope sensor.                                                      |  |  |  |
| BME680_ENVIRONM_SENSOR_AVAILABLE | ENABLED                                        | Enables/disables the environmental sensor.                                                                       |  |  |  |
| IAQ_ENABLED                      | ENABLED                                        | Enables/disables the IAQ algorithm.                                                                              |  |  |  |
| IAQ_RESTORE_STATUS_ENABLE        | ENABLED                                        | Enables/disables saving the IAQ algorithm state                                                                  |  |  |  |
| CFG_RANGE_EXT                    | BYPASS                                         | Configures the range extender's power value. For more information please refer to [6].                           |  |  |  |
| da1458x_config_advanced.h        |                                                |                                                                                                    |  |  |  |
| CFG_LP_CLK                       | LP_CLK_XTAL32                                  | LP_CLK_XTAL32: Use external<br>XTAL32 as a low power clock<br>(recommended).                                     |  |  |  |
|                                  |                                                | LP_CLK_RCX20: Use internal RCX20 as a low power clock.                                                           |  |  |  |
| CFG_NVDS_TAG_BD_ADDRESS          | {0x99, 0x00, 0x00,<br>0xCA, 0xEA, 0x80}        | Defines the BD address if it is not programmed in OTP.                                                           |  |  |  |

| lloor | Monual |
|-------|--------|
| USEI  | Manual |

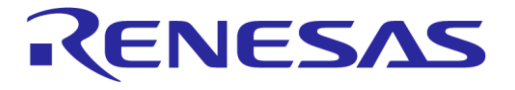

#### DA14585 IoT Multi Sensor Development Kit Developer's Guide

**Company Confidential** 

| Name                  | Default value  | Description                                                                                      |
|-----------------------|----------------|--------------------------------------------------------------------------------------------------|
| user_app_iot_config.h |                |                                                                                                  |
| FAST_ADV_INTERVAL     | 160 (= 100 ms) | The advertising interval. Unit: 0.625 ms.                                                        |
| ADV_TIME_OUT          | 6000 (= 60 s)  | The time that the device<br>advertises before it goes to<br>sleep. Unit: 10 ms.                  |
| ALWAYS_ADVERTISE      | DISABLED       | If enabled, the system will<br>remain in advertising state and<br>never go to sleep mode.        |
| USE_FAST_ACC_CAL      | ENABLED        | If enabled, the accelerometer calibration becomes available.                                     |
| GYRO_SDC_ENABLED      | ENABLED        | If enabled, the gyroscope drift compensation is applied.                                         |
| USE_SPI_FLASH_CONFIG  | ENABLED        | If enabled, external flash will be active to read and store configuration parameters.            |
| MAGNETO_CAL_ENABLED   | ENABLED        | Enables the calibration function<br>of magnetometer. For more<br>information see section 4.11.1. |

## 4.2.4 Configure for Air Quality Index

The Bosch BSEC Library that computes the Air Quality Index (AQI) is not included in the default configuration (IAQ\_ENABLED is undefined). If users would like to compile an image that includes this library, other features should be removed to gain the required memory space. For example, this could be accomplished with the following steps:

- 1. Remove the VCNL4010 proximity sensor and undefine VCNL4010\_OPTO\_SENSOR\_AVAILABLE from da1458x\_config\_basic.h.
- 2. Disable "wake on motion" feature by defining ALWAYS\_ADVERTISE in user\_app\_iot\_config.h. This also removes the low power configuration parts of ICM426xx driver.
- 3. Disable the fast accelerometer calibration and undefine ALWAYS\_USE\_FAST\_ACC\_CAL in user\_app\_iot\_config.h.
- 4. Build.
- 5. **Define** IAQ\_ENABLED from da1458x\_config\_basic.h
- 6. Build again. The produced iot585.hex now includes the AQI feature.

#### 4.3 **Operation Overview**

#### 4.3.1 General Description

A general view of the application flow is presented in Figure 4.

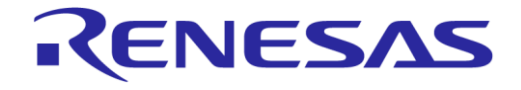

## DA14585 IoT Multi Sensor Development Kit Developer's Guide

**Company Confidential** 

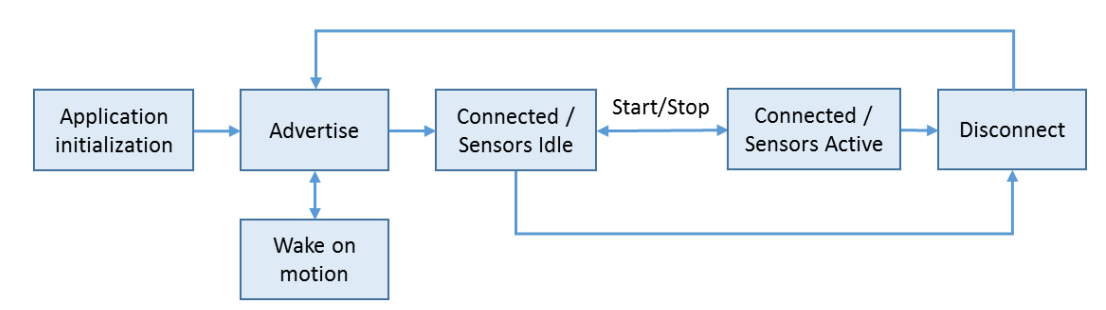

#### Figure 4: General Application Flow of DA14585 IoT MSK

#### 4.3.2 Application Initialization

The function user iot app on init() located in "user iot.c" file handles:

- Initialize processor peripherals, periph\_init().
- Initialize radio extender GPIOs, init\_ext\_gpio().
- Disable all external sensors and turn off all LEDs to reduce power consumption, clr\_led(ALL\_LED).
- Explicitly for the accelerometer sensor inside this routine, certain registers will be set to avoid overconsumption.
- Clear sensor interface variables, wkup\_ad\_init().
- Load sensor configuration from flash if available, user\_periph\_sensors\_initialize().
- Start BLE parameter updating.

#### 4.3.3 Advertise

In this state, DA14585 IoT MSK will be visible to client applications.

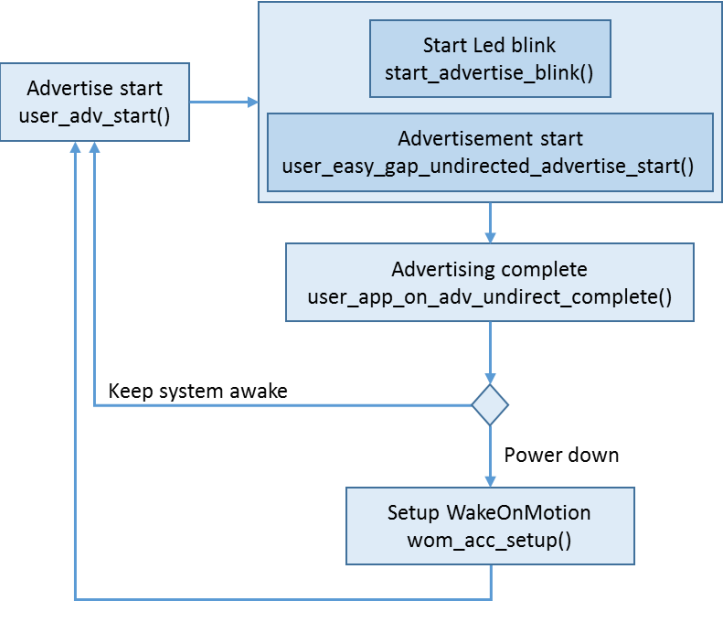

Figure 5: DA14585 IoT MSK in Advertise State

This block has the following operations:

• "Advertise start" block calls the user\_adv\_start () function. The following actions take place:

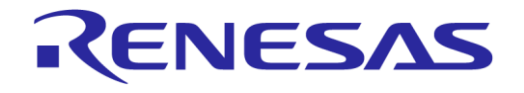

#### DA14585 IoT Multi Sensor Development Kit Developer's Guide

- Start a timer to produce a LED blink using start\_advertise\_blink(). While the system remains in advertising state, the LED will blink periodically according to the ADVERTISE\_LED\_ON\_TIME and ADVERTISE\_LED\_OFF\_TIME.
- Actual advertisement begins by sending a gapm\_start\_advertise\_cmd to the GAP layer using the user\_easy\_gap\_undirected\_advertise\_start() function.
- "Advertising complete": Advertisement time period is determined by the value set on ADV\_TIME\_OUT.
  - When the timer expires, user\_app\_on\_adv\_undirect\_complete() is executed to terminate advertising.
  - Routine user\_adv\_start() will be executed again if sleep mode is set to ARCH\_SLEEP\_OFF.
  - If sleep mode is set to ARCH\_EXT\_SLEEP\_ON, the system will attempt to power off and enable wake-on-motion interrupt. This action will not apply if:
    - The user has explicitly set the system to stay "awake" by setting the ALWAYS\_ADVERTISE switch.
    - The motion sensor is excluded from this project and therefore there are no means to wake the processor.
- "Setup WakeOnMotion". The accelerometer for this purpose is configured for low power operation with the "anymotion" interrupt function set. The processor can go to Extended Sleep mode and wakes up only when it receives an interrupt from the accelerometer. Then the interrupt handler wkup\_intr\_non\_connected\_cb() is executed and advertising is initiated.

#### 4.3.4 Connected/Sensors Idle

On connected state, the user\_on\_connection () function will execute all the necessary procedures in order to set up the system for run-time operation:

- Stops the advertising timer, user stop adv timer().
- Starts the blink timer to indicate connection event, start connection blink().
- Sets the sensors to the default parameters, user\_periph\_sensors\_initialize().
- Suspend the sensors, user\_periph\_sensors\_suspend().
- Starts the BLE parameter update procedure, app\_easy\_gap\_param\_update\_start().

#### 4.3.5 Connected/Sensors Active

The sensors will enter active state when a "Start" command is sent from the application. In this state the following actions will take place:

- Initialize sensors control variable.
- Initialize gyro static drift compensation, if enabled.
- Initialize magneto calibration, if enabled.
- Initialize sensor fusion algorithm.
- Initialize all external sensors, if enabled.

Now the system will begin retrieving data from all active sensors and forward these to the client application. During this process, if one\_shot\_cal\_active is enabled, magnetometer calibration will take place. This is a separate operation and will be discussed in section 4.9.3.27.

A general description for the data path in the "run" state is presented in Figure 6. Note that "**Sensor Interface**" has a significant role in this operation and will be described in detail in section 4.5.

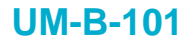

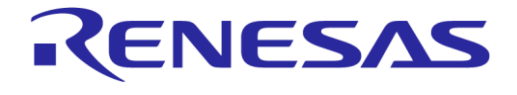

#### DA14585 IoT Multi Sensor Development Kit Developer's Guide

**Company Confidential** 

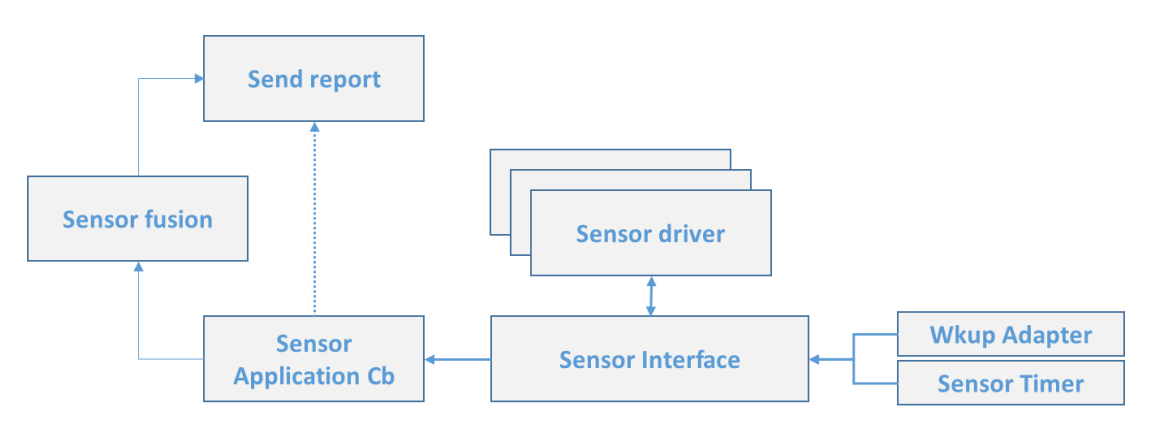

Figure 6: Overview of Sensors Data Path

"Data ready" indication for each sensor is triggered either from timer events or from interrupt events. In both cases this indication is forwarded to the "**Sensor Interface**" to handle. This entity is responsible for discovering which sensor has created the event. This information will be used to select the correct sensor driver to retrieve data. The "**Sensor Interface**" is also aware of which application's callback function is bound to this sensor and will forward the data. The callback function is defined by users and from that point on users will decide how to handle this information. In this project, the information is sent to client application using the reporting mechanism.

This path differentiates if the SFL is used. Data from these devices (accelerometer, gyroscope, and magnetometer) will be processed in the SFL and the outcome will be fed to the reporting mechanism.

# 4.3.6 Connected/Sensors Stopped

A "Stop" command terminates sensor operations. If calibration takes place during the "run" state, stopping the sensors will initiate the following:

- Save magnetometer or accelerometer calibration results in flash memory
- Inform the client application that calibration has finished

Note that sensor calibration will be described extensively in section 4.10.

#### 4.3.7 Disconnect

On this state, function user\_on\_disconnect will execute the following:

- Clear all LEDs and suspend sensors to minimize power consumption
- Reinitiate the advertising procedure

#### 4.4 Wkup\_adapter

This module is an extension to the "WakeUP Capture Timer" to further extend the possibilities of interrupt handling. The need for such an adapter emerges with the IoT project development where it requires to support multiple interrupts as well as a simplified method to decode and handle these events.

#### NOTE

Currently this module supports interrupts in port 1 and 2. This hardware configuration does not support other ports.

This module provides users the following functions:

• wkup\_ad\_register\_gpio: This function adds a new entry to the wkup\_ad\_entry table. Available
parameters are:

**User Manual** 

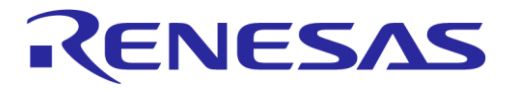

#### DA14585 IoT Multi Sensor Development Kit Developer's Guide

**Company Confidential** 

- sel\_port, sel\_pins, pol\_pins: Register the port, pin, and polarity of the interrupt, respectively.
- o cb. is the callback function that is called when the interrupt is activated.
- cb\_inv. is the callback function that that is called when the interrupt with reverse polarity is activated.

Some variables initialized by wkup\_ad\_register\_gpio are used internally by the wakeup adapter and are members of struct wkup\_ad\_entry:

- active. The cb function only examines pins that are set as interrupt sources, thus speeding up the lookup process.
- Triggered. This variable will point out whether an interrupt is already served.
- wkup\_ad\_init: This function will initialize the wkup\_ad\_entry table. The size of this table and the
  number of available interrupts is declared in MAX IRQ ENTRIES definition.
- wkup\_ad\_remove\_gpio: This function will remove a specific entry from the table that matches the pin and port conditions.
- wkup\_ad\_clear\_all\_gpio: This function will clear all entries on the wkup\_ad\_entry table and further disable all active interrupts.
- wkup ad cb: This is the main callback function of the module. When an interrupt is triggered:
  - $\circ~$  All registered interrupts are checked for their  ${\tt active}$  flag.
  - Inspect matching port and pin.
  - Look for the polarity settings of this interrupt.
  - Check triggered status
  - Eventually the appropriate callback function is executed, returning the port and pin that cause the interrupt. The sensors\_interface module uses this information to locate the sensor that performs the read function.

#### 4.5 Sensor Interface

#### 4.5.1 General Description

The purpose of this module is to simplify the integration and operation of any sensors. Users who follows the described methods should ignore the sensor complexity and treat new sensors or the currently installed sensors with the same approach. With the **Sensor Interface** (SI) software module, users do not have to program complex implementations that directly use timers and the wkup adapter module. An overview of this module is presented in Figure 7.

The **SI** isolates the application code from the drivers and use the Driver Adaptation Layer which will be discussed in 4.5.3.

Two different lists of sensors are created:

- Timed-based sensors
- Event driven (GPIO) sensors

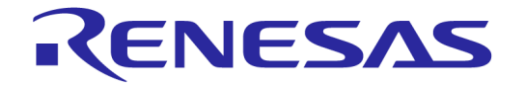

#### DA14585 IoT Multi Sensor Development Kit Developer's Guide

**Company Confidential** 

# Obvice Drivers Image: Device Drivers Image: Device Drivers Image: Device Drivers Image: Device Drivers Image: Device Drivers Image: Device Drivers Image: Device Drivers Image: Device Drivers Image: Device Drivers Image: Device Drivers Image: Device Drivers Image: Driver Drivers Image: Driver Drivers Image: Driver Drivers Image: Driver Drivers Image: Driver Drivers Image: Driver Drivers Image: Driver Driver Image: Driver Driver Image: Driver Driver Image: Driver Image: Driver Image: Driver Image: Driver Image: Driver Image: Driver Image: Driver Image: Driver Image: Driver Image: Driver Image: Driver Image: Driver Image: Driver Image: Driver Image: Driver Image: Driver Image: Driver Image: Driver Image: Driver Image: Driver Image: Driver </table

Figure 7: Sensor Interface Overview

Users can configure a sensor using the si\_config\_t structure and set the operation mode using the si\_sensor\_operation\_mode\_t parameter. The available values for this parameter are described in the following sections in detail.

#### 4.5.1.1 Timer

Setting a sensor as "TIMER" falls in the "Timed-based sensors" category. This approach is used when users would like to access the sensor in periodic intervals appointed in the periodic\_read\_interval variable. When the periodic\_read\_interval expires, the callback function set in read fn member is executed to retrieve the actual sensor data.

Most sensors need to perform sampling before the data are actually available for retrieval. For this reason, a second timer and a callback function are made available in the si\_config\_t configuration structure to handle this scenario:

- force\_read\_fn: Holds the callback function that initializes the measurement procedure at read\_delay\_time before the actual read.
- read\_delay: Specify the time period that force\_read\_fn is executed before the actual read is scheduled. Users shall give enough time for sampling to take place before actual data are read.

Implementing both timers and their functionality is illustrated in Figure 8.

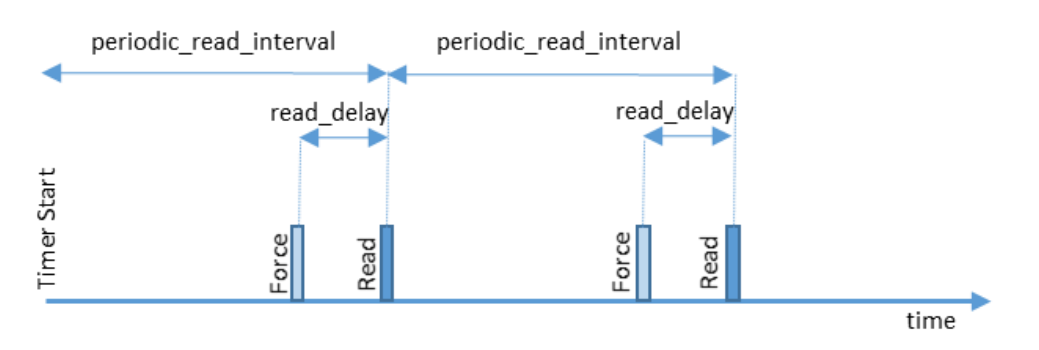

Figure 8: Timer Sensors Timeline

As an example, the VCNL4010 optical sensor is setup as a "TIMED" sensor. A callback function set in force\_read\_fn and read\_delay is used to initiate measurements of ambient light and proximity values. A read callback function and periodic\_read\_interval timer is used to read the actual data collected from the sampling mode.

| User Manual | Revision 1.2 | 17-Jan-2022 |
|-------------|--------------|-------------|
|             |              |             |

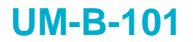

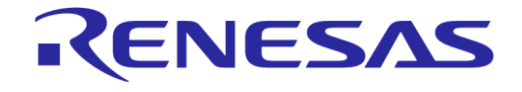

# DA14585 IoT Multi Sensor Development Kit Developer's Guide

#### 4.5.1.2 INTERRUPT

This operation mode falls in the Event-driven (GPIO) sensors category. It is a quite straightforward mode for INTERRUPT based sensors, as the sensor in question is only accessed when an interrupt event occurs. The interrupt hardware parameters (pin, port, and polarity), as well as an interrupt callback, must be registered in the si config structure during the registration of the sensor.

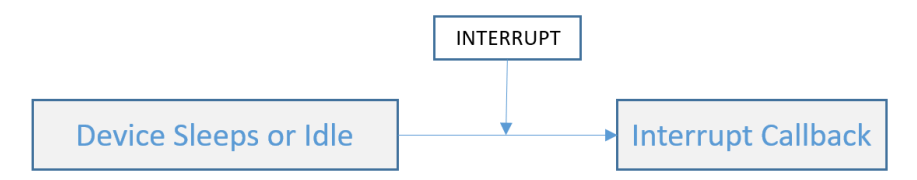

Figure 9: INTERRUPT Sensor Access Sequence

In this reference design, this mode is used with the ICM42605 accelerometer sensor.

#### 4.5.1.3 FORCED

This mode does not fall into the categories above. A sensor of this type is usually "free running", taking samples at a rate previously set during the sensor configuration. Users can freely issue an SI READ CMD command (through the SI API) to retrieve the sensor data.

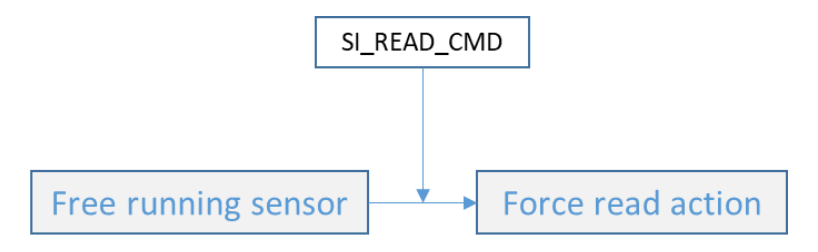

Figure 10: Forced Read Sequence

In this reference design, this mode is used with the AK099XX magnetometer sensor.

#### 4.5.1.4 FORCED\_INTER\_SNGL\_SHOT

"Forced Interrupt Single Shot" is a hybrid of FORCED and INTERRUPT mode. When registering a sensor with an operation mode of FORCED\_INTER\_SNGL\_SHOT, an interrupt is registered (the same way as in section 4.5.1.2).

Initially, the sensor will be set in sampling mode. The registered interrupt will signal that data are available. To repeat the process, issue an SI\_FORCE\_TO\_READ\_CMD to reassign the device to the sampling mode.

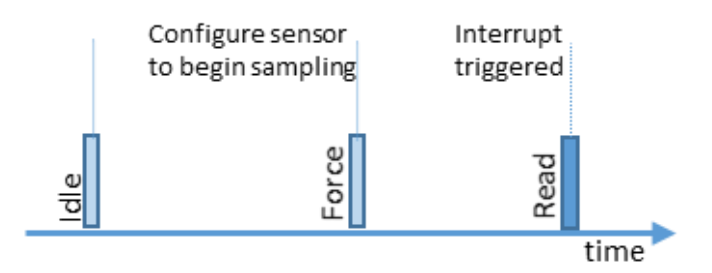

Figure 11: FORCED\_INTER\_SNGL\_SHOT Functionality

In this reference design, this mode is used with the AK099XX magnetometer sensor.

| 1.1.2.2.2.1 |        |
|-------------|--------|
| User        | manuai |

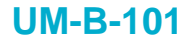

#### DA14585 IoT Multi Sensor Development Kit Developer's Guide

#### 4.5.2 Sensor Interface API

The "Sensor Interface API" is part of the "**Sensor Interface**" module shown in Figure 7 and provides the following functionalities to users:

- si\_reset()
  - The reset operation clears all information in both TIMED and GPIO sensors table in the "SI" module.
  - This action takes place when all sensors are suspended to avoid unintentional operation of any devices. On system startup this information is already initialized.
- si\_register\_sensor()
  - This command registers a new sensor in the module.
  - The sensor registration procedure in SI module is shown in Figure 12.

| Γ                              | TIMED     | TIMED sensors DB     | ←→→ | app_easy_timer |
|--------------------------------|-----------|----------------------|-----|----------------|
| Register cmd Mode of operation | >         |                      |     |                |
|                                | INTERRUPT | INTERRUPT sensors DB | ←→  | Wkup_Adapter   |

Figure 12: SI Registration Path

In the SI registration path, the first thing to inspect is the mode of operation. After this, each device will be registered in the corresponding database (DB). TIMED based sensors will further use the "app\_easy\_timer" library. INTERRURT based sensors will register necessary data to the "wkup\_adapter" module that keeps track of all HW interrupts.

• si\_send\_command():

Provided that a sensor is already registered, the following commands are available:

- SI\_FORCE\_TO\_READ\_CMD immediately executes the user-defined callback function force read fn. This operation applies to TIMED based sensors.
- SI\_READ\_CMD immediately executes the user-defined callback function read\_fn. This operation applies to INTERRUPT based sensors.
- SI\_STOP\_SENSOR\_CMD disables the sensor.

Each device type has separate and common configuration parameters, all of which are members of the si\_config struct.

- Available settings for TIMED devices include:
  - operation\_mode: This value will define the sensor as a TIMED device and should be set as TIMER.
  - read\_delay: The amount of time when users apply a forced mode to the device prior to reading the actual data.
  - periodic\_read\_interval: The amount of time that users expect to read data from the device.
  - force read fn: A callback function defined by users to setup the device in forced mode.
- Available settings for INTERRUPT devices:
  - operation\_mode: This value will define the sensor as an INTERRUPT device and should be set as INTERRUPT.
  - sensors\_pin\_conf: Users should provide the pin, port, and polarity settings for the "wkup\_adapter" to enable the interrupt.
- Common settings:

User Manual

#### DA14585 IoT Multi Sensor Development Kit Developer's Guide

- "Driver specific settings": Users are required to pass all necessary device specific information to the driver layer using this variable.
- sensor\_id: Each sensor should have a unique ID.
- set\_sensor\_config: A user-defined callback function to setup the device in driver space. This function uses the previously defined driver specific settings.
- $\circ~$  data\_size: The actual size of the data that are expected during a read operation.
- read fn: A user defined callback function to read the actual data from the device.
- $\circ~$  pre data read fn: A user defined callback function that is executed before the normal read.

#### 4.5.3 Driver Adaptation Layer

"Driver Adaptation Layer (DAL)" is a middleware for the SI to interconnect directly to the device drivers. The DAL shall provide certain hook functions that are common in the SI for all device types. These functions are described below:

- <device>\_setup: This function uses the "driver specific settings" to configure the desirable operation of the device.
- <device> force read: this function puts the device in forced mode.
- <device> read: this function retrieves data from the device.
- <device>\_disable: this function stops the device operation and put it in minimum consumption mode. This is currently not supported by the SI module and should be called from user periph sensors suspend() function.

#### 4.6 Device Drivers

#### 4.6.1 Environmental Sensor

BOSCH BME 680 is an environmental sensor capable of:

- Measuring pressure
- Measuring humidity
- Measuring temperature
- Detecting volatile organic compounds

DA14585 IoT MSK reference application also includes the "Bosch Software Environmental Cluster" library that provides IAQ output.

Used functions:

- bme680\_init performs software reset as well as reads the chip-ID and calibration data from the sensor.
- bme680\_set\_sensor\_settings is used to set the oversampling, filter and temperature, pressure, humidity, and gas selection settings in the sensor.
- bme680 get profile dur retrieves the profile duration of the sensor.
- bme680\_set\_sensor\_mode sets the power mode of the sensor. In this implementation, two modes, forced and sleep, are used.
- bme680 get sensor data returns the sensor data with compensated values.

These driver files are located in "projects\target apps\common\src\drivers\bme680".

Communication interface: I2C

| U | ser | Μ | an | ual    |  |
|---|-----|---|----|--------|--|
| - | 001 |   |    | - a ca |  |

**KENESAS** 

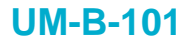

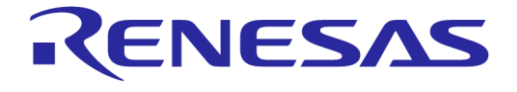

#### DA14585 IoT Multi Sensor Development Kit Developer's Guide

#### 4.6.2 Motion Sensor

#### 4.6.2.1 TDK ICM-42605

The TDK ICM-42605 motion sensor, used in this reference design, is a 6-axis motion tracking device with the following features:

- 3-axis gyroscope
- 3-axis accelerometer
- User-programmable interrupts
- Wake-on-motion interrupt for low power operation of applications processor

Used functions:

- SetupInvDevice426 sets up the communication interface of the device, FIFO size, and callback functions to handle data read.
- ConfigureInvDevice is used to configure the sampling rate and sensitivity of each sensor.
- HandleInvDeviceFifoPacket426 is the callback function that retrieves available data from the sensor.
- wom\_acc\_setup pauses sensor operations and puts ICM-42605 in "Wake-on-Motion" state with
  minimum power consumption.
- icm426xxInterrupt wom cb is the callback function that is executed right after a motion event.
- DisableBothModules set both sensors (accelerometer and gyroscope) in low power mode to reduce consumption.

These driver files are located in "projects\target apps\common\src\drivers\icm426xx".

Communication interface: SPI

#### 4.6.2.2 BOSCH BMI160

This reference design also provides support for the BOSCH BMI160 motion sensor. To enable the BMI160 sensor, users should un-define ICM4XX\_ACCEL\_SENSOR\_AVAILABLE and define BMI160 ACCEL SENSOR AVAILABLE in da1458x basic.h.

Among others the BMI160 has the following features:

- 16-bit digital, triaxial accelerometer
- 16-bit digital, triaxial gyroscope
- Integrated interrupts for enhanced autonomous motion detection

Used functions:

- setup\_bmi160() setups the communication interface of the device, FIFO size, and callback
  functions to handle data read. It calls the following:
  - set\_bmi160\_init() is a helper function used to set up the serial interface, SPI read/write
    functions, and delay functions of the module.
  - set\_bmi160\_operating\_mode() is a helper function used to set up rate, range, and power mode of the sensors.
  - set bmil60 fifo watermark interrupt() sets up the sensor watermark level.
- handle\_bmi\_fifo\_packet160() is the callback function that retrieves available data from the sensor via SPI.
- wom\_acc\_setup pauses sensor operations and puts BMI160 in "Wake-on-Motion" state with minimum power consumption.
- bmi160 interrupt wom cb() is the callback function that is executed right after a motion event.

#### DA14585 IoT Multi Sensor Development Kit Developer's Guide

• DisableBothModules() sets both sensors (accelerometer and gyroscope) in low power mode to reduce consumption.

These driver files are located in "projects\target\_apps\common\src\drivers\bmi160".

Communication interface: SPI.

#### 4.6.3 Magneto Sensor

Asahi Kasei AK09915 is 3-axis electronic compass sensor with highly sensitive Hall-sensor technology.

Used functions:

- ak09915\_init configures operation modes of the sensor: single measurement, continuous, and power down.
- ak09915 single measurement mode retrieves data from the sensor.
- ak09915\_power\_down\_and\_stop stops all activities and sets the sensor to low power mode to reduce consumption.

These driver files are located in "projects\target\_apps\common\src\drivers\ak09915".

Communication interface: SPI.

#### 4.6.4 Optical Sensor

VISHAY VCNL4010 is an optical sensor with the following features:

- Proximity sensor
- Ambient light sensor
- Built-in infrared emitter
- Programmable LED drive current

Used functions:

- vcnl4010\_config determines which sensor is enabled (proximity, ambient, or both) and set the power level of the infrared emitter.
- vcn14010\_set\_force\_mode\_fn puts the sensor into forced mode.
- vcn14010 read after force fn retrieves data from the sensor.
- vcn14010 disable sensor sets the sensor to low power mode to reduce consumption.

These driver files are located in "projects\target apps\common\src\drivers\vcn14010".

Communication interface: I2C.

#### 4.6.5 **GPIO Expander**

ON Semiconductor FXL6408UMX is a low power GPIO expander with the following features:

- Eight independently configurable I/O ports.
- Low-power quiescent current of 1.5 μA.

This device handles the three LEDs as well as the power output of the power amplifier.

Used functions:

- set\_ctrl\_pwm\_bp sets range extender PWM bypass. For more information please refer to [6].
- clr ctrl pwm bp clears range extender PWM bypass. For more information please refer to [6].
- init\_ext\_gpio initializes the driver.
- set\_led turns on one single LED or all LEDs.

| Use | r Ma | nual |
|-----|------|------|
|     |      |      |

**Revision 1.2** 

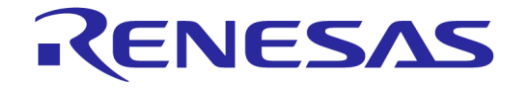

#### DA14585 IoT Multi Sensor Development Kit Developer's Guide

**Company Confidential** 

KENESAS

• clr led turns off one single LED or all LEDs.

These driver files are located in "projects\target apps\common\src\drivers\gpio extender".

User functions are located in the "user\_iot\_dk\_utils.c" file.

Communication interface: I2C.

#### 4.6.6 **Power Amplifier**

Skyworks SKY66111-11 is a fully integrated radio frequency Front End Module (FEM) designed for Smart Energy applications.

Used functions:

• No user API is available for this device. Power settings can be changed in "da1458x\_config\_basic.h" from RANGE\_EXT\_MODE to act as bypass or full power.

The driver files are located in "SDK\_585\sdk\platform\driver\range\_ext\sky66111".

#### 4.7 Adding a New Sensor

To add a new sensor to the DA14585 IoT MSK, it is recommended for developers to follow the following steps:

- Create a new folder in the common\src\drivers directory with the device name. Place all files needed to drive the new sensor in the new folder. Use a file with the name <xxx>\_impl to summarize all actions that are relevant to the DAL calls. In the Driver\_Adaptation\_Layer folder, place a file related to this sensor to provide the specific functionality described in section 4.5.3.
- 2. Edit the user\_periph\_setup source and header files to support the hardware connection parameters for the new device. Most common parameters are the ports and pins connections to the DA14585.
- 3. In the user\_sensors.c file, add various routines to handle the device in user space:
  - a. Initialization function: it shall contain all necessary information related to the driver space and SI on how the new device is setup for operation. The format of this routine is similar to user\_sensor\_<xxx>\_init().
  - b. Data callback function: include a routine with the following format void user\_<xxx>\_data\_cb(uint8\_t \*data\_ptr, uint16\_t \*data\_size) to handle data retrieval from the driver layer. Preserve the parameters format where \*data\_ptr points to the memory location of the data and \*data size indicates the size of the data.
  - c. Disable function: user\_periph\_sensors\_suspend() contains the callback functions to disable all available sensors.
  - d. Translation functions: these are for compatibility reasons and are entirely up to the user.
- 4. In user\_sensors.h add the new sensor to obtain a different ID needed by the sensor\_interface to distinguish the sensor entities.
- 5. The sensors\_periph\_interface.c file contains routines to access both SPI and I2C interface peripherals. If the new sensor requires a different approach, users can add their own routines in this file for this purpose.
- 6. In the user\_dws\_reports.h file, declare a report and sensor type ID for the new device. To complete this action, in the user\_sensors.c file the user\_prepare\_<xxx>\_data functions must include the data related to sensor.

#### 4.8 Sequence Diagrams

This section outlines the sequence of events and processes when data is transferred from the sensors to the GATT in Dialog's wearable devices. The sequence diagrams also describe the data reporting from sensor fusion and environmental sensors.

| User Manual | Revision 1.2 | 17-Jan-2022 |
|-------------|--------------|-------------|
|             |              |             |

#### DA14585 IoT Multi Sensor Development Kit Developer's Guide

#### 4.8.1 Sensor Fusion Data Reporting

Generation of sensor fusion data is triggered by the "Data ready" IRQ signal of an inertial sensor (accelerometer or gyroscope). An inertial sensor is registered in the **SI** as an interrupt driven device, hence the **SI** calls the read function of the DAL for sampling the sensor data and the application callback function to deliver sampled data to the application.

The application parses the obtained inertial sensor data and stores them in a dynamically allocated area. It combines the first accelerometer/gyro sample with the stored magneto sensor sample and starts subsequent executions of SF algorithm in user\_sensor\_fusion\_process function.

Then it adds the latest raw data samples of accelerometer/gyro/magneto sample and the SF result in a DWS report notification and passes it to GATT layer to be transmitted over to the BLE interface.

Finally, it initiates the magneto data sampling by issuing a FORCE\_TO\_READ command to **SI** through the si\_send\_command API function of the **SI**. **SI** sets the magneto sensor in single shot mode and waits for the "data ready" IRQ of the magneto sensor. When the interrupt is asserted, the **SI** will fetch the data and call the application callback, which then stores the magneto sample and combine it with the next bunch of inertial sensor samples.

**User Manual** 

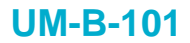

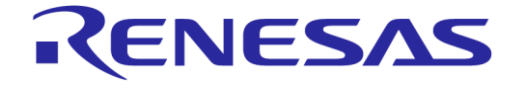

#### DA14585 IoT Multi Sensor Development Kit Developer's Guide

#### **Company Confidential**

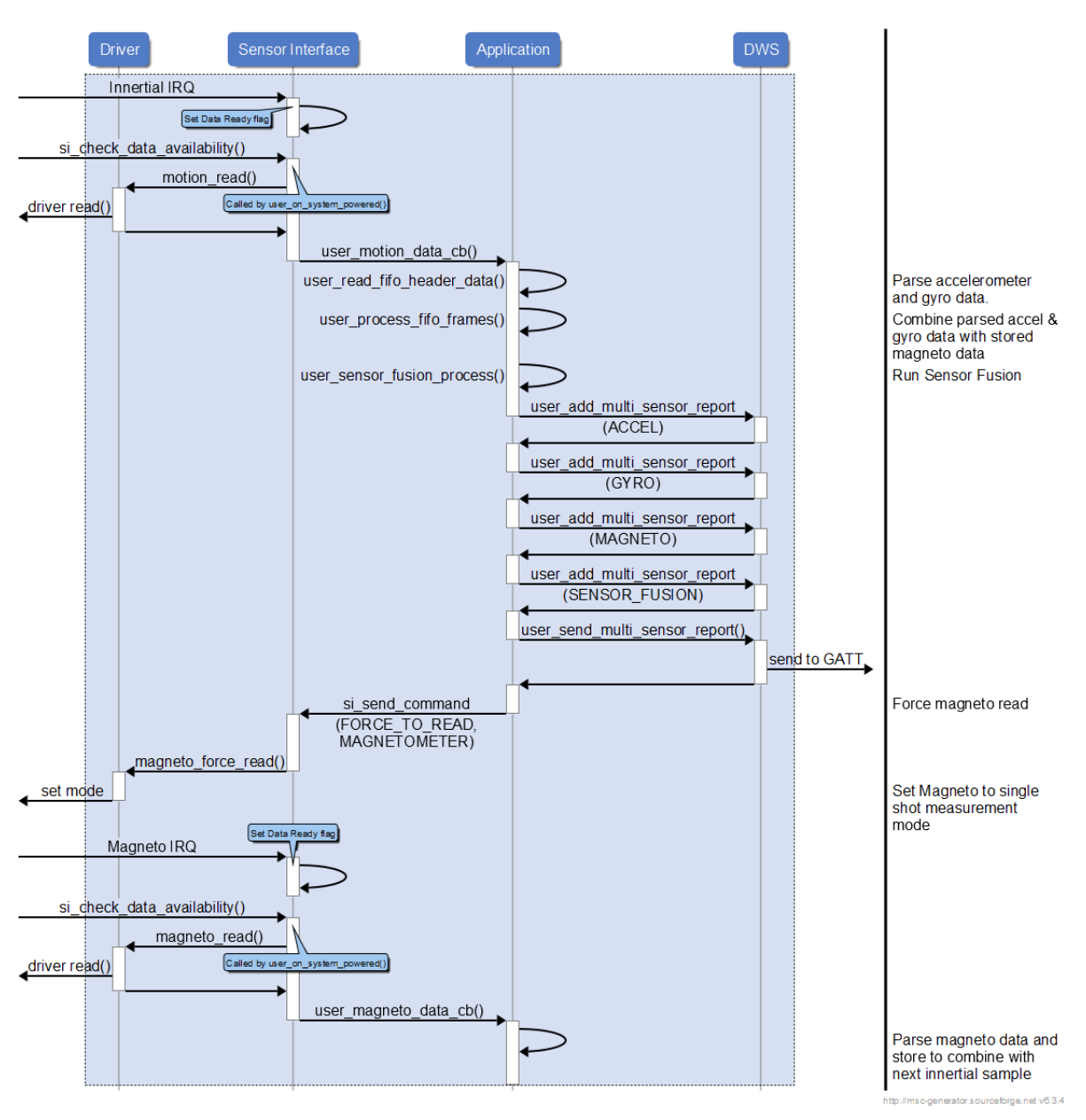

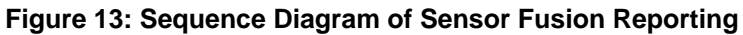

#### 4.8.2 Environmental Data Reporting

An environmental sensor is registered in **SI** in TIMER mode. The initialization of measurement procedure and the read of the measured values are done in different time instances. Two functions of the adaptation layer of the environmental sensor are registered for this purpose: environmental\_force\_read() to force read operation on the sensor and environmental\_read() for reading sampled data.

The **SI** initiates two timer instances: environmental\_force\_read() is called on the expiration of the first timer to initiate the measurement procedure, and environmental\_read() on the expiration of the second timer to read the measured data. When sensor data are available, the **SI** will call the application callback function.

If "volatile organic compounds" sample is available, the application will run the air quality algorithm and add reports for temperature/humidity/pressure sensors. The Air Quality classification results in a DWS notification message and sends it to GATT.

| User Manual | Revision 1.2 | 17-Jan-2022 |
|-------------|--------------|-------------|
|             |              |             |

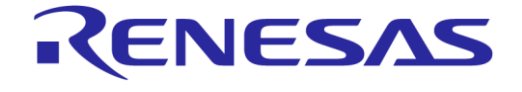

#### DA14585 IoT Multi Sensor Development Kit Developer's Guide

**Company Confidential** 

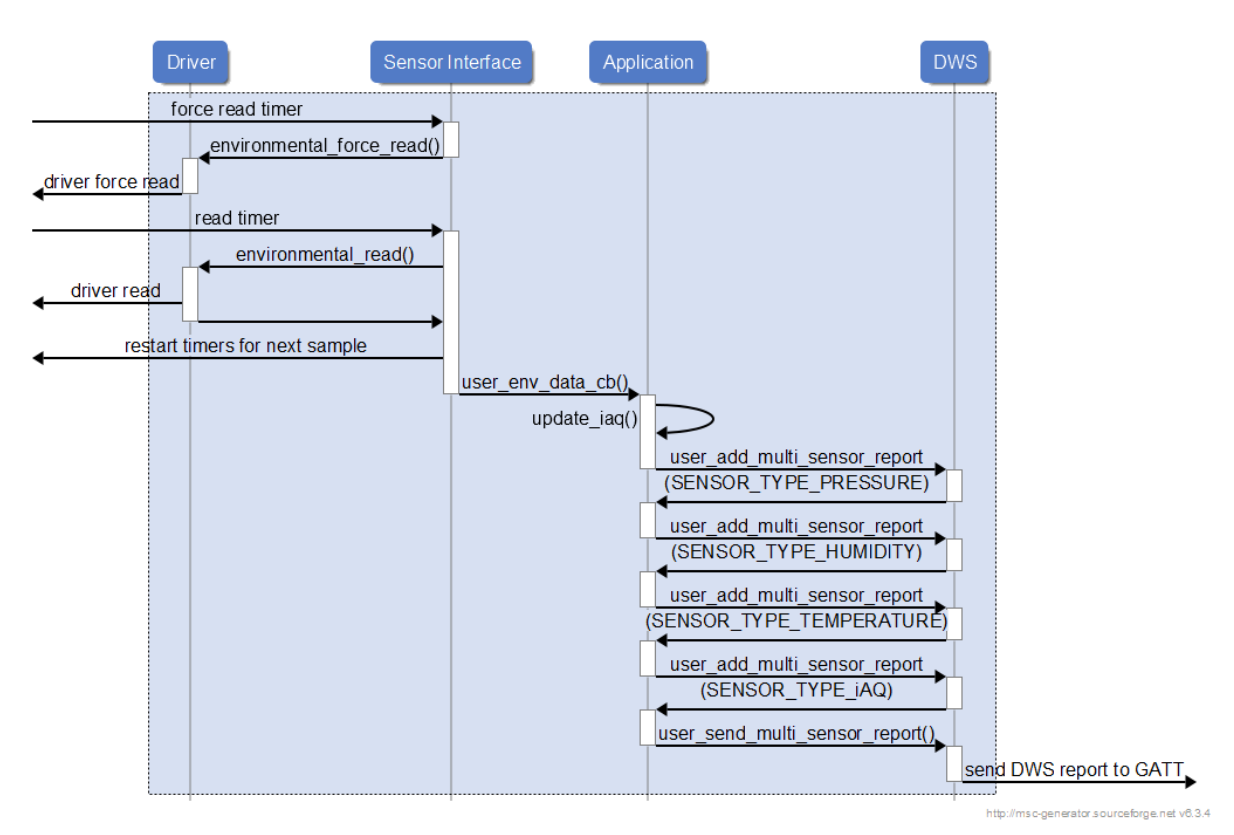

#### Figure 14: Sequence Diagram of Environmental Sensor Reporting

# 4.9 Dialog Wearable Service V2

The DA14585 IoT MSK reference application contains the Dialog Wearable Service version 2 (DWSv2) in order to transfer and control sensor data. This service includes several characteristics that are listed in Table 5.

The DWSv2 provides a means to:

- Transfer raw and calibrated sensor data.
- Transfer sensor fusion data.
- Configure the device, such as setting the operating parameters.
- Control the device, such as start/stop sensor operation and load/store data to non-volatile memory.

#### Table 5: DWSv2 Characteristics

| Service/Characteristic | UUID                                       | Properties<br>(Note 1)                                                  | Size (B)          | Description                                                     |
|------------------------|--------------------------------------------|-------------------------------------------------------------------------|-------------------|-----------------------------------------------------------------|
| wrbl_dws_svc           | 2EA7-8970-7D44-4BB-<br>B097-2618-3F40-2400 |                                                                         | Service attribute |                                                                 |
| wrbl_dws_accel_char    | 2EA7-8970-7D44-4BB-<br>B097-2618-3F40-2401 | NTF                                                                     | 25                | Accelerometer Report.<br>Legacy DWS<br>compatibility, not used. |
| wrbl_dws_gyro_char     | 2EA7-8970-7D44-4BB-<br>B097-2618-3F40-2402 | 4-4BB-<br>D-2402 NTF 25 Gyroscope Rep<br>Legacy DWS<br>compatibility, n |                   | Gyroscope Report.<br>Legacy DWS<br>compatibility, not used.     |

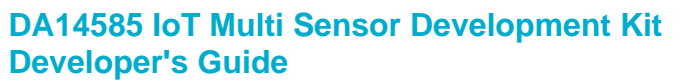

# Company Confidential

RENESAS

| Service/Characteristic      | UUID                                                   | Properties<br>(Note 1) | Size (B)                                                      | Description                                                     |  |
|-----------------------------|--------------------------------------------------------|------------------------|---------------------------------------------------------------|-----------------------------------------------------------------|--|
| wrbl_dws_mag_char           | 2EA7-8970-7D44-4BB-<br>B097-2618-3F40-2403             | NTF                    | 25                                                            | Magnetometer Report.<br>Legacy DWS<br>compatibility, not used.  |  |
| wrbl_dws_baro_char          | 2EA7-8970-7D44-4BB-<br>B097-2618-3F40-2404             | NTF                    | 25                                                            | Barometer Report.<br>Legacy DWS<br>compatibility, not used.     |  |
| wrbl_dws_hum_char           | 2EA7-8970-7D44-4BB-<br>B097-2618-3F40-2405 NTF 25      |                        | 25                                                            | Humidity Report.<br>Legacy DWS<br>compatibility, not used.      |  |
| wrbl_dws_temp_char          | 2EA7-8970-7D44-4BB-<br>B097-2618-3F40-2406<br>Le<br>cc |                        | Temperature Report.<br>Legacy DWS<br>compatibility, not used. |                                                                 |  |
| wrbl_dws_sensf_char         | 2EA7-8970-7D4444BB-<br>B097-2618-3F40-2407             | NTF                    | 25                                                            | Sensor Fusion Report.<br>Legacy DWS<br>compatibility, not used. |  |
| wrbl_dws_feat_char          | 2EA7-8970-7D44-4BB-<br>B097-2618-3F40-2408             | RD                     | 25                                                            | Device Features                                                 |  |
| wrbl_dws_control_char       | 2EA7-8970-7D44-4BB-<br>B097-2618-3F40-2409             | WR                     | 32                                                            | Control Point                                                   |  |
| wrbl_dws_control_reply_char | 2EA7-8970-7D44-4BB-<br>B097-26183F40-240A              | NTF                    | 32                                                            | Command Reply                                                   |  |
| wrbl_dws_multi_sens_char    | 2EA7-8970-7D44-4BB-<br>B097-26183F40-2410              | NTF                    | 109                                                           | Sensors Report                                                  |  |

Note 1 RD: read, WR: write, NTF: notify, IND: indicate.

#### 4.9.1 Feature Report Structure

Upon connection, the central device reads the feature characteristic (wrbl\_dws\_feat\_char) in order to determine the capabilities and the firmware version of the connected device.

#### **Table 6: Features Report Structure**

| Offset (B) | Name             | Description                                                                                           |
|------------|------------------|----------------------------------------------------------------------------------------------------|
| 0          | accelerometer_en | 0: Accelerometer not present<br>1: Accelerometer present                                              |
| 1          | gyro_en          | 0: Gyroscope not present<br>1: Gyroscope present                                                      |
| 2          | magn_en          | 0: Magnetometer not present<br>1: Magnetometer present                                                |
| 3          | pressure_en      | 0: Barometer not present<br>1: Barometer present                                                      |
| 4          | humidity_en      | 0: Humidity sensor not present<br>1: Humidity sensor present                                          |
| 5          | temp_en          | 0: Temperature sensor not present<br>1: Temperature sensor present                                    |
| 6          | s_fusion_en      | <ul><li>0: Sensor fusion capability not present</li><li>1: Sensor fusion capability present</li></ul> |

**User Manual** 

**Revision 1.2** 

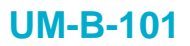

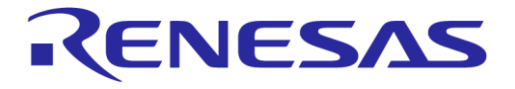

#### DA14585 IoT Multi Sensor Development Kit Developer's Guide

**Company Confidential** 

| Offset (B) | Name        | Description           |
|------------|-------------|-----------------------|
| 7 to 22    | version[]   | Version number, ASCII |
| 23         | device_type | Device version:       |
|            |             | 0: DA14580 IoT        |
|            |             | 2: DA14585 IoT MSK    |

#### 4.9.2 Multi Sensor Report and Sensor Report

All sensor data are encapsulated in reports named "sensor reports" specific for each sensor type. The sensor reports are concatenated into a multi sensor report using wrbl\_dws\_multi\_sens\_char and the multi sensor report is transferred as a BLE notification to the central device.

#### Table 7: Multi Sensor Report

| Preamble (1 Byte) | Timestamp (1 Byte)                                | Sensor Reports (Up to 107 bytes)       |
|-------------------|---------------------------------------------------|----------------------------------------|
| Always 0xA5       | Integer number that increments after each report. | Concatenated sensor reports (Table 8). |

#### **Table 8: Sensor Report**

| Report ID (1 Byte) | Sensor State (1 Byte)           | Calibration State (1 Byte)      | Sensor Data (N Bytes)      |
|--------------------|---------------------------------|---------------------------------|----------------------------|
| 1 to 24 (Table 9)  | Value depending on sensor type. | Value depending on sensor type. | Depends on sensor<br>type. |

#### Table 9: Report Types/Report ID's

| Report ID | Report Type                 |
|-----------|-----------------------------|
| 1         | ACCELEROMETER_REPORT_ID     |
| 2         | GYROSCOPE_REPORT_ID         |
| 3         | MAGNETOMETER_REPORT_ID      |
| 4         | PRESSURE_REPORT_ID          |
| 5         | HUMIDITY_REPORT_ID          |
| 6         | TEMPERATURE_REPORT_ID       |
| 7         | SENSOR_FUSION_REPORT_ID     |
| 8         | COMMAND_REPLY_REPORT_ID     |
| 9         | AMBIENT_LIGHT_REPORT_ID     |
| 10        | PROXIMITY_REPORT_ID         |
| 11        | GAS_REPORT_ID               |
| 12        | iAQ_REPORT_ID               |
| 13        | BUTTON_REPORT_ID            |
| 14        | VELOCITY_DELTA_REPORT_ID    |
| 15        | EULER_ANGLE_DELTA_REPORT_ID |
| 16        | QUATERNION_DELTA_REPORT_ID  |
| 17+       | Reserved                    |

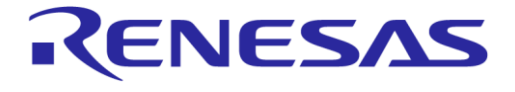

# DA14585 IoT Multi Sensor Development Kit Developer's Guide

**Company Confidential** 

#### 4.9.2.1 Sensor Report for Accelerometer, Gyroscope, and Magnetometer

#### Table 10: Report Structure for Accelerometer, Gyroscope, and Magnetometer

| Report field | Field size (B) | Description                                   |
|--------------|----------------|-----------------------------------------------|
| ucReportId   | 1              | 1, 2, or 3 (Table 9)                          |
| snsr_state   | 1              | Sensor state (snsr_state, see Table 11)       |
| cal_state    | 1              | Calibration state used only for magnetometer. |
|              |                | 0: Calibration State Disabled                 |
|              |                | 1: Calibration State Initialized              |
|              |                | 2: Calibration State Bad                      |
|              |                | 3: Calibration State OK                       |
|              |                | 4: Calibration State Good                     |
|              |                | 5: Calibration State Error                    |
| val_x        | 2              | X axis value for the selected sensor          |
| val_y        | 2              | Y axis value for the selected sensor          |
| val_z        | 2              | Z axis value for the selected sensor          |

#### Table 11: Bitfield Structure for snsr\_state

| Bit(s) | Field          | Description                               |  |
|--------|----------------|-------------------------------------------|--|
| 0      | in_data_valid  | Input (pre-calibration) data valid flag   |  |
| 1      | out_data_valid | Output (post calibration) data valid flag |  |
| 2      | cal_enabled    | Calibration enabled flag                  |  |
| 3      | cal_settled    | Calibration settled flag                  |  |
| 4      | cal_converged  | Calibration converged flag                |  |
| 5:7    | cal_mode       | Calibration mode                          |  |

#### 4.9.2.2 Sensor Report for Temperature, Humidity, Gas, and Barometric Pressure

#### **Table 12: Environmental Sensor Report**

| Report field  | Field size (B) | Description             |
|---------------|----------------|-------------------------|
| ucReportId    | 1              | 4, 5, 6, 11 (Table 9)   |
| ucSensorState | 1              | Always 2 (Sensor Ready) |
| ucSensorEvent | 1              | Always 3 (Update Value) |
| Val32         | 4              | Sensor value            |

#### 4.9.2.3 Sensor Report for Indoor Air Quality (IAQ)

#### Table 13: Indoor Air Quality (IAQ) Report

| Report field  | Field size (B) | Description             |
|---------------|----------------|-------------------------|
| ucReportId    | 1              | 12 (Table 9)            |
| ucSensorState | 1              | Always 2 (Sensor Ready) |

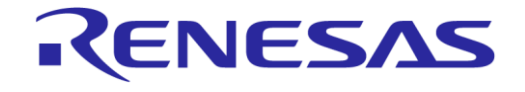

# DA14585 IoT Multi Sensor Development Kit Developer's Guide

**Company Confidential** 

| Report field  | Field size (B) | Description        |
|---------------|----------------|--------------------|
| ucSensorEvent | 1              | Accuracy 0-3:      |
|               |                | 0: Unreliable      |
|               |                | 1: Low Accuracy    |
|               |                | 2: Medium Accuracy |
|               |                | 3: High Accuracy   |
| Val32         | 4              | Sensor value 0-500 |

#### 4.9.2.4 Sensor Report for Ambient Light and Proximity

#### Table 14: Sensor Report for Ambient Light and Proximity

| Report field  | Field size (B) | Description             |
|---------------|----------------|-------------------------|
| ucReportId    | 1              | 9 and10 (Table 9)       |
| ucSensorState | 1              | Always 2 (Sensor Ready) |
| ucSensorEvent | 1              | Always 3 (Update Value) |
| Val32         | 4              | Sensor value            |

#### 4.9.2.5 Sensor Report for Button

#### Table 15: Sensor Report for Button

| Report field  | Field size (B) | Description                                     |
|---------------|----------------|-------------------------------------------------|
| ucReportId    | 1              | 13 (Table 9)                                    |
| ucSensorState | 1              | Button Status 0-1:<br>0: Released<br>1: Pressed |
| ucSensorEvent | 1              | Always 3 (Update Value)                         |
| Val32         | 4              | Reserved                                        |

#### 4.9.2.6 Sensor Report for Sensor Fusion

#### Table 16: Sensor Report for Sensor Fusion

| Report field  | Field size (B) | Description                      |
|---------------|----------------|----------------------------------|
| ucReportId    | 1              | 7 (Table 9)                      |
| ucSensorState | 1              | Always 2 (Sensor Ready)          |
| mcal_state    | 1              | Magnetometer calibration state:  |
|               |                | 0: Calibration State Disabled    |
|               |                | 1: Calibration State Initialized |
|               |                | 2: Calibration State Bad         |
|               |                | 3: Calibration State OK          |
|               |                | 4: Calibration State Good        |
|               |                | 5: Calibration State Error       |
| val_w         | 2              | W sensor fusion value            |
| val_x         | 2              | X sensor fusion value            |
| val_y         | 2              | Y sensor fusion value            |
| val_z         | 2              | Z sensor fusion value            |

#### **User Manual**

#### **Revision 1.2**

#### 17-Jan-2022

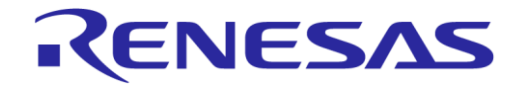

DA14585 IoT Multi Sensor Development Kit Developer's Guide **Company Confidential** 

#### 4.9.2.7 Sensor Report for Velocity Delta

#### Table 17:Sensor Report for Velocity Delta

| Report field | Field size (B) | Description                        |
|--------------|----------------|------------------------------------|
| ucReportId   | 1              | 14 (Table 9)                       |
| snsr_state   | 1              | Accelerometer state (see Table 11) |
| q_format     | 1              | Q format of $\delta V$ data        |
| val_x        | 2              | X axis value for $\delta V$ data   |
| val_y        | 2              | Y axis value for $\delta V$ data   |
| val_z        | 2              | Z axis value for $\delta V$ data   |

#### 4.9.2.8 Sensor Report for Euler Angle Delta

| Report field | Field size (B) | Description                          |
|--------------|----------------|--------------------------------------|
| ucReportId   | 1              | 15 (Table 9)                         |
| snsr_state   | 1              | Gyroscope state (see Table 11)       |
| q_format     | 1              | Q format of $\delta\Theta$ data      |
| val_x        | 2              | X axis value for $\delta\Theta$ data |
| val_y        | 2              | Y axis value for δΘ data             |
| val_z        | 2              | Z axis value for δΘ data             |

#### Table 18: Sensor Report for Euler Angle Delta

#### 4.9.2.9 Sensor Report for Quaternion Delta

#### Table 19: Sensor Report for Quaternion Delta

| Report field  | Field size (B) | Description                 |
|---------------|----------------|-----------------------------|
| ucReportId    | 1              | 16 (Table 9)                |
| ucSensorState | 1              | Always 2 (Sensor Ready)     |
| mcal_state    | 1              | n/a                         |
| val_w         | 2              | W value for δQ data         |
| val_x         | 2              | X value for $\delta Q$ data |
| val_y         | 2              | Y value for $\delta Q$ data |
| val_z         | 2              | Z value for $\delta Q$ data |

#### 4.9.3 Report Structures for Configuration and Control

The DWSv2 provides the wrbl\_dws\_control\_char (WR) and wrbl\_dws\_control\_reply\_char (NTF) characteristics for configuring and controlling the device. The device may also send unsolicited messages (such as STOP) to signal events.

Typically, the central device issues a command using the control characteristic and waits for a reply from the notification reply characteristic. The replies issued by the IoT sensor always start with byte 0x08 (COMMAND\_REPLY\_REPORT\_ID, omitted from the following tables), followed by the Command ID and the command data.

**User Manual**
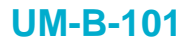

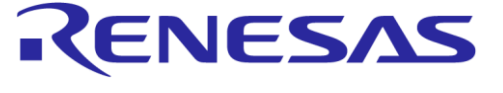

### **Table 20: Report Structure for Commands**

| Report ID (1 Byte)         | Command ID (1 Byte)   | Command Data (N Bytes)                                     |
|----------------------------|-----------------------|------------------------------------------------------------|
| COMMAND_REPLY_REPORT_ID =8 | See following tables. | Depending on Command ID, varies in length and field types. |

### 4.9.3.1 Start Command

### Table 21: Start Command

| Offset (B) | Description | Value |
|------------|-------------|-------|
| 0          | Command ID  | 1     |

# Table 22: Start Command Reply

| Offset (B) | Description    | Value      |
|------------|----------------|------------|
| 0          | Command ID     | 1          |
| 1          | Running Status | 1: Running |

#### 4.9.3.2 Stop Command

### Table 23: Stop Command

| Offset (B) | Description | Value |
|------------|-------------|-------|
| 0          | Command ID  | 0     |

### **Table 24: Stop Command Reply**

| Offset (B) | Description    | Value      |
|------------|----------------|------------|
| 0          | Command ID     | 0          |
| 1          | Running Status | 0: Stopped |

### 4.9.3.3 Read Parameters from Flash Memory

### Table 25: Read Flash Command

| Offset (B) | Description | Value |
|------------|-------------|-------|
| 0          | Command ID  | 2     |

### 4.9.3.4 Reset to Factory Defaults

#### Table 26: Reset to Defaults (RtD) Command

| Offset (B) | Description | Value |
|------------|-------------|-------|
| 0          | Command ID  | 3     |

### 4.9.3.5 Store Basic Configuration in Flash Memory

#### **Table 27: Store Basic Configuration Command**

| Offset (B) | Description | Value |
|------------|-------------|-------|
| 0          | Command ID  | 4     |

#### User Manual

**Revision 1.2** 

17-Jan-2022

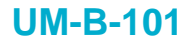

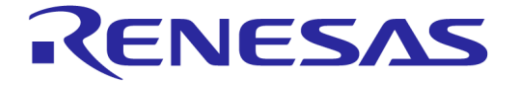

**Company Confidential** 

### 4.9.3.6 Store Calibration Coefficients and Control Configuration in Flash Memory

#### **Table 28: Store Calibration and Control Command**

| Offset (B) | Description | Value |
|------------|-------------|-------|
| 0          | Command ID  | 5     |

### 4.9.3.7 Return Running Status

#### **Table 29: Return Running Status Command**

| Offset (B) | Description | Value |
|------------|-------------|-------|
| 0          | Command ID  | 6     |

#### Table 30: Return Running Status Reply

| Offset (B) | Description    | Value                    |
|------------|----------------|--------------------------|
| 0          | Command ID     | 6                        |
| 1          | Running Status | 0: Stopped<br>1: Running |

### 4.9.3.8 Reset Sensor Fusion and Calibration Configuration

### Table 31: Reset Sensor Fusion and Calibration Configuration command

| Offset (B) | Description | Value |
|------------|-------------|-------|
| 0          | Command ID  | 7     |

#### 4.9.3.9 Basic Configuration

#### **Table 32: Basic Configuration Command**

| Offset (B) | Description                      | Value                                                                                                    |
|------------|----------------------------------|----------------------------------------------------------------------------------------------------|
| 0          | Command ID                       | 10                                                                                                    |
| 0          | Command ID<br>Sensor Combination | 10<br>Bit 0: Accelerometer Enable<br>Bit 1: Gyroscope Enable<br>Bit 2: Magnetometer Enable<br>Bit 3: Environmental Sensor Enable<br>Bit 4: Gas Sensor Enable<br>Bit 5: Proximity Sensor Enable<br>Bit 6: Ambient Light Sensor Enable<br>Note: For SF to operate, only certain<br>combinations are allowed regarding<br>accelerometer, gyroscope, and |
|            |                                  | <ul> <li>The combinations allowed are:</li> <li>Gyroscope only.</li> <li>Gyroscope and accelerometer.</li> <li>Accelerometer and magnetometer.</li> <li>Accelerometer, gyroscope, and magnetometer.</li> </ul>                                                                                                    |

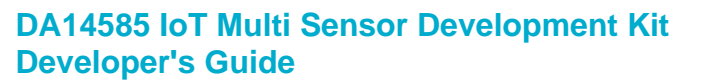

**Company Confidential** 

RENESAS

| Offset (B) | Description                   | Value                                                                |
|------------|-------------------------------|----------------------------------------------------------------------|
| 2          | Accelerometer Range           | 0x03: 2 G                                                            |
|            |                               | 0x05: 4 G                                                            |
|            |                               | 0x08: 8 G                                                            |
|            |                               | 0x0C: 16 G                                                           |
| 3          | Accelerometer Rate            | 0x06: 1 kHz (ICM42605) or 800 Hz (BMI160)                            |
|            |                               | 0x07: 200 Hz                                                         |
|            |                               | 0x08: 100 Hz                                                         |
|            |                               | 0x09: 50 Hz                                                          |
|            |                               | UXUA: 25 Hz                                                          |
| 4          | Gyroscope Range               | 0x00: 2000 deg/s                                                     |
|            |                               | 0x01: 1000 deg/s                                                     |
|            |                               | 0x02: 500 deg/s                                                      |
|            |                               | 0x03: 250 deg/s                                                      |
|            |                               | 0x04: 125 deg/s                                                      |
| 5          | Gyroscope Rate                | 0x06: 1 kHz (ICM42605) or 800 Hz (BMI160)                            |
|            |                               | 0x07: 200 Hz                                                         |
|            |                               | 0x08: 100 Hz                                                         |
|            |                               | 0x09: 50 Hz                                                          |
|            |                               | 0x0A: 25Hz                                                           |
| 6          | Magnetometer Rate             | Valid only if SF is off.                                             |
|            |                               | 0: Accelerometer ODR/1                                               |
|            |                               | 1: Accelerometer ODR/2                                               |
|            |                               | 3: Accelerometer ODR/4                                               |
|            |                               | 7: Accelerometer ODR/8                                               |
| 7          | Environmental Sensors Rate    | 1: 0.33 Hz                                                           |
|            |                               | 2: 0.5 Hz                                                            |
|            |                               | 4: 1 Hz                                                              |
|            |                               | 6: 2 Hz                                                              |
|            |                               | Note: Only option 1 is available when the gas sensor is enabled.     |
| 8          | Sensor Fusion Rate            | 0: SF Off                                                            |
|            |                               | 10: 10 Hz (not applicable for BMI160 when                            |
|            |                               | the rate is 800Hz).                                                  |
|            |                               | 25: 25 Hz                                                            |
|            |                               | 50: 50 Hz                                                            |
|            |                               | 100: 100 Hz                                                          |
| 9          | Sensor Fusion Mode            | 0: Sensor Fusion (AHRS) Off                                          |
|            |                               | 1: Sensor Fusion (AHRS) On                                           |
| 10         | Sensor Fusion Raw Data Enable | 0: Disabled                                                          |
|            |                               | 1: Enabled Raw Data (decimated at SF ODR)                            |
|            |                               | 2: Enabled Integration Engine Data                                   |
| 11         | Reserved                      | NA                                                                   |
| 12         | Gas Sensor rate               | Not used. The gas sensor rate is always<br>0.33 Hz (Low Power Mode). |
| 13         | Proximity/Ambient Light Mode  | Not used. The mode is always polled.                                 |

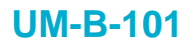

**Company Confidential** 

RENESAS

| Offset (B) | Description                  | Value         |
|------------|------------------------------|---------------|
| 14         | Proximity/Ambient Light Rate | 0: Sensor Off |
|            |                              | 1: 10 Hz      |
|            |                              | 2: 5 Hz       |
|            |                              | 3: 2 Hz       |
|            |                              | 4: 1 Hz       |
|            |                              | 5: 0.5 Hz     |
|            |                              | 6: 0.2 Hz     |

# 4.9.3.10 Read Basic Configuration

### **Table 33: Read Basic Configuration Command**

| Offset (B) | Description | Value |
|------------|-------------|-------|
| 0          | Command ID  | 11    |

# Table 34: Read Basic Configuration Command Reply

| Offset (B) | Description         | Value                                                                                                    |
|------------|---------------------|----------------------------------------------------------------------------------------------------|
| 0          | Command ID          | 11                                                                                                    |
| 1          | Sensor Combination  | Bit 0: Accelerometer EnableBit 1: Gyroscope EnableBit 2: Magnetometer EnableBit 2: Magnetometer EnableBit 3: Environmental Sensor EnableBit 4: Gas Sensor EnableBit 5: Proximity Sensor EnableBit 6: Ambient Light Sensor EnableNote: For SF to operate, only certain<br>combinations are allowed regarding<br>accelerometer, gyroscope, and<br>magnetometer.The combinations allowed are:Gyroscope only.Gyroscope and accelerometer.Accelerometer and magnetometer.Accelerometer, gyroscope and<br>magnetometer. |
| 2          | Accelerometer Range | 0x03: 2 G<br>0x05: 4 G<br>0x08: 8 G<br>0x0C: 16 G                                                                                                    |
| 3          | Accelerometer Rate  | 0x06: 1 kHz (ICM42605) or 800 Hz (BMI160)<br>0x07: 200 Hz<br>0x08: 100 Hz<br>0x09: 50 Hz<br>0x0A: 25Hz                                                                                                    |

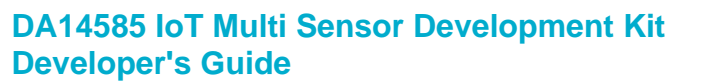

**Company Confidential** 

RENESAS

| Offset (B) | Description                   | Value                                                                |
|------------|-------------------------------|----------------------------------------------------------------------|
| 4          | Gyroscope Range               | 0x00: 2000 deg/s                                                     |
|            |                               | 0x01: 1000 deg/s                                                     |
|            |                               | 0x02: 500 deg/s                                                      |
|            |                               | 0x03: 250 deg/s                                                      |
|            |                               | 0x04: 125 deg/s                                                      |
| 5          | Gyroscope Rate                | 0x06: 1 kHz (ICM42605) or 800 Hz (BMI160)                            |
|            |                               | 0x07: 200 Hz                                                         |
|            |                               | 0x08: 100 Hz                                                         |
|            |                               | 0x09: 50 Hz                                                          |
|            |                               | 0x0A: 25Hz                                                           |
| 6          | Magnetometer Rate             | Valid only if SF is off.                                             |
|            |                               | 0: Accelerometer ODR/1                                               |
|            |                               | 1: Accelerometer ODR/2                                               |
|            |                               | 3: Accelerometer ODR/4                                               |
|            |                               | 7: Accelerometer ODR/8                                               |
| 7          | Environmental Sensors Rate    | 1: 0.33 Hz                                                           |
|            |                               | 2: 0.5 Hz                                                            |
|            |                               | 4: 1 Hz                                                              |
|            |                               | 6: 2 Hz                                                              |
| 8          | Sensor Fusion Rate            | 0: SF Off                                                            |
|            |                               | 10: 10 Hz                                                            |
|            |                               | 25: 25 Hz                                                            |
|            |                               | 50: 50 Hz                                                            |
|            |                               | 100: 100 Hz                                                          |
| 9          | Sensor Fusion Mode            | Reserved                                                             |
| 10         | Sensor Fusion Raw Data Enable | 0: Disabled                                                          |
|            |                               | 1: Enabled (RAW)                                                     |
|            |                               | 2: Enabled Integration Engine                                        |
| 11         | Reserved                      | NA                                                                   |
| 12         | Gas Sensor rate               | Not used. The gas sensor rate is always<br>0.33 Hz (Low Power Mode). |
| 13         | Proximity/Ambient Light Mode  | Not used. The mode is always polled.                                 |
| 14         | Proximity/Ambient Light Rate  | 0: Sensor Off                                                        |
|            |                               | 1: 10 Hz                                                             |
|            |                               | 2: 5 Hz                                                              |
|            |                               | 3: 2 Hz                                                              |
|            |                               | 4: 1 Hz                                                              |
|            |                               | 5: 0.5 Hz                                                            |
|            |                               | 6: 0.2 Hz                                                            |

### 4.9.3.11 Set Sensor Fusion Coefficients Command

# Table 35: Set Sensor Fusion Coefficients Command

| Offset (B)  | Description  | Value                           |
|-------------|--------------|---------------------------------|
| 0           | Command ID   | 12                              |
| 1           | BETA A LSB   | Sensor Fusion Beta A Gain (LSB) |
| User Manual | Revision 1.2 | 17-Jan-2022                     |

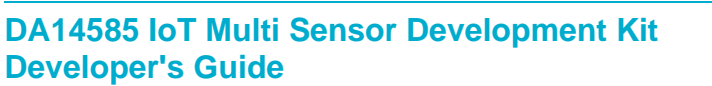

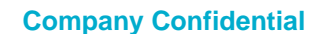

RENESAS

| Offset (B) | Description           | Value                           |
|------------|-----------------------|---------------------------------|
| 2          | BETA A MSB            | Sensor Fusion Beta A Gain (MSB) |
| 3          | BETA M LSB            | Sensor Fusion Beta M Gain (LSB) |
| 4          | BETA M MSB            | Sensor Fusion Beta M Gain (MSB) |
| 5:8        | TEMPERATURE_REPORT_ID | Reserved                        |

### 4.9.3.12 Read Sensor Fusion Coefficients

### **Table 36: Read Sensor Fusion Coefficients Command**

| Offset (B) | Description | Value |
|------------|-------------|-------|
| 0          | Command ID  | 13    |

### Table 37: Read Sensor Fusion Coefficients Command Reply

| Offset (B) | Description | Value                           |
|------------|-------------|---------------------------------|
| 0          | Command ID  | 13                              |
| 1          | BETA A LSB  | Sensor Fusion Beta A Gain (LSB) |
| 2          | BETA A MSB  | Sensor Fusion Beta A Gain (MSB) |
| 3          | BETA M LSB  | Sensor Fusion Beta M Gain (LSB) |
| 4          | BETA M MSB  | Sensor Fusion Beta M Gain (MSB) |
| 5:8        | Reserved    | NA                              |

# 4.9.3.13 Set Calibration Coefficients

### **Table 38: Set Calibration Coefficients Command**

| Offset (B) | Description               | Value                    |
|------------|---------------------------|--------------------------|
| 0          | Command ID                | 14                       |
| 1          | Sensor Type               | 2: Magnetometer          |
| 2          | Q Format                  | Integer value            |
| 3:8        | Offset Vector (3 × int16) | Integer value            |
| 9:26       | Matrix 3 × 3 × int16      | Signed fixed point value |

### 4.9.3.14 Read Calibration Coefficients

### **Table 39: Read Calibration Coefficients Command**

| Offset (B) | Description | Value |
|------------|-------------|-------|
| 0          | Command ID  | 15    |

### Table 40: Read Calibration Coefficients Command Reply

| Offset (B) | Description | Value            |
|------------|-------------|------------------|
| 0          | Command ID  | 15               |
| 1          | Sensor Type | Magnetometer = 2 |
| 2          | Q Format    | Integer value    |

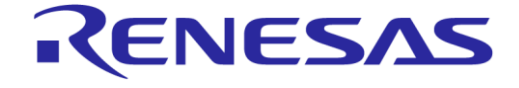

# DA14585 IoT Multi Sensor Development Kit Developer's Guide

**Company Confidential** 

| Offset (B) | Description               | Value                    |
|------------|---------------------------|--------------------------|
| 3:8        | Offset Vector 3 × 1 int16 | Integer value            |
| 9:26       | Matrix 3 × 3 int16        | Signed fixed point value |

### 4.9.3.15 Set Calibration Control Flags

# Table 41: Set Calibration Control Flags Command

| Offset (B) | Description               | Value                |
|------------|---------------------------|----------------------|
| 0          | Command ID                | 16                   |
| 1          | Sensor Type               | 2: Magnetometer      |
| 2:3        | Calibration Control Flags | Byte 2: see Table 42 |
|            |                           | Byte 3: see Table 43 |
| 4:15       | Calibration Parameters    | See Table 44         |

# Table 42: Calibration Control Flags #1

|                     | Bit 0    | Bit 1    | Bit 2           | Bit 3           | Bit 4            | Bit 5            | Bit 6            | Bit 7                |
|---------------------|----------|----------|-----------------|-----------------|------------------|------------------|------------------|----------------------|
| Calibration<br>Mode | Reserved | Reserved | Offset<br>apply | Matrix<br>apply | Offset<br>update | Matrix<br>update | Init from static | Offset post<br>apply |
| Static              | Х        | Х        | 1: Yes          | 1: Yes          | 0: No            | 0: No            | 0: No            | 1: Yes               |
| Basic Auto          | Х        | Х        | 1: Yes          | 1: Yes          | 1: Yes           | 1: Yes           | 0: No            | 1: Yes               |
| SmartFusion<br>Auto | Х        | Х        | 1: Yes          | 1: Yes          | 1: Yes           | 1: Yes           | 1: Yes           | 1: Yes               |

# Table 43: Calibration Control Flags #2

|                     | Bit 0    | Bit 1    | Bit 2    | Bit 3    | Bit 4    | Bit 5    | Bit 6                    | Bit 7                     |
|---------------------|----------|----------|----------|----------|----------|----------|--------------------------|---------------------------|
| Calibration<br>Mode | Reserved | Reserved | Reserved | Reserved | Reserved | Reserved | Converged<br>(read only) | Settled<br>(read<br>only) |
| Static              | Х        | Х        | Х        | Х        | Х        | Х        | Х                        | 0: No                     |
| Basic Auto          | Х        | Х        | Х        | Х        | Х        | Х        | 0: No                    | 1: Yes                    |
| SmartFusion<br>Auto | Х        | Х        | Х        | Х        | Х        | Х        | 1: Yes                   | 1: Yes                    |

### **Table 44: Calibration Parameters**

| Offset (B) | Static   | Basic            | SmartFusion      | Description                      |
|------------|----------|------------------|------------------|----------------------------------|
| 0          | Reserved | ref_mag          | ref_mag          | Reference magnitude              |
| 1          | Reserved | mag_range        | mag_range        | Magnitude range                  |
| 2          | Reserved | mag_alpha        | mag_alpha        | Magnitude filter coefficient     |
| 3          | Reserved | mag_delta_thresh | mag_delta_thresh | Magnitude gradient threshold     |
| 4          | Reserved | Reserved         | mu_offset        | Offset update rate               |
| 5          | Reserved | Reserved         | mu_matrix        | Matrix update rate               |
| 6          | Reserved | Reserved         | err_alpha        | Overall error filter coefficient |
| 7          | Reserved | Reserved         | err_thresh       | Overall error threshold          |

#### **User Manual**

# **Revision 1.2**

### 17-Jan-2022

CFR0012

© 2022 Renesas Electronics

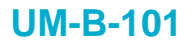

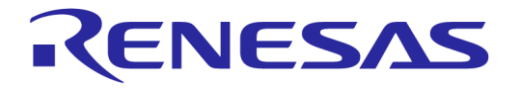

### 4.9.3.16 Read Calibration Control

### **Table 45: Read Calibration Control Flags Command**

| Offset (B) | Description | Value |
|------------|-------------|-------|
| 0          | Command ID  | 17    |

### Table 46: Read Calibration Control Flags Command Reply

| Offset (B) | Description               | Value                |
|------------|---------------------------|----------------------|
| 0          | Command ID                | 17                   |
| 1          | Sensor Type               | 2: Magnetometer      |
| 2:3        | Calibration Control Flags | Byte 2: see Table 42 |
|            |                           | Byte 3: see Table 43 |
| 4:15       | Calibration Parameters    | See Table 44         |

#### 4.9.3.17 Fast Accelerometer Calibration

#### **Table 47: Fast Accelerometer Calibration Command**

| Offset (B) | Description | Value |
|------------|-------------|-------|
| 0          | Command ID  | 18    |

#### **Table 48: Fast Accelerometer Calibration Reply**

| Offset (B) | Description             | Value                    |
|------------|-------------------------|--------------------------|
| 0          | Command ID              | 18                       |
| 1          | Fast Calibration Status | 0: Stopped<br>1: Started |

### 4.9.3.18 Set Calibration Modes

# Table 49: Set Calibration Modes Command

| Offset (B) | Description                             | Value                                                          |
|------------|-----------------------------------------|----------------------------------------------------------------|
| 0          | Command ID                              | 19                                                             |
| 1          | Calibration Mode for Accelerometer      | Not used, reserved for future use.                             |
| 2          | Calibration Mode for Gyroscope          | Not used, reserved for future use.                             |
| 3          | Calibration Mode for Magnetometer       | 0: None<br>1: Static<br>2: Continuous Auto<br>3: Auto One Shot |
| 4          | Auto Calibration Mode for Accelerometer | Not used, reserved for future use.                             |
| 5          | Auto Calibration Mode for Gyroscope     | Not used, reserved for future use.                             |
| 6          | Auto Calibration Mode for Magnetometer  | 0: Basic Auto Calibration 1: Smart Auto Calibration            |

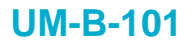

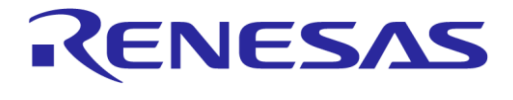

# 4.9.3.19 Read Calibration Modes

### **Table 50: Read Calibration Modes Command**

| Offset (B) | Description | Value |
|------------|-------------|-------|
| 0          | Command ID  | 20    |

#### Table 51: Read Calibration Modes Command Reply

| Offset (B) | Description                             | Value                                                          |
|------------|-----------------------------------------|----------------------------------------------------------------|
| 0          | Command ID                              | 20                                                             |
| 1          | Calibration Mode for Accelerometer      | Not used, reserved for future use.                             |
| 2          | Calibration Mode for Gyroscope          | Not used, reserved for future use.                             |
| 3          | Calibration Mode for Magnetometer       | 0: None<br>1: Static<br>2: Continuous Auto<br>3: Auto One Shot |
| 4          | Auto Calibration Mode for Accelerometer | Not used, reserved for future use.                             |
| 5          | Auto Calibration Mode for Gyroscope     | Not used, reserved for future use.                             |
| 6          | Auto Calibration Mode for Magnetometer  | 0: Basic Auto Calibration<br>1: Smart Auto Calibration         |

#### 4.9.3.20 Read Device Sensors

### Table 52: Read Device Sensors Command

| Offset (B) | Description | Value |
|------------|-------------|-------|
| 0          | Command ID  | 21    |

### Table 53: Read Device Sensors Command Reply

| Offset (B) | Description | Value |
|------------|-------------|-------|
| 0          | Command ID  | 21    |

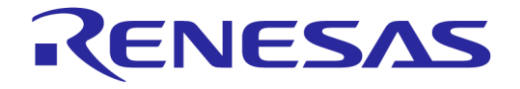

### **Company Confidential**

| Offset (B) | Description | Value                       |
|------------|-------------|-----------------------------|
| 1-17       | Sensor Type | Physical Sensors:           |
|            |             | 0: None                     |
|            |             | 1: Accelerometer            |
|            |             | 2: Gyroscope                |
|            |             | 3: Magnetometer             |
|            |             | 4: Barometer                |
|            |             | 5: Humidity Sensor          |
|            |             | 6: Temperature Sensor       |
|            |             | 7: Ambient Light            |
|            |             | 8: Proximity Sensor         |
|            |             | 9: Button                   |
|            |             | 10: RAW GAS                 |
|            |             | 11: Proximity Calibration   |
|            |             | 12-24: Reserved             |
|            |             | Virtual Sensors:            |
|            |             | 64: Sensor Fusion           |
|            |             | 65: Integration Engine (IE) |
|            |             | 66: Indoor Air Quality      |
|            |             | 67-74: Reserved             |

# 4.9.3.21 Read Software Version

### Table 54: Read Application Software Version Command

| Offset (B) | Description | Value |
|------------|-------------|-------|
| 0          | Command ID  | 22    |

# Table 55: Read Application Software Version Command Reply

| Offset (B) | Description    | Value                                                                                 |
|------------|----------------|---------------------------------------------------------------------------------------|
| 0          | Command ID     | 22                                                                                    |
| 1-17       | Version Number | Version number of the application in ASCII representation, for example,<br>"v6.160.2" |

### 4.9.3.22 Start LED Blink

#### Table 56: Start LED Blink Command

| Offset (B) | Description | Value |
|------------|-------------|-------|
| 0          | Command ID  | 23    |

#### 4.9.3.23 Stop LED Blink

### Table 57: Stop LED Blink Command

| Offset (B) | Description | Value |
|------------|-------------|-------|
| 0          | Command ID  | 24    |

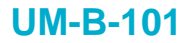

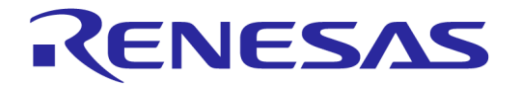

**Company Confidential** 

### 4.9.3.24 Set Proximity Hysteresis Limits

#### **Table 58: Set Proximity Hysteresis Limits Command**

| Offset (B) | Description                         | Value   |
|------------|-------------------------------------|---------|
| 0          | Command ID                          | 25      |
| 1-2        | Proximity Low Limit (proximity off) | 0-65535 |
| 3-4        | Proximity Low Limit (proximity on)  | 0-65535 |

### 4.9.3.25 Read Proximity Hysteresis Limits

#### Table 59: Read Proximity Hysteresis Limits Command

| Offset (B) | Description | Value |
|------------|-------------|-------|
| 0          | Command ID  | 26    |

#### Table 60: Read Proximity Hysteresis Limits Command Reply

| Offset (B) | Description                         | Value   |
|------------|-------------------------------------|---------|
| 0          | Command ID                          | 26      |
| 1-2        | Proximity Low Limit (proximity off) | 0-65535 |
| 3-4        | Proximity Low Limit (proximity on)  | 0-65535 |

# 4.9.3.26 Calibration Complete

The calibration complete notification is only sent from the device to the central application when a calibration operation is completed.

#### Table 61: Calibration Complete Notification

| Offset (B) | Description | Value                                               |
|------------|-------------|-----------------------------------------------------|
| 0          | Command ID  | 27                                                  |
| 1          | Sensor Type | 0: Accelerometer<br>1: Gyroscope<br>2: Magnetometer |
| 2          | Status      | 0: OK<br>1: Error                                   |

### 4.9.3.27 Proximity Calibration Command

#### **Table 62: Proximity Calibration Command**

| Offset (B) | Description | Value |
|------------|-------------|-------|
| 0          | Command ID  | 28    |

## **Table 63: Proximity Calibration Command Reply**

| Offset (B) | Description | Value |
|------------|-------------|-------|
| 0          | Command ID  | 28    |

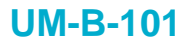

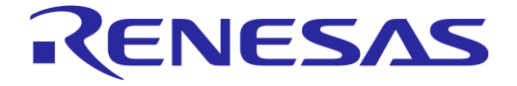

| Offset (B) | Description | Value      |
|------------|-------------|------------|
| 1          | Start/Stop  | 1: Started |
|            |             | 0: Ended   |

# 4.10 Sensor Calibration Library

### 4.10.1 Overview

The SmartFusion Sensor Calibration Library (SCL) provides a set of routines for calibrating microelectromechanical systems (MEMS) sensors, such as gyroscopes, accelerometers, and magnetometers. By applying these routines to captured sensor data, it is possible to compensate for the typically exhibited imperfections and distortion.

### 4.10.1.1 Modes of Operation

The routines provided by the SCL have been designed with flexibility in mind and support various modes of operation depending on the specific characteristics of the sensors and the system requirements.

The supported calibration modes are as follows:

#### • Static Calibration Mode:

- When the sensor distortions are measurable, stable, and consistent between devices, static calibration is the preferred mode of operation as it gives the best performance in terms of distortion correction.
- In this mode the calibration routine is initialized with static calibration coefficients which are then applied to the sensor data and do not change.
- These static calibration coefficients are typically calculated off-line by the device manufacturer by analyzing recordings of raw sensor data made under controlled conditions. The calibration coefficients are stored in either the device's firmware or non-volatile memory.
- Continuous Automatic Calibration Mode:
  - When the sensor distortions are unstable and/or inconsistent between devices, continuous automatic calibration is the preferred mode of operation as it allows the calibration coefficients to be determined automatically at runtime without requiring them to be built into the firmware or programmed into non-volatile memory.
  - In this mode the auto-calibration function continually monitors the sensor data for distortions and adapts the calibration coefficients to compensate for them.

#### • One-shot Automatic Calibration Mode:

- When the sensor distortions are relatively stable in the short term, one-shot auto-calibration mode may be preferable.
- In this mode the auto-calibration function is run upon device startup to determine the sensor distortions but is disabled once the calibration is complete and suitable calibration coefficients have been calculated.

#### 4.10.1.2 Calibration Routines

The SCL provides a number of routines for both static and automatic calibration of three-dimensional sensor data.

#### NOTE

Not all these routines are appropriate for all types of sensors or can be used in all calibration modes.

The supported calibration routines are as follows:

• Static Calibration:

User Manual

**Revision 1.2** 

17-Jan-2022

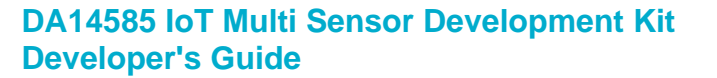

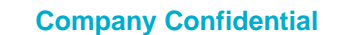

**(ENESA** 

- The static calibration routine applies user-defined static calibration coefficients in the form of a 3 × 3 transformation matrix and a 3-dimensional vector offset.
- This routine is suitable for all types of sensors but is only appropriate for use in static calibration mode as the coefficients do not change.

### • Basic Auto-Calibration:

- The basic auto-calibration routine monitors the data captured from sensors for basic offset and scaling distortions, calculating and applying appropriate calibration coefficients at runtime in order to compensate for them.
- This routine is not designed to detect and compensate for the sophisticated types of distortions such as cross-axis, spherical and rotational distortions.
- It presumes that the magnitude of the external stimulus to the sensor (such as magnetic or gravitational field strength) is constant and only varies according to device orientation.
- Neither is it able to support scenarios where the distortions are not constant but vary over time.

#### • SmartFusion Auto-Calibration:

- To overcome some of the shortcomings of the basic auto-calibration routine, a more sophisticated algorithm is also provided.
- In addition to being able to calculate and compensate for basic offset and scaling distortions, this algorithm can also compensate for more sophisticated distortions such as magnetometer soft iron spherical distortions.
- It is also able to cope with gradual changes in sensor distortions and external stimulus over time, although some adaptation time is required.

#### • Static Drift Compensation:

- This routine has been specifically designed to reduce gyroscope drift and is not appropriate for use with any other type of sensors.
- Gyroscopes typically exhibit small biases, indicating slow rotation even when the device is stationary. This results in drifts in the calculated orientation when the gyroscope data is integrated.
- Although these biases typically have large static components that can be compensated for using static calibration, there is often a residual bias that varies over time due to temperature or gravitational effects.
- The static drift compensation routine provides tracks and removes these dynamic biases, eliminating drift when the device is stationary.
- The algorithm also includes a noise gate to eliminate drift induced by random walk due to noise.

### 4.10.1.3 Calibration Procedure

It requires sampling an external stimulus, such as a magnetic or gravitational field, at a wide range of different orientations for the basic and SmartFusion auto-calibration routines to operate correctly. Therefore, it is necessary to rotate the device to determine the distortions and calculate appropriate calibration coefficients. It is also important that these external stimuli remain constant in both magnitude and direction.

It is required to calibrate the magnetometer in a place where the magnetic field is reasonably strong and uniform. The rotation can be performed manually by randomly rotating the device until the calibration routine signals its completion.

It is important that the device is not subjected to any lateral movement while being rotated during the accelerometer calibration, as lateral movements will distort the sampling of the gravitational field. It is therefore recommended to use a gimbal in conjunction with these routines to rotate the accelerometer around its center without any lateral movement.

When using the device in an environment where the external stimulus is constantly changing, such as when the magnetic field fluctuates with position or the device is subjected to lateral accelerations,

|--|

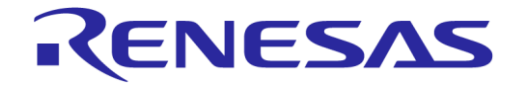

# DA14585 IoT Multi Sensor Development Kit Developer's Guide

**Company Confidential** 

it is recommended to perform an initial automatic calibration in one-shot mode under controlled situations and then switch to static calibration mode using the resultant calibration coefficients.

# 4.10.2 API Usage

The various calibration routines provided by the SCL are designed to work together and complement each other. For the common functionalities, the routines use generic controls, parameters, and code. The more advanced routines re-use the functionality of the basic routines. For example, the basic auto-calibration routine re-uses the static calibration routine to apply its calibration parameters to the sensor data.

More specifically, the parameter structures for all routines are designed to overlap so that they can share the same location in memory, thus sharing common parameters. The purpose is to aid switching between calibration modes without unnecessary copying of parameter data between different routines and to minimize the memory footprint.

Wrapper code ( $sensor_calibration.h|c$ ) has been provided in the SDK, which implements the overlapping of the various calibration routines and provides a common interface through which the calibration routines can be used.

### 4.10.2.1 Allocation

An instance of the appropriate calibration parameter structure (static\_calibration\_params, basic\_autocal\_params, smartfusion\_autocal\_params, or static\_drift\_compensation\_params) or combined wrapper instance structure (cal\_instance) shall be instantiated, either statically or on the heap, and shall be maintained during the life-cycle of sensor calibration processing.

### 4.10.2.2 Initialization

Before processing can be performed on an instance of a calibration routine, a subset of parameters within the appropriate parameter structure must be initialized. These parameters are as follows:

- Generic: Common to all
  - in\_data: Pointer from which to read raw sensor input data
  - out data: Pointer to which to write processed sensor output data
- Static calibration: In addition to the generic parameters:
  - offset: Offset vector coefficients to be subtracted from sensor data in same representation as raw sensor data
  - matrix: 3 × 3 matrix of signed fixed point coefficients to apply to sensor data.
  - q format: Q format of matrix coefficients
  - flags: Control flags
    - apply: Flag to control whether calibration coefficients are applied
    - matrix apply: Flag to control whether matrix coefficients are applied in addition to offset
    - offset\_post\_apply: Flag to control whether vector coefficients are applied before or after the matrix coefficients are applied
- Basic Auto-calibration: In addition to the static calibration parameters:
  - ref\_mag: Reference magnitude indicating expected geomagnetic field strength in same representation as raw sensor data
  - mag\_range: Q15 unsigned fixed-point scaler indicating range +/- reference magnitude of valid sensor data
  - mag\_alpha: Q15 unsigned fixed-point coefficient controlling the filtering applied to the calculated sensor vector magnitude
  - mag\_delta\_threshold: Q15 unsigned fixed-point threshold applied to the calculated gradient of the filtered sensor vector magnitude below which the algorithm is considered to have settled

17-Jan-2022

# DA14585 IoT Multi Sensor Development Kit Developer's Guide

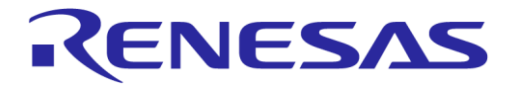

**Company Confidential** 

- flags: Control flags
  - update: Flag to control whether calibration coefficients are updated
  - matrix\_update: Flag to control whether matrix coefficients are] updated in addition to offset
- SmartFusion Auto-calibration: In addition to the basic auto-calibration parameters:
  - $\circ$   $\mbox{ mu_offset: Q15 unsigned fixed-point convergence speed of offset parameters}$
  - $\circ \ \mbox{mu_matrix: Q15}$  unsigned fixed-point convergence speed of matrix parameters
  - err\_alpha: Q15 unsigned fixed-point coefficient controlling the filtering applied to the overall error in calculated cost function
  - err\_thresh: Q15 unsigned fixed-point threshold applied to the calculated overall error below which the algorithm is considered to have converged
  - flags: Control flags
    - init\_from\_static: Flag to control whether calibration coefficients are initialized externally by a user or should be reset by initialization routine
- Static Drift Compensation: In addition to the static calibration parameters:
  - bias\_thresh: Threshold indicating the maximum range of dynamic shift in dynamic bias magnitude that can be tracked
  - bias alpha: Q15 unsigned fixed-point convergence speed of bias tracking
  - bias range limit: Q8 limit indicating maximum range of biases that can be tracked
  - noise\_gate\_thresh: Threshold indicating the magnitude of output data (after bias has been removed) below which the noise gate is applied
  - flags: Control flags
    - update: Flag to control whether the bias offset is updated
    - init\_from\_static: Flag to control whether calibration coefficients are initialized externally by a user or should be reset by initialization routine.

### NOTE

This can be used to specify the static component of the bias, allowing a tighter range of bias\_thresh to be specified so that slower movements can be tracked.

- Sensor Calibration Wrapper: If the wrapper instance structure is used, the mode field should be initialized to indicate which calibration routine should be used. The valid modes specified by the cal mode enumeration are:
  - CAL\_NONE: No calibration routine is applied
  - CAL STATIC: The static calibration routine is applied
  - CAL BASIC AUTOCAL: The basic auto-calibration routine is applied
  - CAL SMARTFUSION AUTOCAL: The SmartFusion auto-calibration routine is applied
  - CAL STATIC DRIFT COMPENSATION: The static drift compensation routine is applied

Once the calibration parameters have been initialized, it is necessary to call the appropriate routine's initialization function (if it has one) or the cal init() function when the wrapper is being used.

#### NOTE

It is presumed that un-initialized parameters will be reset to zero. It is therefore advised to use the memset () function to reset the parameter structure before initialization.

When using the wrapper, the controls field is a union of a 16-bit word and the overlapped calibration routine flags bit field structure, allowing the flags to be set individually or all at once.

To generate optimal code for the ARM M0, pointers to the input/output data vectors refer to vector types where the elements are declared as 32-bit signed integer types. However, the range of these

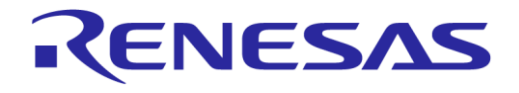

# DA14585 IoT Multi Sensor Development Kit Developer's Guide

elements should not exceed a signed 16-bit range (- $32768 \le x|y|z \le 32767$ ). The overall magnitude of the represented vector should also not exceed unsigned 16-bit range ( $|v| \le 32768$ ).

Similarly, the fixed-point matrix coefficients also use 32-bit types but should not exceed a signed 16-bit range. In cases where the matrix coefficients represent values greater than one, they should be scaled to a 16-bit range and the q\_format parameter should also be adjusted accordingly. For example, to represent coefficients in the range of +/- 2.0, q\_format should be set to 14 and the coefficients scaled by 214. Values of + 2.0 (32768 once scaled) should saturate at 32767 to prevent overflow.

Depending on the algorithm used to calculate the calibration coefficients, the offset vector may need to be applied before or after applying the matrix. The static calibration routine supports both methods, but this should be indicated by setting the <code>offset\_post\_apply</code> appropriately. When set, the offset vector will be applied after applying the matrix.

When applying static calibration, it is necessary to initialize the calibration coefficients (offset and matrix) to be applied.

When applying SmartFusion auto calibration, in some cases it may be preferred to backup and restore the calculated calibration coefficients between instantiations rather than starting from scratch each time. In this case it is necessary to prevent the calibration routine's initialization function from resetting the coefficients by setting the init from static flag.

In order to work correctly, the auto calibration routines need to know the expected magnitude of the vector produced by the sensor once distortions have been removed. This reference magnitude is provided by initializing the ref\_mag parameter. The value of this parameter should ideally be determined by performing an external measurement of the gravitational/geomagnetic field strength and expressing this in the same format and sensitivity as generated by the sensor. Without this, the value can be set according to estimated or published values. Alternatively, this value can be set to zero which enables a mode in which the calibration attempts to determine the sensor vector magnitude for itself.

As there is inevitably some margin of error in setting the reference magnitude and potentially quite a lot of variability in the uncalibrated sensor vector magnitude, the mag\_range parameter has been provided to specify the tolerance for the reference magnitude. This should be set in order to encompass the full range of expected acceptable magnitude values. For example, when the expected magnitude is 1000 and the desired tolerance +/-10% (a range from 900 to 1100), the mag\_range should be set to 0.1 (3277 in Q15 fixed point). In cases where the actual magnitude lies outside this range, the auto calibration routine will never complete. Conversely, when the range is set too wide, the calibration routine will detect completion too early and result in imperfect calibration. In case of noisy sensor data, the magnitude range can also be used to filter out outliers to some extent.

The SmartFusion auto calibration routine includes functionality for detecting when it has achieved convergence and the sensor distortions have been sufficiently removed. This is useful for determining when calibration is complete or when it has subsequently become unsettled. As the level of attainable convergence is sensitive to the amount of noise that exists in the sensor data, tuning parameters have been provided to tune the performance. The err\_alpha parameter tunes the amount of filtering applied to the calculated overall error and can be increased in situations where the amount of noise in the sensor data is higher. The err\_thresh parameter sets the threshold at which convergence is detected and should be increased in situations where higher sensor noise has reduced the level of convergence that is attainable.

# 4.10.2.3 Processing

Sensor calibration processing is performed either by calling the appropriate process function on an instantiation of the related parameter structure or by calling function  $cal_process()$  when using the wrapper.

Prior to calling the process function, it is necessary to indicate to the algorithm whether the sensor data is valid and has been updated by setting the in\_data\_valid flag. This is done to prevent invalid data from getting into the calibration routine and corrupting its operation. Examples of invalid data

| llser | Manual |
|-------|--------|
| USEI  | Manual |

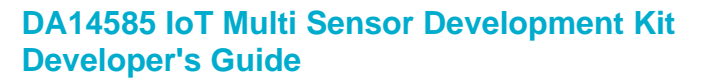

**Company Confidential** 

**(ENESA** 

include null data while the sensor is starting up or saturated sensor data. Detection of these conditions are sensor specific, so this must be done prior to calling the calibration routine.

For SmartFusion auto-calibration, it is possible to speed up the rate of convergence by calling the process function multiple times between samples. In this case the in\_data\_valid flag should only be set when the sensor data is updated.

In some cases, it may be desirable to disable the application of the calibration coefficients at runtime or selectively only apply offset correction. The <code>apply</code> flag enables/disables the application of the calibration coefficients altogether. The <code>matrix\_apply</code> flag enables/disables the application of just the matrix coefficients. It is not possible to only apply the matrix coefficients.

In some cases (for instance upon completion of one-shot mode), it may be desirable to disable the updating of the calibration coefficients by the auto calibration routine at runtime or selectively only update the offset coefficients. The update flag enables/disables the updating of the calibration coefficients altogether. The matrix\_update flag enables/disables the update of just the matrix coefficients. It is not possible to only update the matrix coefficients.

Once the sensor calibration routine's processing cycle is complete, the calibrated sensor data can be read from the location referenced by the out\_data pointer. The out\_data\_valid flag can also be read to determine whether the calibration routine detects the sensor data to be within its valid range of acceptable magnitudes (as specified by ref mag and mag range).

Since the state of the calibration routine can be determined, flags have been provided indicating when calibration is complete or has become unsettled. For basic auto-calibration, the settled flag can be used and for SmartFusion auto-calibration routine the converged flag can be used. In one-shot mode, calibration can be stopped when the appropriate flag is set.

# 4.11 Sensor Fusion Library

### 4.11.1 Overview

The Sensor Fusion Library (SFL) provides a set of modules for the processing and fusing of senor data.

# 4.11.2 SmartFusion Integration Engine

The SmartFusion Integration Engine is provided for integrating and decimating sensor data from MEMS gyroscopes and accelerometers.

Sensor fusion applications often have restrictions on the maximum rates at which raw sensor can be sampled and utilized. These restrictions are often determined by the maximum rate at which the sensor data can be processed and/or the bandwidth available to transmit it. However, limiting the rate at which the inertial sensors are sampled in this way reduces the accuracy at which the motion can be tracked.

By numerically integrating the inertial sensor data, it is possible to sample it at much higher rates and decimate it to a lower rate without losing any of the critical motion information. This allows the data to processed and transmitted at much lower rates without losing any accuracy.

### 4.11.2.1 Modes of Operation

The SmartFusion Integration Engine supports different modes of operation depending on what types of inertial sensor information are available and in what format they are required. These modes of operation are handled by a set of sensor data integrators as follows:

- δQ Integrator: Integrates 3D gyroscope data and outputs changes in orientation in body relative unit quaternion (w, x, y, z) form.
- δΘ Integrator: Integrates 3D gyroscope data and outputs changes in orientation in body relative Euler angle (φ, θ, ψ) form.

User Manual Revision 1.2

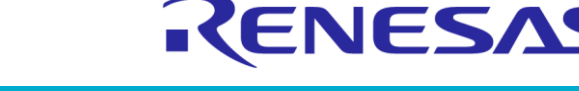

# DA14585 IoT Multi Sensor Development Kit Developer's Guide

**Company Confidential** 

 δV Integrator: Integrates 3D accelerometer data and outputs changes in velocity in body relative form.

Each of these integrators operate independently and can be used all at once or in any combination. They can also operate at different sample rates and decimation factors.

# 4.11.2.2 API Usage

### Allocation

An instance of the smartfusion\_integration\_engine structure must be instantiated, either statically or on the heap, and must be maintained for the life-cycle of sensor fusion processing.

#### Initialization

Before processing can be performed on an instance of the SmartFusion Integration Engine module, a subset of the parameters within the smartfusion\_integration\_engine structure must be initialized. These parameters are as follows:

- controls: Module control and status flags.
- $dv_{integrator}$ :  $\delta V$  integrator parameters
- dt integrator:  $\delta \Theta$  integrator parameters
- dq integrator: δQ integrator parameters

The controls field is an instance of the smartfusion\_integration\_engine\_flags bit-field structure. This contains the control flags for the module. These include the <code>a\_data\_valid</code> and <code>g\_data\_valid</code> input flags for indicating when valid accelerometer or gyroscope input data is available as well as the <code>dv\_data\_valid</code>, <code>dt\_data\_valid</code>, and <code>dq\_data\_valid</code> flags for indicating when valid  $\delta V$ ,  $\delta \Theta$ , and/or  $\delta Q$  output data is available. These should all be initialized to 0.

dv\_integrator and dt\_integrator are instances of the smartfusion\_vector\_integrator structure, while dq\_integrator is an instance of the smartfusion\_quaternion\_integrator. These structures share common parameters which must be initialized. These parameters are as follows:

- in data: Pointer to the appropriate type of input sensor data.
- dec factor: Decimation factor.
- scale factor: Scale factor applied to integrated sensor data.
- scale\_shift: Scale shift applied to integrated sensor data (used in conjunction with
   scale factor).

#### NOTE

All remaining parameters are either output or state parameters and need not be initialized.

The in\_data pointer should reference raw input sensor data of a type which is appropriate for each integrator. For the  $\delta V$  integrator, this should reference accelerometer data. For the  $\delta \Theta$  and  $\delta Q$  integrators, this should reference gyroscope data.

dec\_factor is an integer value and should be set according to how much the rate of the raw sensor data should be decimated by. One output delta sample is output for every dec\_factor samples. Setting dec\_factor to 0 disables the integrator.

The scale\_factor and scale\_shift are used in conjunction with each other and are applied to the integrated sensor data to scale it to the desired output representation. As they have sensitivity scaling, sample rate scaling, unit conversion and dynamic range scaling all encoded within them, selecting appropriate values can be quite complex.

After initializing all the parameters indicated previously, it is necessary to call the smartfusion\_integration\_engine\_init() function on the instantiated of the smartfusion integration engine structure.

#### **User Manual**

**Revision 1.2** 

17-Jan-2022

# DA14585 IoT Multi Sensor Development Kit Developer's Guide

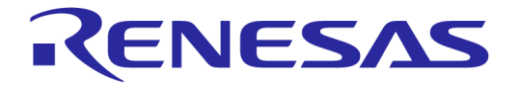

### Processing

Integration Engine module processing is performed by calling the

smartfusion\_integration\_engine\_process() function on an instance of the smartfusion\_integration\_engine structure. Prior to calling this function, the contents of the vectors referenced by the in\_data pointers in each enabled integrator should be updated with the appropriate sensor data and the associated data valid flag should be set to 1.

If the sensors are sampled at different rates and data from individual sensors are not available at every processing cycle, the data valid flags for these inputs should be set to 1 when they have data available and 0 when not.

The integrators each have their own countdown timers which they use to determine when to calculate their output delta data. When these counters expire (reach zero), delta is calculated, the counter is reset to dec\_factor, and the appropriate delta data ready flag in the controls field is set to 1.

These delta data ready flags can be polled after calling the <code>smartfusion\_integration\_engine\_process()</code> function. However, as a convenience they are also returned by the function in the form of a bit-mask:

- Bit 0: dv data valid
- Bit 1: dt data valid
- Bit 2: dq data valid

When the appropriate flag is set after calling the process function, the corresponding delta data can be read and used. These remain valid until the next delta value is calculated, although the corresponding flags are cleared the next time smartfusion\_integration\_engine\_process() is called.

 $\delta V$  and  $\delta \Theta$  are represented in 16-bit fixed point form with a Q format and units determined by scale factor and scale shift.  $\delta Q$  is always represented in Q15 fixed point unit guaternion form.

# 4.11.3 SmartFusion Attitude and Heading Reference System

The SmartFusion Attitude and Heading Reference System (AHRS) is provided for fusing sensor data from MEMS gyroscopes, accelerometers and magnetometers to determine and track the absolute orientation of the device in which they are mounted relative to the Earth frame of reference.

The algorithm assumes that the sensor data supplied to it has been calibrated and that all distortions have been compensated for. When this is not the case, the performance will be compromised and drift artifacts may be observed.

# 4.11.3.1 Modes of Operation

The SmartFusion AHRS algorithm supports different modes of operation depending on what types of sensor information are available. The supported modes are as follows:

• Gyroscope, Accelerometer, and Magnetometer (GAM) Mode:

With information from all the sensors, the algorithm can track the absolute orientation of the device and compensate for any drift in the gyroscope data and noise in the accelerometer and magnetometer data.

• Gyroscope and Accelerometer (GA) Mode:

Using information from only the gyroscope and accelerometer, the algorithm can track the absolute orientation of the device and compensate for any drift in the pitch and roll components of the gyroscope data as well as noise in the accelerometer data. The reference heading is taken to be whatever the heading is at initialization, but this can drift over time.

• Gyroscope Only (G) Mode:

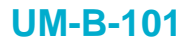

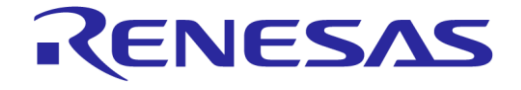

**Company Confidential** 

Using information from only the gyroscope, the algorithm can track changes in the orientation of the device but cannot compensate for any drift in the gyroscope data. The reference orientation is taken to be whatever the orientation is at initialization, but this can drift over time.

• Accelerometer and Magnetometer (AM) Mode:

Using information from only the accelerometer and magnetometer, the algorithm is able to track the absolute orientation of the device but is less able to compensate for noise in the accelerometer and magnetometer data.

# NOTE

Gyroscope and Magnetometer (GM) Mode is not supported.

### 4.11.3.2 API Usage

### Allocation

An instance of the smartfusion\_ahrs structure must be instantiated, either statically or on the heap, and must be maintained for the life-cycle of sensor fusion processing.

#### Initialization

Before processing can be performed on an instance of the SmartFusion AHRS module, a subset of the parameters within the smartfusion\_ahrs structure must be initialized. These parameters are as follows:

- controls: Module control flags.
- dq data: Pointer to the quaternion step rotation ( $\delta Q$ ) input data.
- a\_data: Pointer to the accelerometer input data.
- m\_data: Pointer to the magnetometer input data.
- beta a: Scaling factor controlling the relative weight of accelerometer data.
- beta m: Scaling factor controlling the relative weight of magnetometer data.
- q: Output quaternion representing the orientation of the device in Earth frame of reference.

The controls field is a union of an 8-bit word and an instance of the smartfusion\_ahrs\_flags bitfield structure. This contains the control flags for the module, allowing them to be set and read individually using the flags field or all at once using the word field. These flags should be initialized to indicate which sensors are available by setting the appropriate dq\_data\_valid, a\_data\_valid, and m data valid flags to 1 or 0 to indicate the mode of operation.

Rather than use raw gyroscope data directly, the AHRS module receives gyroscope data in unit quaternion form, which represents the step rotation undergone by the device over the given sample period ( $\delta Q$ ) in body relative terms. The elements (w, x, y and z) of dq\_data are represented using Q15 signed fixed point values in the range of -1.0 to 1.0 (-32768 to 32767). Although this step rotation may be calculated directly from the angular velocity reported by the gyroscope, it is recommended to use the output of the  $\delta Q$  integrator in the Integration Engine.

Accelerometer and magnetometer data should be supplied to the AHRS module in raw form. The representations and magnitudes of these vectors are not important as they have no impact on the module.

Although the data structures for the  $\delta Q$  quaternion and the accelerometer/magnetometer vectors use underlying 32-bit types (for optimization reasons), they actually represent 16-bit quantities. Therefore, the magnitudes of these quaternions and vectors should never exceed signed 16-bit signed integer range (that is, -32768 ≤ ||v|| ≤ 32767).

If data for a particular sensor is unavailable (for example, when using the module in GA, G, and AM modes), the associated pointer should be set to NULL.

| User Manual | Revision 1.2 | 17-Jan-2022 |
|-------------|--------------|-------------|
|             |              |             |

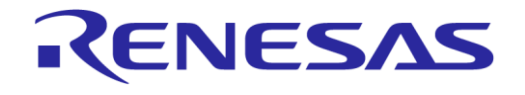

**Company Confidential** 

beta\_a and beta\_m are both Q15 unsigned fixed point parameters representing positive scaling factors in the range of 0 to 1.0 (32768). Suitable values for beta\_a and beta\_m should be selected to match the requirements of the use-case in terms of the maximum rate of rotation and tolerance to noise. Increasing these values will allow faster rates of rotation to be tracked at the expense of tolerance to accelerometer/magnetometer noise.

Although q is a unit quaternion representing the orientation of the device output by the module, subsequent orientations are dependent on previous ones, so it is necessary to initialize this with a starting orientation. If the device orientation is known at the time of initialization, this can be used, otherwise it is recommended to use the reference orientation [1.0, 0.0, 0.0, 0.0] (that is, upright and facing north). The elements (w, x, y and z) of q are represented using Q15 signed fixed point values in the range of -1.0 to 1.0 (-32768 to 32767).

### Processing

AHRS module processing is performed by calling the smartfusion\_ahrs\_process() function on an instance of the smartfusion\_ahrs structure. Prior to calling this function, the contents of the vectors referenced by dq\_data, a\_data, and m\_data should be updated with the appropriate sensor data.

If the sensors are sampled at different rates and data from individual sensors are not available at every processing cycle, the flags for these inputs should be set to 1 when they have data available and 0 when not. They can also be used to indicate to the module when the sensor data is invalid for some reason and should therefore be ignored. Examples of invalid data include when the sensor is in an initialization or error state, saturated, or the magnitude is too low.

The algorithm uses a right-handed coordinate system, where the x-axis is aligned with north, the yaxis is aligned with east, and the z-axis is aligned with down. The gyroscope, accelerometer, and magnetometer data must be converted to this coordinate space for the algorithm to function correctly.

#### NOTE

Positive gyroscope values represent a clockwise rotation around the associated axis (when looking in the direction it is pointing).

The algorithm also assumes that the sensors have been sampled synchronously at a regular interval and that all distortions (for example, magnetometer hard/soft iron distortions) have been properly compensated for. If not, the algorithm performance will be degraded.

Once processing is complete, an updated orientation estimate can be read from q. This parameter represents the current Earth frame of reference orientation of the device in Q15 signed fixed point unit quaternion form.

# 5 Smart Tag Reference Application

# 5.1 Introduction

Smart Tag, Dialog's Bluetooth<sup>®</sup> low energy proximity tag reference application, provides an ideal starting point to develop a proximity tag application with the shortest time-to-market and lowest development cost and effort. The design comes with a complete software solution for the full proximity application and profile source codes. Dialog also provides fully-featured Android and iOS applications to manage the proximity tag's settings, trigger alerts, check the battery status, and play a fun '**Seek & Find**' game, all in source code.

The Smart Tag reference application functions in the role of a Bluetooth Low Energy Proximity Reporter defined in the Proximity Profile listed in the Bluetooth specification [15]. The Proximity profile defines the behavior of a Bluetooth device when it moves away from a peer device, and it covers the use case where a connection loss causes an immediate alert. This alert notifies the user that the devices have become separated.

The Smart Tag application is designed to run on Dialog's DA14585 MSK HW reference design.

| an-2022 |
|---------|
|         |

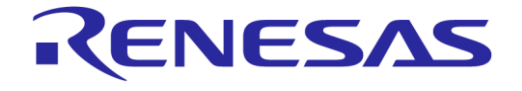

# DA14585 IoT Multi Sensor Development Kit Developer's Guide

**Company Confidential** 

As a starting point, developers are suggested to get familiar with the DA14585 datasheet [5], the software developer's guide of the DA14585 SDK [1], and the software platform reference of the DA14585 SDK [2].

# 5.2 Software Features

# 5.2.1 **Profiles and Services**

Besides the Proximity Reporter profile, the Smart Tag application implements the following profiles and services for monitoring and supporting additional features:

- Proximity profile, Reporter role
  - Link Loss service
  - □ Immediate Alert service
  - □ Tx Power service
- Battery Service, Server role
- Data Information service, Server role
- Find Me profile, Locator role
- SUOTA, Server role

# 5.2.2 Alerts

The Smart Tag application supports two types of alerts for user notifications, high level and mild level, as described in Table 64.

| Table | 64: | Alert | Types |
|-------|-----|-------|-------|
|-------|-----|-------|-------|

| Alert Type | Description                                                                                                    |
|------------|----------------------------------------------------------------------------------------------------|
| High level | • LED blinking with a buzzer tone with the following pattern:                                                                                                    |
|            | <ul> <li>LED: 150 ms on, 150 ms off.</li> </ul>                                                                                                    |
|            | <ul> <li>Buzzer: 150 ms on, 150 ms off, alternating between 392 Hz ("G" note) and 440 Hz ("A" note)</li> </ul>                                                        |
|            | <ul> <li>Triggered when peer device writes immediate alert with 'High Alert', or Smart Tag disconnects<br/>from peer and Link Loss is set to 'High Alert'.</li> </ul> |
| Mild level | • LED blinking with a buzzer tone with the following pattern:                                                                                                    |
|            | <ul> <li>LED: 500 ms on, 500 ms off</li> </ul>                                                                                                    |
|            | <ul> <li>Buzzer: 500 ms on, 500 ms off, 440 Hz ("A" note)</li> </ul>                                                                                                  |
|            | <ul> <li>Triggered when peer device writes immediate alert with 'Mild Alert', or Smart Tag disconnects<br/>from peer and Link Loss is set to 'Mild Alert'.</li> </ul> |

# 5.2.3 Advertising and Sleep Phases

Smart Tag advertises in undirected mode with different intervals for specific advertising phases:

• Advertising phase (200 ms interval):

It is the first minute after start-up or disconnection.

- Advertising phase (1000 ms interval): It is the period of three minutes after the 200 ms interval phase.
- Deep Sleep phase: After four minutes, the Smart Tag stops advertising and enters continuous Deep Sleep mode.

In Advertising mode, the Smart Tag blinks the green LED with a pattern of 50 ms on and 1000 ms off. Once devices are connected, the LED stops blinking; when the devices are disconnected, the LED starts blinking again since Smart Tag goes again in advertising mode.

**User Manual** 

**Revision 1.2** 

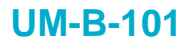

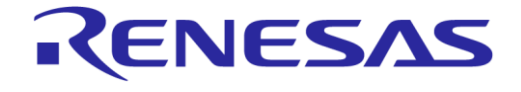

**Company Confidential** 

The Smart Tag application supports Extended Sleep mode during Connectable and Connected states, and Deep Sleep mode during the Deep Sleep Phase. The supported sleep modes of the DA14585 are explained in *section 8.6* in [1].

# 5.2.4 Push-Button Interface

The actions that are triggered on a push-button event depend on the operating state of the Smart Tag, as described in Table 65.

| Operating State                                                                          | Action on Button Press                                                                                                    |
|------------------------------------------------------------------------------------------|----------------------------------------------------------------------------------------------------|
| Alert is active                                                                          | Stop alert.                                                                                                    |
| Deep Sleep phase                                                                         | Wake up Smart Tag and start advertising.                                                                                                    |
| Connected and 'find me' locator<br>discovered, immediate alert<br>service on peer device | If the alert is not active, writes alert characteristic of immediate alert service<br>on peer device.<br>Stops the alert in peer device if alert is active.                              |
| Advertising phase                                                                        | Long press (currently set to 3 s): bonding data are deleted from SPI Flash memory. When long press is detected, an 880 Hz tone ('A' note, 5th octave) will be played for 125 ms (Note 1) |
| All other states                                                                         | None                                                                                                    |

### Table 65: Push-Button Interface

**Note 1** When deleting the bonding data from the Smart Tag SPI Flash and the Android device is paired with the Smart Tag device, the Smart Tag device needs to be removed from the list of paired devices of the Android device (usually via menu **Settings > Bluetooth > Forget Device**).

# 5.2.5 Security

According to the Bluetooth Core specification, the purpose of bonding is to create a relation between two Bluetooth devices based on a common link key (a bond). The link key is created and exchanged (pairing) during the bonding procedure and is expected to be stored by both Bluetooth devices to be used for future authentication.

Since the DA14585 IoT MSK reference design does not have a keyboard or display, it only supports the 'Just Works' pairing method. Upon completion of a successful bonding procedure, the Smart Tag application stores the security information (LTK, EDIV, and RAND which will be also referred as 'bonding data') in the SPI Flash memory for reuse on subsequent reconnections of the bonded device. For more information regarding the bonding procedure refer to [3], section 5.6.

When the Smart Tag is in Advertising mode, users can 'forget' a bonded central device by keeping the button pressed until a tone is heard. This indicates that the security information has been deleted from the SPI Flash memory and a new central device can now pair with the Smart Tag device.

### NOTE

The Smart Tag transmits a Security Request command to the central device in order to trigger the pairing procedure upon receiving the connection request from the central device. However, this command could be ignored by the central device, when it does not wish to start a pairing procedure.

# 5.2.6 Battery Level

In Connected state, the Smart Tag software samples the battery level and updates the value of the battery level characteristic. The notification capability of the characteristic is disabled at the beginning of each connection. To enable value update notifications, the peer device must write the configuration attribute of the characteristic with the corresponding value.

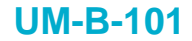

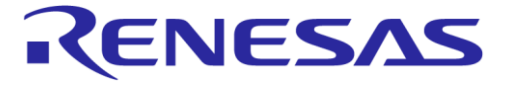

# 5.3 Software Architecture

| Group         | File Name                                     | Description                                     |
|---------------|-----------------------------------------------|-------------------------------------------------|
| user_platform | i2c_gpio_extender.c                           | User drivers for the I2C GPIO extender          |
| user_app      | user_smarttag_proj.c<br>user_smarttag_utils.c | Application code                                |
| Utilities     | user_iot_dk_utils.c<br>battery.c              | User drivers for battery and MSK HW peripherals |

# 5.4 Operation Overview and State Machines

This section provides information about important functions of the application and a detailed description of the used Finite State Machines (FSM).

# 5.4.1 Application Configuration Parameters

The main parameters of the Smart Tag application software, which can be adjusted to customize certain functionality of the application, are listed in Table 66.

| Parameter                   | Description                                                                                                    | Current<br>Value |
|-----------------------------|----------------------------------------------------------------------------------------------------|------------------|
| APP_SPI_POWEROFF_DELAY      | Upon application initialization, the timer<br>APP_FLASH_POWEROFF_TIMER is set with this value to delay the SPI<br>Flash power down mode and allow developers to use the<br>SmartSnippets Flash Programmer application to connect to the<br>Smart Tag device and re-program the SPI Flash device.      | 1 s              |
| APP_SLEEP_DELAY             | Upon application initialization, the function<br><pre>app_set_startup_sleep_delay(APP_SLEEP_DELAY) is called to<br/>modify the system startup sleep delay. This delay allows the<br/>developer to have an active JTAG interface and to use the<br/>debugger to connect to the Smart Tag device.</pre> | 5 s              |
| APP_FIRST_ADV_PHASE_DUR     | This parameter sets the APP_ADV_TIMER to control the advertising intervals. Refer to section 5.2.3 for details.                                                                                                    | 60 s             |
| APP_FIST_ADV_PHASE_INTVAL   | This parameter sets the advertising interval for the first advertising phase.                                                                                                    | 200 ms           |
| APP_SECOND_ADV_PHASE_DUR    | This parameter sets the APP_ADV_TIMER to control the advertising intervals. Refer to section 5.2.3 for details.                                                                                                    | 3 min            |
| APP_SECOND_ADV_PHASE_INTVAL | This parameter sets the advertising interval for the second advertising phase.                                                                                                    | 1 s              |
| APP_BOND_DB_DATA_OFFSET     | The SPI Flash start address where the bonding data are stored.                                                                                                    | 0x32000          |
| APP_ADV_BLINK_ON_DUR        | Controls the LED 'on' duration during advertising.                                                                                                    | 50 ms            |
| APP_ADV_BLINK_OFF_DUR       | Controls the LED 'off' duration during advertising.                                                                                                    | 1 s              |

# Table 66: Smart Tag Application Configurable Parameters

# 5.4.2 Application Task State Machine

The FSM of the application task of Smart Tag consists of the following states (Table 67):

#### Table 67: Application Task: FSM States

| State        | Description                                                            |             |
|--------------|------------------------------------------------------------------------|-------------|
| APP_DISABLED | Application task initiated. Waiting for GAPM_DEVICE_READY_IND message. |             |
| User Manual  | Revision 1.2                                                           | 17-Jan-2022 |

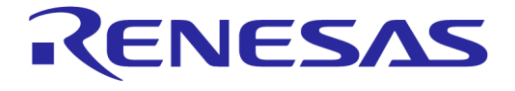

**Company Confidential** 

| State           | Description                               |
|-----------------|-------------------------------------------|
| APP_DB_INIT     | Database initialization in progress.      |
| APP_CONNECTABLE | Advertising or Continuous Extended Sleep. |
| APP_CONNECTED   | Device connected to Proximity Monitor.    |

Figure 15 graphically illustrates the FSM. The state transitions are described in Table 68.

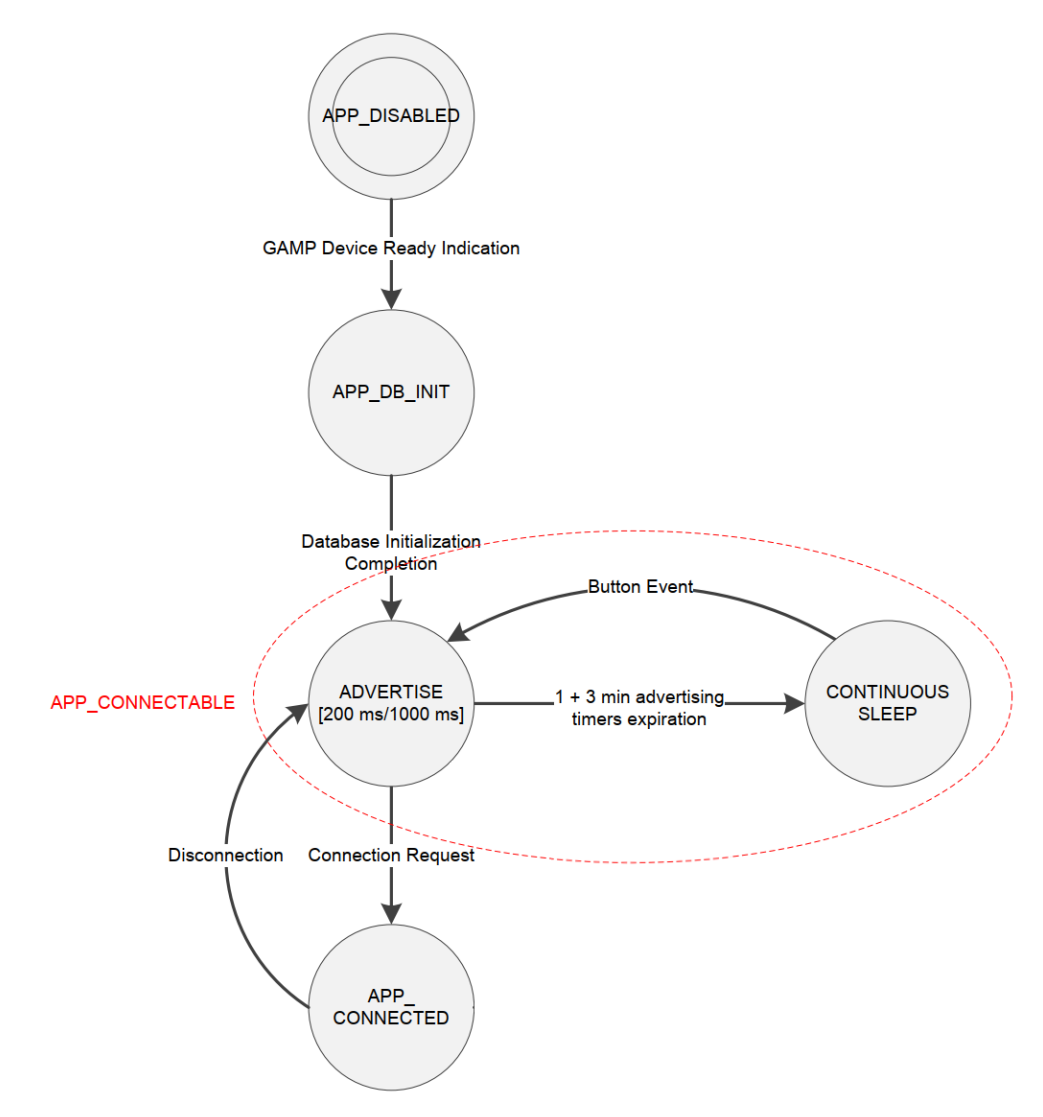

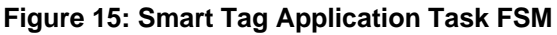

# Table 68: State Transitions of the Application Task FSM

| State Transition |                   | Event                                                |
|------------------|-------------------|------------------------------------------------------|
| From To          |                   | Action                                               |
| APP_DISABLED     |                   | GAPM_DEVICE_READY_IND message reception.             |
|                  | APP_DB_INIT       | Start database initialization of supported profiles. |
| APP_DB_INIT      |                   | Database initialization procedure is completed.      |
|                  | ADVERTISE         | Start advertising in 200 ms advertising interval.    |
|                  | (APP_CONNECTABLE) |                                                      |

| Heer | Manual |
|------|--------|
| User | Manual |

**Revision 1.2** 

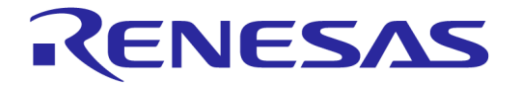

# DA14585 IoT Multi Sensor Development Kit Developer's Guide

**Company Confidential** 

| State Transition  |                   | Event                                                         |
|-------------------|-------------------|---------------------------------------------------------------|
| From              | То                | Action                                                        |
| ADVERTISE         |                   | Timer for 1000 ms advertising interval expired.               |
| (APP_CONNECTABLE) |                   |                                                               |
|                   | CONTINUOUS SLEEP  | Device stops advertising and/or active alerts and switches to |
|                   | (APP_CONNECTABLE) | Deep Sleep mode.                                              |
| CONTINUOUS SLEEP  |                   | Button press event.                                           |
| (APP_CONNECTABLE) |                   |                                                               |
|                   | ADVERTISE         | Device exits Deep Sleep mode and restarts advertising in 200  |
|                   | (APP_CONNECTABLE) | ms interval.                                                  |
| ADVERTISE         |                   | Connection Request has been received.                         |
| (APP_CONNECTABLE) |                   |                                                               |
|                   | APP_CONNECTED     | Enable profiles and start battery polling.                    |
| APP_CONNECTED     |                   | Device disconnects.                                           |
|                   | ADVERTISE         | Start advertising in 200 ms advertising interval.             |
|                   | (APP_CONNECTABLE) |                                                               |

# 5.4.3 Callback Functions

A set of callback functions is defined in user\_callback\_config.h which consist of the entry points of the application.

- user\_app\_on\_init():
  - It is the main entry point of the application task.
  - It is used to initialize the parameters of high-level profiles and low-level hardware modules.
- user\_app\_on\_set\_dev\_config\_complete():
  - It is called after the device configuration is complete.
  - This means that the device database of the supported profiles has been created and the device can enter Advertising mode.
  - Also, in this function the Flash power-off timer is initialized. This timer allows users to use the SmartSnippets tool to program the Flash memory by leaving the Flash memory in power-up mode for (APP\_SPI\_POWEROFF\_DELAY \* 10) ms. The default time is 1 s.

# 5.4.4 Advertising

- user\_advertise\_operation():
  - It starts or restarts the Advertising mode.
  - It is called upon completion of the database initialization, upon device disconnection, and upon expiration of the advertising timer to start the advertising interval of the second phase.
  - The function also initializes the advertising timer for the variable advertising interval feature and the blink timer for Advertising mode LED blinking.
  - Finally, function user\_undirected\_advertise\_start() constructs and sends the command GAPM START ADVERTISE CMD to the GAPM TASK in order to initiate the advertising mode.
- user adv timer handler():
  - It is called upon expiration of the advertising timer.
  - Its main functionality is to program the correct advertising phase.
  - For Continuous Sleep state, the function disables all timers and alerts before setting the device in Deep Sleep mode.

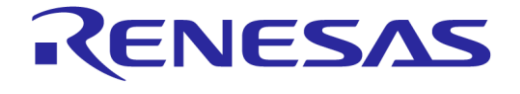

# DA14585 IoT Multi Sensor Development Kit Developer's Guide

- user\_blink\_timer\_handler()
  - It handles the expiration of the LED blinking timer, restarts the timer, and inverts the state of the LED.

# 5.4.5 Connection

- user\_app\_on\_connection():
  - It is called upon reception of a connection request from a central role device.
  - When this function is called, the Smart Tag application stops the LED blinking timer, enables the profiles and services, selects the proper sleep mode, and enables the device profiles.
- user\_on\_disconnect():
  - It is called upon reception of a GAPC\_DISCONNECT\_IND message, which indicates that the connection does not exist anymore.
  - When this function is called, the battery level polling is stopped, and the advertising procedure starts again.

# 5.4.6 Security

- user\_app\_on\_pairing\_request():
  - It is called during the pairing process.
  - It informs the peer device about the security capabilities of the device. The Smart Tag application uses 'Just Works' mode with bonding capability.
  - It also checks whether the Smart Tag device is already paired with another device by looking for bonding data stored in SPI Flash memory. When the Smart Tag device is already paired with another central device, it will not accept the new pairing request. Smart Tag only supports bonding with one central device at a time.
- default\_app\_on\_ltk\_exch():
  - It is the SDK 5 default function and is called upon reception of a GAPC\_BOND\_REQ\_IND message with request set to GAPC\_LTK\_EXCH (Long Term Key Exchange).
  - This function generates the LTK and sends it to the host.
- user app on pairing succeed():
  - It is called upon reception of a GAPC BOND IND message with status GAPC PAIRING SUCCEED.
  - The function stores the security information into SPI Flash memory and completes the connection establishment phase.
- user\_app\_on\_encrypt\_req\_ind():
  - It is called to initiate a secure connection upon the reception of a GAPC\_ENCRYPT\_REQ\_IND message.
  - In order to validate the connecting host, this function uses the parameters RAND and EDIV to check whether the Smart Tag has already stored the bonding data in SPI Flash memory. If not, the request is rejected, and the peer is disconnected.
- user\_app\_on\_encrypt\_ind()
  - It is called upon the reception of a GAPC\_ENCRYPT\_IND message to indicate that encryption is completed.
  - The database is updated with values from the SPI Flash memory.

# 5.4.7 Push button

In the application initialization function <code>user\_app\_on\_init()</code>, a wakeup interrupt (IRQ) is enabled on the GPIO that is allocated to the push-button interface. This is done via the API functions <code>wkupct register callback()</code> and <code>wkupct enable irg()</code> of the wakeup module driver. The callback

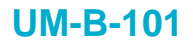

**Company Confidential** 

KENESAS

function user\_button\_press\_cb() is registered to enable a wakeup interrupt when the button is pressed.

- user\_button\_press\_cb():
  - It is the callback function of the application, called from the <code>WKUP\_QUADEC\_IRQn()</code> interrupt handler of the wakeup module driver when the button is pressed.
  - The function checks the state of the application and triggers the required action, as described in Table 65.
  - It also calls the API functions wkupct\_register\_callback() and wkupct\_enable\_irq() of the wakeup module driver to register the user\_button\_release\_cb() callback function and enable a wakeup interrupt when the button is released.
  - Finally, the function sends a wakeup message to the TASK\_APP to start the button press timer, which is used to detect a long key press for deleting the bonding data stored in the SPI Flash memory.
- user\_button\_release\_cb():
  - It is the callback function of the application, called from the WKUP\_QUADEC\_IRQn() interrupt handler of the wakeup module driver when the button is released.
  - The function calls the API functions wkupct\_register\_callback() and
    wkupct\_enable\_irq() of the wakeup module driver to register the app\_button\_press\_cb()
    callback function and enable a wakeup interrupt when the button is pressed.
  - Finally, the function sends a wakeup message to the TASK\_APP to stop the button press timer.
- user\_wakeup\_handler():
  - It is called upon reception of the wakeup message and calls function user\_advertise\_operation() to start advertising.
  - It also starts/stops the button press timer depending on the button status (user button status).

# 5.4.8 Proximity Reporter and Alerts

- app\_proxr\_enable():
  - It enables the Proximity Reporter profile upon connection.
- user proxr alert ind handler():
  - It is the message handler of a PROXR\_LLS\_ALERT\_IND message, which is sent by the Proximity Reporter profile to trigger an alert on the device.
  - This function calls functions user\_proxr\_alert\_start() or user\_proxr\_alert\_stop() to start or stop an alert, depending on the alert level received in PROXR ALERT IND.
- user\_proxr\_alert\_start():
  - It initiates user alert indications.
  - It updates the alert state parameters and depending on the alert level it starts the PWM engine by calling the function user proxr pwm enable() to generate the alert melody.

### NOTE

The LED functionality is controlled from within the functions that program the PWM tones, as explained in section 5.4.9.

- user\_proxr\_alert\_stop():
  - It stops user alert indications.
  - It clears the alert state parameters, turns off the alert LED, and stops the APP PXP TIMER.

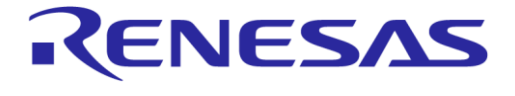

# DA14585 IoT Multi Sensor Development Kit Developer's Guide

# 5.4.9 **PWM Engine**

This section describes how the Smart Tag uses the PWM0 and PWM1 (TIMER 0) outputs to create the alert melodies. Details on the PWM0 and PWM1 can be found in *section 7.12* in [1].

- user\_proxr\_pwm\_enable(): it initializes TIMER 0:
  - It enables the TIMER 0 peripheral clock by calling the set\_tmr\_enable() PWM API driver function.
  - It calls set\_tmr\_div() to sets the TIMER 0 clock division factor to 8 (16 MHz clock source).
  - It calls timer0\_init() to initialize the PWM with the desired PWM mode, TIMER 0 'on' time division option, and clock source selection.
    - In this example, the timer tick period is configured to:

 $(1/16 \text{ MHz}) \times 8 \text{ (clock division)} \times 10 (\text{TIM0_CLK_DIV_BY_10}) = 5 \,\mu\text{s}$  (1)

- It sets the TIMER 0 'on', 'high', and 'low' times by calling function timer0\_set().
- It registers a callback function for SWTIM\_IRQn interrupts by calling timer0\_register\_callback(). The callback function pointer is an input parameter to this function. In the Smart Tag application three different melodies/tones are needed, which are handled by the following callback functions:
  - high\_alert\_pwm\_callback(): programs the high alert melody.
  - mild alert pwm callback(): programs the mild alert melody.
  - button pwm callback(): programs the button long press tone.
- It enables the SWTIM IRQn by calling the timer0 enable irq() function.
- It starts TIMER 0 by calling the timer0 start() function.
- high\_alert\_pwm\_callback():

It is a callback function for the SWTIM\_IRQn interrupt that handles the high alert melody. The following parameters configure the alert melody:

- The melody is defined in the constant array alert\_high\_notes[].
- In this array developers can define a new sequence of notes and pauses. Note values represent the frequency of the musical notes. For example, '880' means 880 Hz which is the 'A' note of the 5th octave.
- Each time this callback function is called, a note or a pause from the array will be programmed to the PWM engine by calling the functions timer0\_set\_pwm\_high\_counter() and timer0\_set\_pwm\_low\_counter().
- The duration of the note/pause is determined by the parameter value ALERT\_HIGH\_DURATION that is passed to the function timer0\_set\_pwm\_on\_counter(). At the end of this duration, an interrupt will be triggered, and the callback function will be executed again to program the next note/pause from the array.
- For the LED to blink synchronously with the melody, the LED is controlled within high\_alert\_pwm\_callback(). When a pause is programmed, the LED is turned off. When a note is played, the LED is turned on.
- mild\_alert\_pwm\_callback():

It is a callback function for the  $swTIM_IRQn$  interrupt that handles the mild alert melody. This function is similar to the high\_alert\_pwm\_callback() function, described in the previous section, with one extra parameter:

• ALERT\_MILD\_EXTRA\_DELAY: This parameter determines how many times the function will be called without programming a note/pause. This is needed in case that a note/pause duration needs to be quite long and cannot be set by the timer0\_set\_pwm\_on\_counter() range.

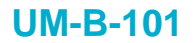

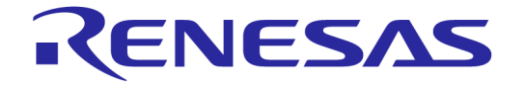

**Company Confidential** 

- The notes/pauses for the mild alert melody are defined in the constant array alert\_mild\_notes[]. The duration of the note/pause is determined by the parameter value ALERT MILD DURATION.
- button pwm callback():

It is a callback function for the SWTIM\_IRQn interrupt that handles the long button press alert. This alert is a single tone alert (button\_press\_notes = PWM\_TONE\_A\_5TH) and the TIMER 0 'on' counter is not programmed again, because no further interrupts are needed to program more notes/pauses.

# 5.4.10 SmartTag Sequence Diagram

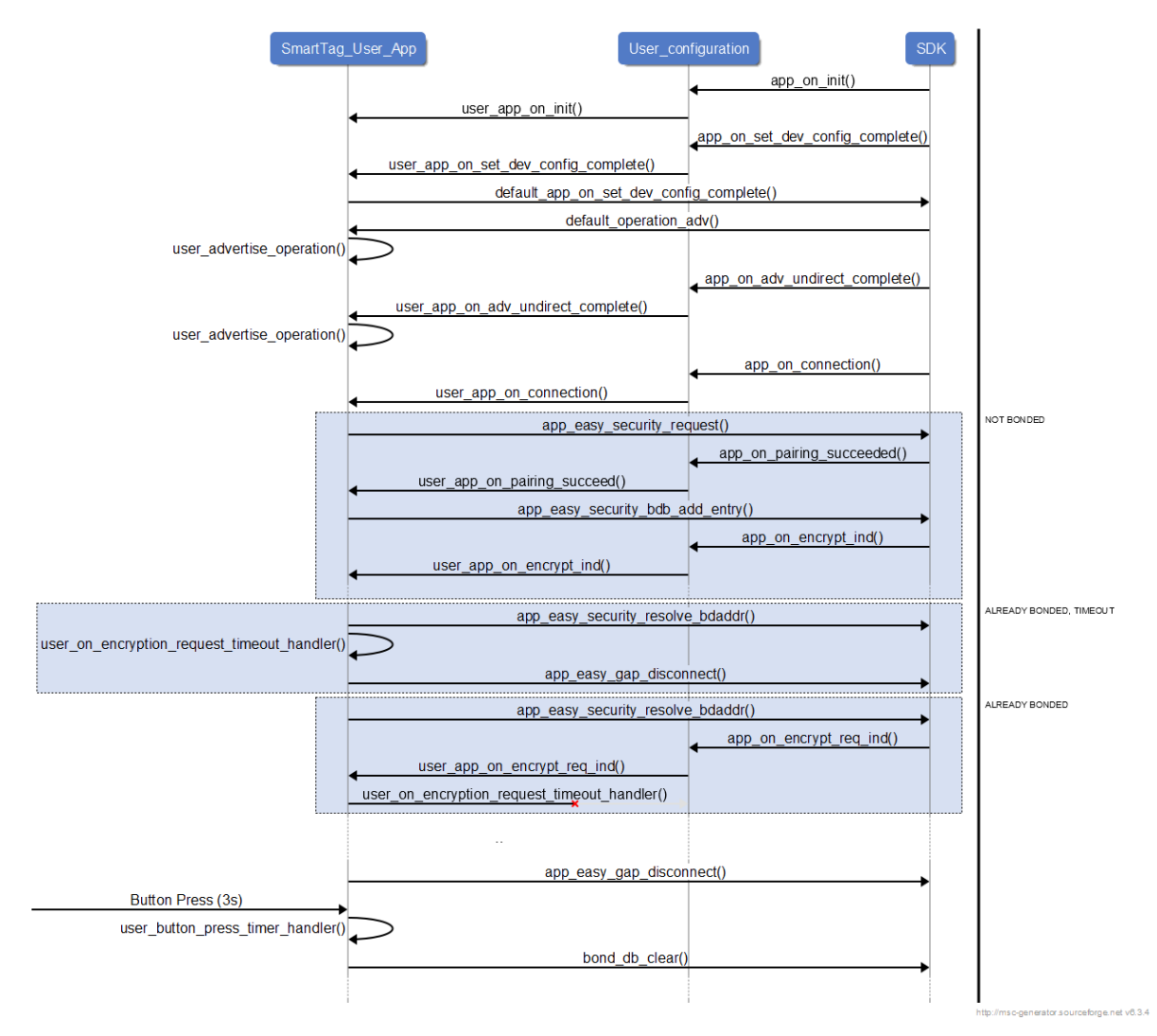

Figure 16: Smart Tag Reference Application Sequence Diagram

# 6 Beacon Reference Applications

# 6.1 Introduction

This section describes the Bluetooth<sup>®</sup> Low Energy Beacon reference application design based on DA14585. It serves as a developer's guide to customize the beacon for any desired purposes.

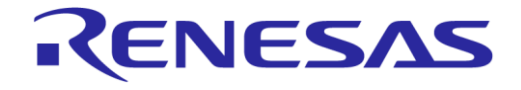

**Company Confidential** 

Dialog Semiconductor is a member of the iBeacon<sup>™</sup> program. Please contact your local sales office to learn more about the possibilities we can offer relating to this standard. The Dialog Beacon reference application also supports the AltBeacon protocol as well as the Eddystone<sup>™</sup> protocol, with supported modes being the Eddystone-UID, the Eddystone-URL, and the Eddystone-TLM (unencrypted).

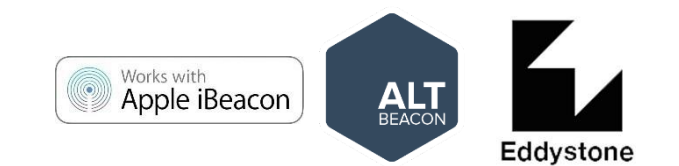

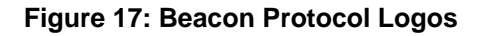

The Beacon reference software can be downloaded from the Dialog support portal and run on the DA14585 IoT MSK reference hardware. It also runs on Dialog's DA14585/14586 Development kit (Expert/Pro/Basic).

# 6.2 What is a Beacon?

Beacons are battery powered devices that advertise a particular Bluetooth low energy payload with identifying information. In short, it is a device that just says Figure 18.

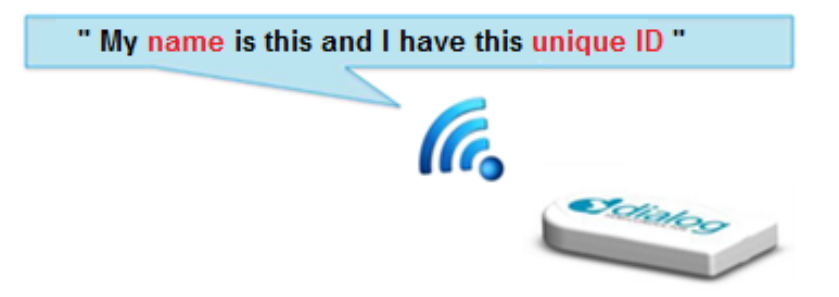

Figure 18: Bluetooth Low Energy Beacon

Although [17] contains a startup guide that explains how to run the Beacon reference software out of the box and how to configure the main parameters, this section provides to software developers all design details to customize the Dialog Beacon reference application for more advanced use cases, such as:

- Adaptive modification of advertising data
- Choosing from various beacon formats
- Interleaving connectable advertising events
- Software Updates Over The Air (SUOTA)

# 6.3 Beacon Example

Table 69 shows a beacon configuration that is chosen for an international museum application, where each exhibit has its own unique beacon. The specific advertising data transmitted by each beacon is picked up by mobile phones near the exhibit. The mobile phone will then direct users to additional information regarding the exhibit.

In this museum example, the organization uses a Universal Unique Identifier (UUID). The museum location is indicated by the Major Field and the exhibit number within the museum by the Minor field.

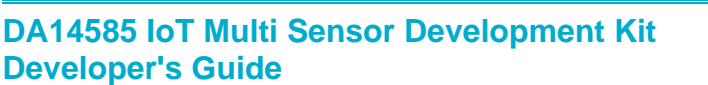

Company Confidential

**KENESAS** 

### Table 69: Example of Advertising Data from a Museum Beacon

| Museum Location |            | London                               | Paris | Amsterdam |  |
|-----------------|------------|--------------------------------------|-------|-----------|--|
| UUID            |            | 1234A567-3854-ABED-8FAC-56E783159AE2 |       |           |  |
| Major           |            | 10                                   | 20    | 30        |  |
| Minor           | Exhibit #1 | 1                                    | 1     | 1         |  |
|                 | Exhibit #2 | 2                                    | 2     | 2         |  |
|                 | Exhibit #3 | 3                                    | 3     | 3         |  |

When the beacon sends '20' as a major value and '1' as a minor value, the application on smartphones/tablets will guide visitors to additional information on exhibit #1 from the Paris museum. This additional information might come from the smartphone application or from the Internet. As a result, visitors will receive only the specific information that is of interest when standing close to the exhibit (Figure 19).

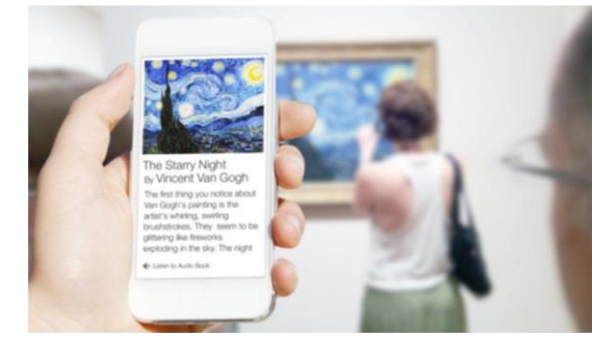

Figure 19: Description of the Exhibit on a Smartphone

The smartphone application can also provide a distance indication to the beacon using the RSSI value.

There are endless other applications using Beacon apart from the museum application, for example, in retail, advertising, and sports events.

# 6.4 Beacon Formats

There are various beacon formats. The beacon formats supported by DA14585 IoT MSK are presented in the following subsections.

### 6.4.1 iBeacon

iBeacon<sup>™</sup> is a protocol developed by Apple but used by various vendors. It is a closed format that exposes a UUID and other configurable values. An iBeacon frame is presented in Figure 20.

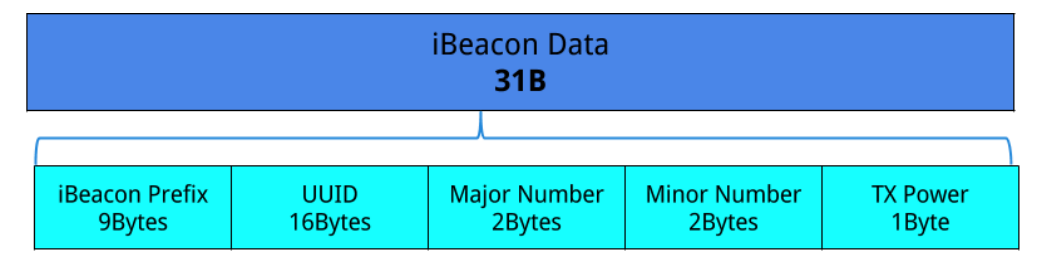

### Figure 20: iBeacon Frame

An iBeacon frame consists of:

**User Manual** 

**Revision 1.2** 

17-Jan-2022

# DA14585 IoT Multi Sensor Development Kit Developer's Guide

**Company Confidential** 

**KENESAS** 

- iBeacon Prefix: A 9-byte constant preamble identifying iBeacon
- **UUID:** A 16-byte string used to differentiate a large group of related beacons.
- Major: A 2-byte string meant to distinguish a smaller subset of beacons within the larger group.
- Minor: A 2-byte string meant to identify individual beacons.
- **Tx Power:** A 1-byte value representing the RSSI at 1 m from the advertiser.

# 6.4.2 AltBeacon

AltBeacon is an open beacon format for proximity beacons. The emitted message contains information that the receiving device can use to identify the beacon and to compute its relative distance to the beacon. The receiving device may use this information as a contextual trigger to execute procedures and implement behaviors that are relevant to being in proximity to the transmitting beacon (see [13]). Figure 21 presents the AltBeacon frame structure.

| 1 Byte<br>AD Length1 Byte<br>AD Type2 Byte<br>MFG ID2 Byte<br>Beacon Code | 20 Byte<br>Beacon ID | 16B UID + 2B ALT_Val1 +2B ALT_Val2 | 1 Byte<br>Ref RSSI | 1 Byte<br>MFG RSVD |
|---------------------------------------------------------------------------|----------------------|------------------------------------|--------------------|--------------------|
|---------------------------------------------------------------------------|----------------------|------------------------------------|--------------------|--------------------|

Figure 21: AltBeacon Frame

Table 70 provides more detailed information on the various field of an AltBeacon frame.

| Field Name                  | Description                                                                                  | Accepted Values                                                                                                    |
|-----------------------------|----------------------------------------------------------------------------------------------|----------------------------------------------------------------------------------------------------|
| AD LENGTH<br>[MFG SPECIFIC] | Length of the type and data portion of the Manufacturer Specific advertising data structure. | 0x1B                                                                                                    |
| AD TYPE<br>[MFG SPECIFIC]   | Type representing the Manufacturer Specific advertising data structure.                      | 0xFF                                                                                                    |
| MFG ID                      | The beacon device manufacturer's company identifier code.                                    | The little-endian representation of the beacon<br>device manufacturer's company code as<br>maintained by the Bluetooth SIG assigned<br>numbers database.                                                                                                    |
| BEACON CODE                 | The AltBeacon advertisement code.                                                            | The big-endian representation of the value 0xBEAC.                                                                                                    |
| BEACON ID                   | A 20-byte value uniquely identifying the beacon.                                             | The big-endian representation of the beacon<br>identifier. For interoperability purposes, the<br>first 16 bytes of the beacon identifier should<br>be unique to the advertiser's organizational<br>unit. Any remaining bytes of the beacon<br>identifier may be subdivided as needed<br>for the use case (Note 1). |
| REFERENCE<br>RSSI           | A 1-byte value representing the average received signal strength at 1m from the advertiser.  | A signed 1-byte value from 0 to -127.                                                                                                    |
| MFG<br>RESERVED             | Reserved for use by the manufacturer to implement special features.                          | A 1-byte value from 0x00 to 0xFF.<br>Interpretation of this value is to be defined by<br>the manufacturer and is to be evaluated<br>based on the MFG ID value.                                                                                                    |

#### Table 70: AltBeacon Protocol Fields

**Note 1** In Dialog's beacon reference design, the Beacon ID is divided into a 16-byte UUID, a 2-byte ALT\_val1, and a 2-byte ALT\_val2.

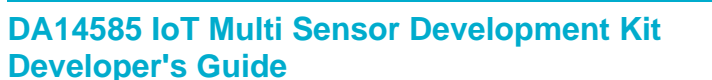

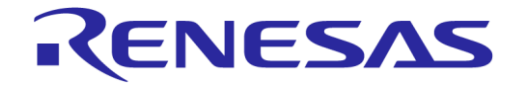

# 6.4.3 Eddystone

Eddystone<sup>™</sup> is a protocol specification that defines a BLE message format for proximity beacon messages. It describes several different frame types that may be used individually or in combination to create beacons suitable for a variety of applications (see [9]). Figure 22 shows the Eddystone modes supported by the Dialog Beacon reference design.

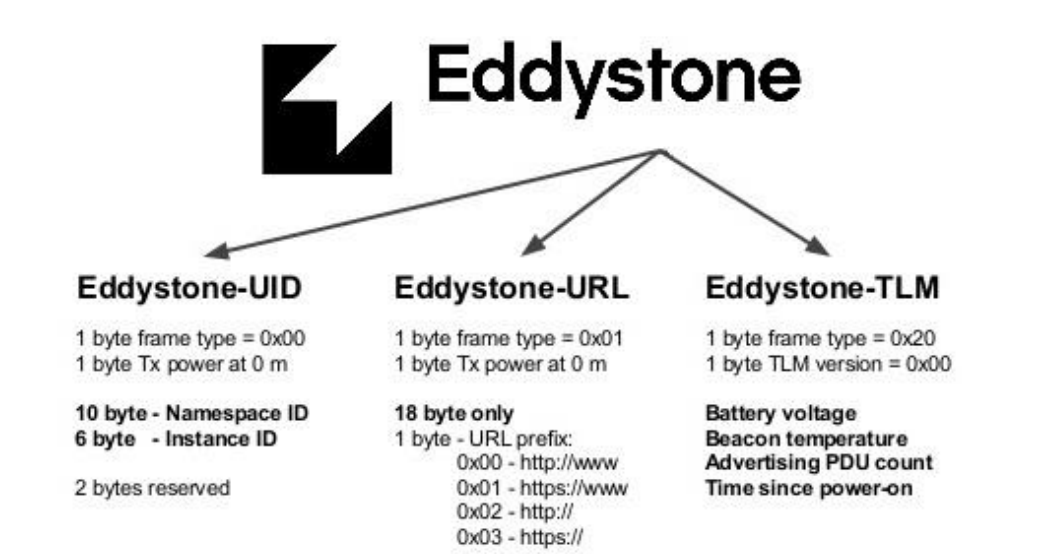

# Figure 22: Eddystone Modes Supported by Dialog's Beacon Reference Design

Figure 23 describes the various fields of the different Eddystone Beacon modes.

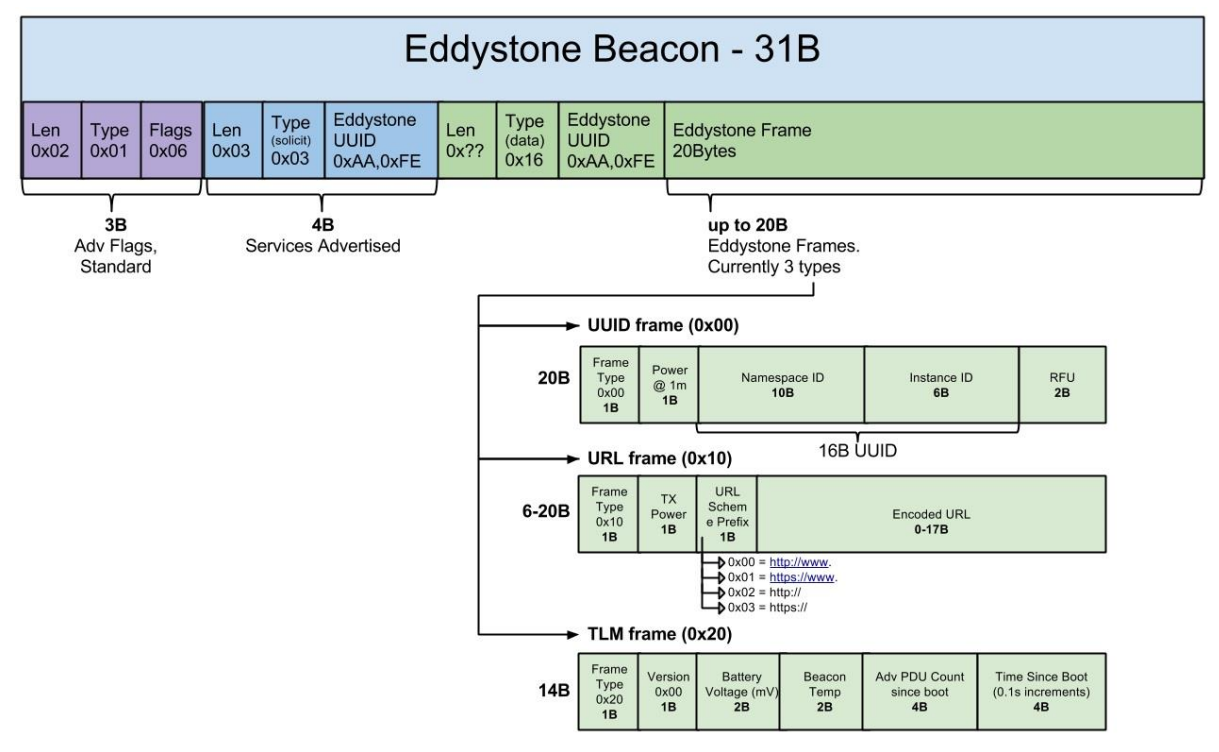

### Figure 23: Eddystone Different Mode Frames Analyzed

The specific type of Eddystone frame is encoded in the high-order four bits of the first octet in the Service Data associated with the Service UUID. Permissible values are shown in Table 71.

| User Manual  | Revision 1.2 | 17- Jan-2023 |
|--------------|--------------|--------------|
| USEI Mariuai | Revision 1.2 | 17-Jaii-2024 |

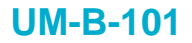

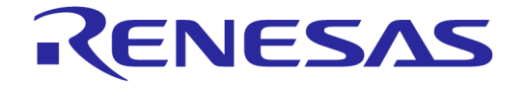

### Table 71: Eddystone Frame Types

| Frame Type | High Order 4 bits | Byte Value |  |
|------------|-------------------|------------|--|
| UID        | 0000              | 0x00       |  |
| URL        | 0001              | 0x10       |  |
| TLM        | 0010              | 0x20       |  |
| EID        | 0011              | 0x30       |  |
| RESERVED   | 0100              | 0x40       |  |

**Note 1** The four low-order bits are reserved for future use and shall be 0000.

**Note 2** Although the core Bluetooth data types are defined in the standard as little-endian, Eddystone's multivalue bytes defined in the Service Data are all big-endian.

#### 6.4.3.1 Eddystone-UID

The Eddystone-UID frame broadcasts an opaque and unique 16-byte Beacon ID composed of a 10byte namespace and a 6-byte instance. The Beacon ID is useful in mapping a device to a record in external storage. The namespace of the ID can be used to group a particular set of beacons, while the instance of the ID identifies individual devices in the group. The division of the ID into a namespace and an instance can also be used to optimize BLE scanning strategies, for example, by filtering only the namespace.

The UID frame is encoded in the advertisement as a Service Data block associated with the Eddystone service UUID. The frame layout is shown in Table 72.

| Byte Offset | Field        | Description                           |
|-------------|--------------|---------------------------------------|
| 0           | Frame Type   | Value = 0x00                          |
| 1           | Ranging Data | Calibrated Tx power at 0 m            |
| 2           | NID[0]       | 10-byte Namespace                     |
| 3           | NID[1]       |                                       |
| 4           | NID[2]       |                                       |
| 5           | NID[3]       |                                       |
| 6           | NID[4]       |                                       |
| 7           | NID[5]       |                                       |
| 8           | NID[6]       |                                       |
| 9           | NID[7]       |                                       |
| 10          | NID[8]       |                                       |
| 11          | NID[9]       |                                       |
| 12          | BID[0]       | 6-byte Instance                       |
| 13          | BID[1]       |                                       |
| 14          | BID[2]       |                                       |
| 15          | BID[3]       |                                       |
| 16          | BID[4]       |                                       |
| 17          | BID[5]       |                                       |
| 18          | RFU          | Reserved for future use, must be 0x00 |
| 19          | RFU          | Reserved for future use, must be0x00  |

#### Table 72: Eddystone UID Frame

**User Manual** 

**Revision 1.2** 

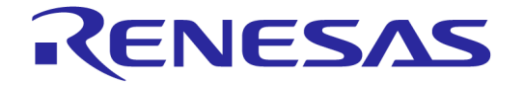

# DA14585 IoT Multi Sensor Development Kit Developer's Guide

**Company Confidential** 

More on information on the Eddystone-UID specification can be found in [10].

### 6.4.3.2 Eddystone-URL

The Eddystone-URL frame broadcasts a URL using a compressed encoding format in order to fit more within the limited advertisement packet. Once decoded, the URL can be used by any client with access to the internet.

### Table 73: Frame Specification

| Byte Offset | Field       | Description                |
|-------------|-------------|----------------------------|
| 0           | Frame Type  | Value = 0x10               |
| 1           | TX Power    | Calibrated Tx power at 0 m |
| 2           | URL Scheme  | Encoded Scheme Prefix      |
| 3+          | Encoded URL | Length 1 to 17             |

For URLs longer than 17 bytes, a URL shortener is recommended.

### **Table 74 URL Scheme Prefix**

| Decimal | Hex  | Expansion    |
|---------|------|--------------|
| 0       | 0x00 | http://www.  |
| 1       | 0x01 | https://www. |
| 2       | 0x02 | http://      |
| 3       | 0x03 | https://     |

The HTTP URL scheme is defined by RFC 1738. The encoding consists of a sequence of characters. Character codes excluded from the URL encoding are used as text expansion codes. When a user agent receives the Eddystone-URL, the byte codes in the URL identifier are replaced by the expansion text according to Table 75.

### Table 75: Eddystone-URL HTTP URL Encoding

| Byte Offset | Field | Description |
|-------------|-------|-------------|
| 0           | 0x00  | .com/       |
| 1           | 0x01  | .org/       |
| 2           | 0x02  | .edu/       |
| 3           | 0x03  | .net/       |
| 4           | 0x04  | .info/      |
| 5           | 0x05  | .biz/       |
| 6           | 0x06  | .gov/       |
| 7           | 0x07  | .com        |
| 8           | 0x08  | .org        |
| 9           | 0x09  | .edu        |
| 10          | 0x0A  | .net        |
| 11          | 0x0B  | .info       |
| 12          | 0x0C  | .biz        |
| 13          | 0x0D  | .gov        |

```
User Manual
```

**Revision 1.2**
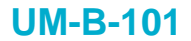

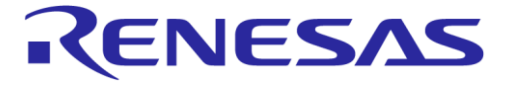

**Company Confidential** 

| Byte Offset | Field    | Description             |
|-------------|----------|-------------------------|
| 1432        | 0x0E0x20 | Reserved for future use |
| 127255      | 0x7F0xFF | Reserved for future use |

URLs are written only with the graphic printable characters of the US-ASCII coded character set. The octets 00 to 20 and 7F to FF hexadecimal are not used. See "Excluded US-ASCII Characters" in RFC 3986.

#### IMPORTANT NOTE

In short, the URL-prefix is represented by one byte (see Table 74), followed by the URL in ASCII, and succeeded by the extension (see Table 75), if applicable.

#### Below an example of a URL frame is presented:

```
uint8_t url_adv_data[] =
{
    Ox03, // Length of Service List
    Ox03, // Param: Service List
    OxAA, 0xFE, // Eddystone ID
    Ox0E, // Length of Service Data
    Ox16, // Service Data
    OxAA, 0xFE, // Eddystone ID
    Ox10, // Frame type: URL
    OxC5, // Power
    Ox00, // http://www.
    'd', 'i', 'a', 's', 'e', 'm', 'i',
    Ox07, // .com
};
```

During the development of Dialog's Beacon reference design, an Eddystone-URL generator has been used, however it is not essential to create a URL frame whether one follows the specification. More information on the Eddystone-URL specification can be found in [11].

## 6.4.3.3 Unencrypted Eddystone-TLM

Eddystone Beacons may transmit data about their own operation to clients. This data is called telemetry and is useful for monitoring the health and operation of a fleet of beacons. Since the Eddystone-TLM frame does not contain a beacon ID, it must be paired with an identifying frame which provides the ID, either of type Eddystone-UID or Eddystone-URL.

| Byte offset | Field      | Description                              |
|-------------|------------|------------------------------------------|
| 0           | Frame Type | Value = 0x20                             |
| 1           | Version    | TLM version, value = $0x00$              |
| 2           | VBATT[0]   | Battery voltage, 1 mV/bit                |
| 3           | VBATT[1]   |                                          |
| 4           | TEMP[0]    | Beacon temperature                       |
| 5           | TEMP[1]    |                                          |
| 6           | ADV_CNT[0] | Advertising PDU count                    |
| 7           | ADV_CNT[1] |                                          |
| 8           | ADV_CNT[2] |                                          |
| 9           | ADV_CNT[3] |                                          |
| 10          | SEC_CNT[0] | Time since power-on or reboot (up timer) |

Table 76: Eddystone-TLM Frame Specification

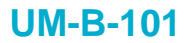

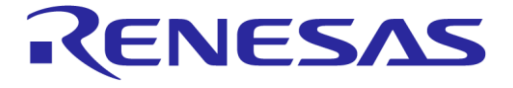

**Company Confidential** 

| Byte offset | Field      | Description |
|-------------|------------|-------------|
| 11          | SEC_CNT[1] |             |
| 12          | SEC_CNT[2] |             |
| 13          | SEC_CNT[3] |             |

More information on the unencrypted Eddystone-TLM specification can be found in [12].

# 6.5 Software Features

This section explains the advanced software features of Dialog's BLE Beacon. The following configurations are supported:

- Non-connectable advertising (Beacon mode)
  - Allows users to advertise data with the lowest power consumption.

#### Connectable advertising (Peripheral mode)

 Allows users to connect to a central device to run SUOTA and use official BLE and custom 128-bit profiles.

#### • Dynamically change beacon data

- Values major\_ALT\_value1 and minor\_ALT\_value2 are periodically updated with measured data. In the "altbeacon\_dynamic" project, these are data from the environmental sensor.
- TLM data (up timer, temperature, battery readings) are updated.

#### • Support of SPI Flash memory

- Power off/on for power saving.
- Storage of the beacon configuration (product header, configuration structure).
- Storage of an updated image received through SUOTA.
- Storage of boot loader.
- SUOTA
  - After a connection has been established, the firmware can be updated.
  - Dual image boot loader.

#### • Custom 128-bit profiles

- Environmental Data Notifications proprietary profile. This service makes data from the environmental sensor (temperature, humidity, pressure) available to the user.
- Device configuration proprietary profile. The beacon configuration can be read and modified by the central device.

## 6.6 Beacon Parameters

The following subsections describe how to modify the basic parameters of the beacon: advertising data and advertising interval.

# 6.6.1 Advertising Data

The data to be advertised is derived from a structure by the name of user\_beacon\_config\_tag. The struct contains fields that can serve any beacon format or mode. In Table 77, the user\_beacon\_config\_tag struct is analyzed.

| Table //: Format of Struct user_beacon_config_tag |
|---------------------------------------------------|
|---------------------------------------------------|

| Туре    | Name     | Size (B) | Description                                       |  |
|---------|----------|----------|---------------------------------------------------|--|
| uint8_t | uuid[16] | 16       | UUID value if iBeacon, AltBeacon or Eddystone-UID |  |

**User Manual** 

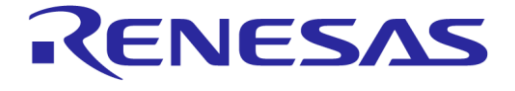

# DA14585 IoT Multi Sensor Development Kit Developer's Guide

**Company Confidential** 

| Туре     | Name           | Size (B) | Description                                                                                                    |
|----------|----------------|----------|----------------------------------------------------------------------------------------------------|
| uint16_t | major_ALT_val1 | 2        | iBeacon Major value or AltBeacon value 1                                                                                    |
| uint16_t | minor_ALT_val2 | 2        | iBeacon Minor value or AltBeacon value 2                                                                                    |
| uint16_t | company_id     | 2        | Manufacturer ID                                                                                                    |
| uint16_t | adv_int        | 2        | Advertising Interval                                                                                                    |
| uint8_t  | power          | 1        | Reference value of the received signal strength (RSSI) measured at 1 m. The value is represented in signed format. (Note 1) |
| uint8_t  | beacon_type    | 1        | Beacon Type (iBeacon, AltBeacon, Eddystone UID/URL)                                                                         |
| uint8_t  | url_prefix     | 1        | http://www. or https://www. or http:// or https://                                                                          |
| uint8_t  | url[19]        | 19       | The url preceded by the length of service data and succeeded by the extension (.com, .net and others)                       |
| uint8_t  | TIM_version    | 1        | The TLM version of the TLM service (if TLM is used). (Note 2)                                                               |
| uint8_t  | TLM_used       | 1        | Flag that shows if TLM is used or not. (Note 2)                                                                             |

**Note 1** To estimate the distance to a transmitting beacon, the receiving device uses and calibrates RSSI by the *measured power* parameter, which is included in the advertising data. The measured power parameter is a 1-byte value in signed representation. The value depends on the RF transmit power and antenna implementation of the hardware. For Dialog's Beacon, the RSSI level measured at 1 m is -59 dBm (see Note 3)

- **Note 2** Eddystone-TLM is not an "independent" Eddystone beacon mode. It must be paired with either Eddystone-UID or Eddystone-URL (see section 6.4.3.3).
- Note 3 Follow these steps to convert the RSSI level (-59 dBm) into signed format:
- 1. Take positive value:  $(59)_{DECIMAL} = (0011\ 1011)_{BINARY}$
- 2. Reverse all bits:  $(0011\ 1011)_{BINARY} \Rightarrow (1100\ 0100)_{BINARY\ REVERSE}$
- 3. Take 1's complement:  $(1100\ 0100)_{BINARY\ REVERSE} => (1100\ 0101)_{1'S\ COMPL}$
- 4. Convert to hexadecimal:  $(1100\ 0101)_{1'S\ COMPL} = (C5)_{HEX}$

Two methods are used to populate the contents of the struct:

- Using the user\_default\_beacon\_config struct (defined in the code) and programming the desired values.
- Reading the contents of a device configuration struct in the Flash memory.

The two methods are explained in detail in section 6.6.1.1 and 6.6.1.2.

#### 6.6.1.1 Using the user\_default\_beacon\_config Struct

If a Flash memory is not available or not to be used, the contents of the user\_beacon\_config\_tag struct are populated with the contents of the user\_default\_beacon\_config\_struct. Below an example of a populated user default beacon config\_struct is presented:

const struct user beacon config tag user default beacon config = {

.uuid = {0x58,0x5C,0xDE,0x93,0x1B,0x01,0x42,0xCC,0x9A,0x13, // 10-byte Namespace

0x25,0x00,0x9B,0xED,0xC6,0x5E}, // 6-byte Instance

.major\_ALT\_val1 = 0x0800, // Major/Alt1 Value

.minor\_ALT\_val2 = 0x0400, // Minor/Alt2 Value

.company\_id = DIALOG\_COMP\_ID, // Beacon company ID

- .adv\_int = BEACON\_ADVERTISING\_INTERVAL, // Advertising interval
- .power = 0xC5, // Tx Power

.beacon type = xxx BEACON TYPE, // Reserved for future use

| User | Manual |
|------|--------|
| USEI | Manuai |

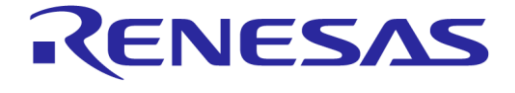

# DA14585 IoT Multi Sensor Development Kit Developer's Guide

**Company Confidential** 

```
.url_prefix = HTTPWWW, // Populated if used
.url = {0x0E, 'd','i','a','s','e','m','i',DOTCOM},// Populated if used
.TIM_version = 0x00, // Populated if used
.TIM_used = 0x01 // Populated if used
```

#### NOTE

}

The fields major\_ALT\_val1 and minor\_ALT\_val2 are in big endian format.

This example shows how users can use the same struct to alternate between different beacon types. Depending on the application, some of the fields of the struct are used and some are not. For example, if the application uses the Eddystone-URL beacon type (see 6.4.3.2), the fields ".uuid", ".major\_ALT\_val1", and ".minor\_ALT\_val2" are not used. If the beacon type is different, for example, Eddystone-UID (see 6.4.3.1), the fields ".url\_prefix" and ".url" would not be used. The advertised data packet is synthesized according to the beacon type.

# 6.6.1.2 Reading Advertising Data from Flash

If a Flash memory is used, the program reads the advertising data values from a device configuration struct that is written in Flash memory. The device configuration struct is by default located at address 0x30000, but this can easily be configured by the value set in the product header (see Appendix D.1.1). The data are written in Flash in the order of the user\_beacon\_config\_tag struct. Figure 24 shows an example of the contents of a configuration struct in a Flash memory.

| 58 | 5c | de | 93 | 1b | 01 | 42 | СС | 9a | 13 | 25 | 00 | 9b | ed | сб | 5e |
|----|----|----|----|----|----|----|----|----|----|----|----|----|----|----|----|
| 00 | 08 | 00 | 04 | d2 | 00 | a0 | 00 | c5 | 03 | 00 | 0e | 64 | 69 | 61 | 73 |
| 65 | 6d | 69 | 07 | 00 | 00 | 00 | 00 | 00 | 00 | 00 | 00 | 00 | 00 | 00 | 01 |

#### Figure 24: Example of a Device Configuration Struct in Flash Memory

In Figure 24, different colors from left to right represents different components in the format of the user\_beacon\_config\_tag struct (see Table 77 for more information):

- Red is the uuid
- Green is the major ALT vall value
- Yellow is the minor ALT val2 value
- Black is the company id
- Blue is the adv int
- Brown is the Tx power
- Grey is the beacon type
- Purple is the url prefix
- Light blue is the url in ASCII (here it is "diasemi") with:
  - Orange is the length of the service data
  - Light grey is the URL postfix (here it is the code for ".com")
  - Light green bytes are not needed (because this specific URL is shorter) and are set to 0x00
- Light purple is the TLM\_version
- Pink is the TLM\_used flag

#### NOTE

The values are in opposite endianness compared to the code.

**User Manual** 

**Revision 1.2** 

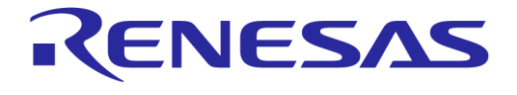

# 6.6.2 Advertising Interval

The BLE Beacon sends advertising packets at a certain time interval. This is called the advertising interval. According to the BLE specification, the advertising interval can be set from 20 ms up to 10.24 s.

At a shorter advertising interval, the radio of the beacon will be enabled more often, resulting in higher average power consumption. A shorter advertising interval will also lead to an increased number of packets per second at the receiver and therefore result in a more accurate RSSI reading.

If the advertising data derive from Flash, the advertising interval takes the value of the adv\_int field of the device configuration struct written in flash (Figure 24, blue field).

If no Flash memory is used, the advertising interval parameter can be changed at the location shown in Table 78.

| Parameter                   | Macro                       | Project     | File Name     |
|-----------------------------|-----------------------------|-------------|---------------|
| Beacon advertising interval | BEACON_ADVERTISING_INTERVAL | All beacons | user_config.h |
| SUOTA advertising interval  | SUOTA_ADVERTISING_INTERVAL  | All beacons | user_config.h |

# 6.7 Software Architecture

Figure 25 presents how the Beacon reference applications are structured.

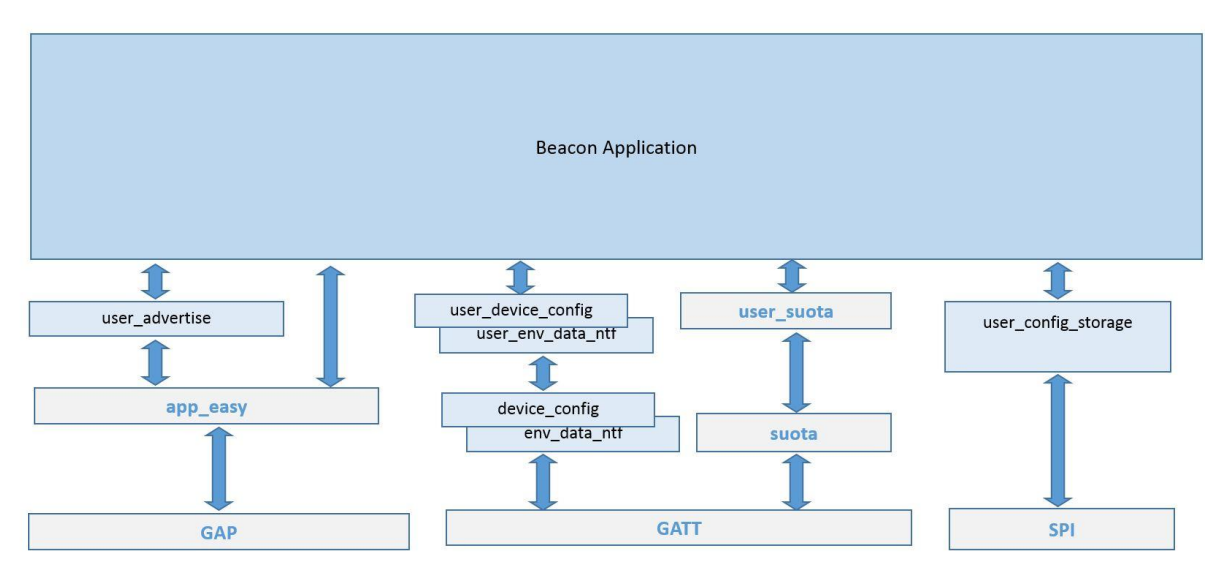

Figure 25: Beacon SW System Overview

Table 79 shows the source files of the Beacon reference applications.

#### Table 79: Source Files of Beacon Reference Applications

| All beacons | Paripharal modulos initialization             |
|-------------|-----------------------------------------------|
|             | GPIO pins assignment                          |
| All beacons | Application configuration data<br>storage API |
| Eddystone,  | Device Configuration profile                  |
| All<br>Ec   | beacons<br>Idystone,                          |

```
User Manual
```

**Revision 1.2** 

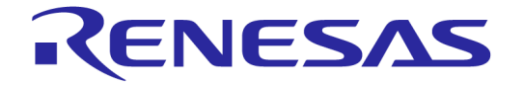

# DA14585 IoT Multi Sensor Development Kit Developer's Guide

**Company Confidential** 

| Group           | File Name                                                                                | Project                                           | Description                                                                  |
|-----------------|------------------------------------------------------------------------------------------|---------------------------------------------------|------------------------------------------------------------------------------|
|                 | device_config_task.c<br>user_device_config.c<br>user_device_config_task.c                | iBeacon                                           |                                                                              |
| env_data_ntf    | env_data_ntf.c<br>user_env_data_ntf.c<br>env_data_ntf_task.c<br>user_env_data_ntf_task.c | Eddystone                                         | Environmental Data Notifications<br>Profile                                  |
| user_drivers    | i2c_gpio_extender.c<br>user_iot_dk_utils.c<br>battery.c                                  | All beacons<br>(battery.c<br>not in<br>AltBeacon) | User drivers for the I2C GPIO<br>extender, battery and MSK HW<br>peripherals |
| bme680_drivers  | bme680.c<br>bme680_implc.c                                                               | Eddystone,<br>AltBeacon                           | Environmental Sensor Drivers                                                 |
| sensor_inteface | sensors_inteface.c<br>sensors_inteface_api.c<br>environmental_bme680.c                   | Eddystone,<br>AltBeacon                           | Sensors interface API                                                        |
| utilities       | wkup_adapter.c<br>sensors_periph_interface.cc<br>rc32.c                                  | All beacons                                       | Various utilities for wakeup, crc<br>and peripherals                         |
| user_beacon     | user_eddy_uid_url_tlm.c                                                                  | Eddystone                                         | Application Code                                                             |
|                 | user_altbeacon_dynamic.c                                                                 | AltBeacon                                         |                                                                              |
|                 | user_ibeacon_suota_button.c                                                              | iBeacon                                           |                                                                              |
| user_adv_api    | user_advertise.c                                                                         | All beacons                                       | User Advertise SW module                                                     |

# 6.8 **Operation Overview**

Figure 26 presents the system operation.

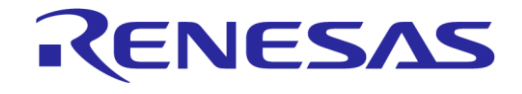

**Company Confidential** 

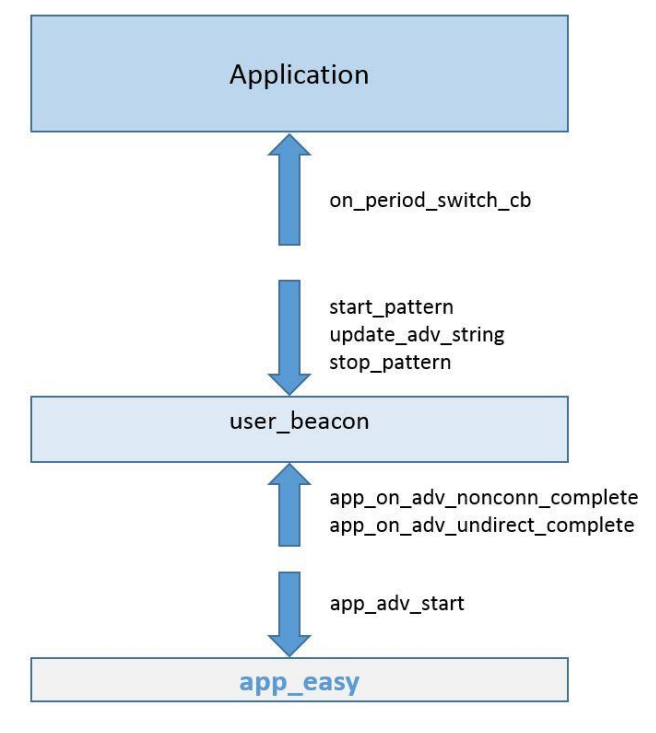

Figure 26: Operation Overview

# 6.8.1 Configuration Switches

The code contains various configuration switches which include or exclude functionalities from the code. They are divided into two categories:

- Software configuration switches
- Profile configuration switches

The various configuration switches are outlined in Table 80 and Table 81.

| Switch                              | Used in                             | Description                                                                                                    |
|-------------------------------------|-------------------------------------|----------------------------------------------------------------------------------------------------|
| CFG_CONFIG_STORAGE                  | AltBeacon,<br>Eddystone,<br>iBeacon | Read/Write configuration from/to Flash memory enabled.                                                                                             |
| CFG_DYNAMIC_BEACON_DATA             | AltBeacon                           | If defined, the major/minor values of the beacon are updated dynamically with data from the Environmental sensor.                                  |
| CFG_DEV_CNF_HDR_CRC32_SUPPORT       | AltBeacon,<br>Eddystone,<br>iBeacon | If defined, a CRC32 value of the configuration struct data is calculated and compared to the CRC_word included in the configuration struct header. |
| USE_EDDYSTONE_UID/USE_EDDYSTONE_URL | Eddystone                           | Eddystone-UID or Eddystone-URL packets will be advertised depending on which will be defined.                                                      |

### **Table 81: List of Profile Configuration Switches**

| Switch                | Used in               | Description                                               |
|-----------------------|-----------------------|-----------------------------------------------------------|
| CFG_PRF_DEVICE_CONFIG | Eddystone,<br>iBeacon | Custom 128-bit "Device Configuration" profile is enabled. |

```
User Manual
```

**Revision 1.2** 

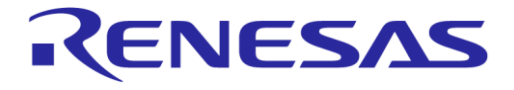

**Company Confidential** 

| Switch               | Used in               | Description                                                                                          |
|----------------------|-----------------------|----------------------------------------------------------------------------------------------------|
| CFG_PRF_ENV_DATA_NTF | Eddystone             | Enables custom 128-bit "Environmental Data Notifications" profile.                                   |
| CFG_PRF_SUOTAR       | iBeacon               | Dialog SUOTA profile is enabled. CFG_SPI_FLASH switch must be defined.                               |
| CFG_PRF_DISS         | Eddystone,<br>iBeacon | Device Information Service Server (DISS) profile.                                                    |
| CFG_PRF_BASS         | Eddystone,<br>iBeacon | Battery Service profile. Battery readings are updated using an advanced battery reporting mechanism. |

# 6.9 User Advertise SW Module

The user advertise SW module provides users with an easy API to create configurable advertising strings with easily configurable advertising parameters (for example, advertising interval). Below the structural components of the user advertise module are outlined.

# 6.9.1 Style

The main block of the user advertise SW module is called a **style**. Below, the style type is presented:

```
/// Advertising Style
typedef struct user_adv_style
{
    /// Advertising interval
    uint16_t adv_int;
    /// Advertising length
    uint8_t adv_len;
    /// Counter of advertising events
    uint16_t cnt_upd_adv_string;
    /// Advertising mode
    uint8_t adv_mode;
    /// Advertising data
    uint8_t adv_data[31];
} user_adv_style_t;
```

An advertising style contains information about:

- Advertising interval
- Length of the advertising string
- Amount of advertising events of that specific style before switching to another style
- Advertising mode (undirected or non-connectable)
- A 31-byte array containing the actual data to be advertised.

## 6.9.2 Pattern

An array of styles is called a **pattern**. The maximum number of styles allowed per pattern is configurable and is defined by the MAX STYLES PER PATTERN macro.

The value of the cnt\_upd\_adv\_string field of each style shows how many advertising events will take place before a style switches to the next. Below an example of a pattern is presented.

```
user_adv_style_t ibeacon_suota_pattern[2] =
{
     {
          .adv_int = iBEACON_ADV_INT,
          .adv_len = iBEACON_ADV_LEN,
          .cnt_upd_adv_string = iBEACON_EVENTS,
          .adv_mode = NON_CONNECTABLE_MODE,
     }
}
```

```
User Manual
```

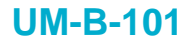

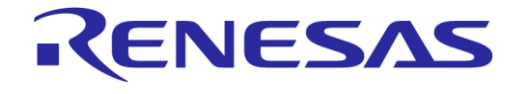

**Company Confidential** 

```
.adv_data = <pointer to a data array>
},
{
    .adv_int = SUOTA_ADVERTISING_INTERVAL,
    .adv_len = USER_ADVERTISE_DATA_LEN,
    .cnt_upd_adv_string = SUOTA_EVENTS_TO_SWITCH,
    .adv_mode = UNDIRECTED_MODE,
    .adv_data = USER_ADVERTISE_SUOTA,
};
```

In this example, a pattern is declared, consisting of two styles. The data for the second style in the pattern is derived from the array shown below:

```
#define USER_ADVERTISE_DATA "\x05"\
    ADV_TYPE_COMPLETE_LIST_16BIT_SERVICE_IDS\
    ADV_UUID_DEVICE_INFORMATION_SERVICE\
    ADV_UUID_SUOTAR_SERVICE\
    "\x0E"\
    ADV_TYPE_COMPLETE_LOCAL_NAME\
    USER_DEVICE_NAME
```

Figure 27 presents how to use a user advertise SW block.

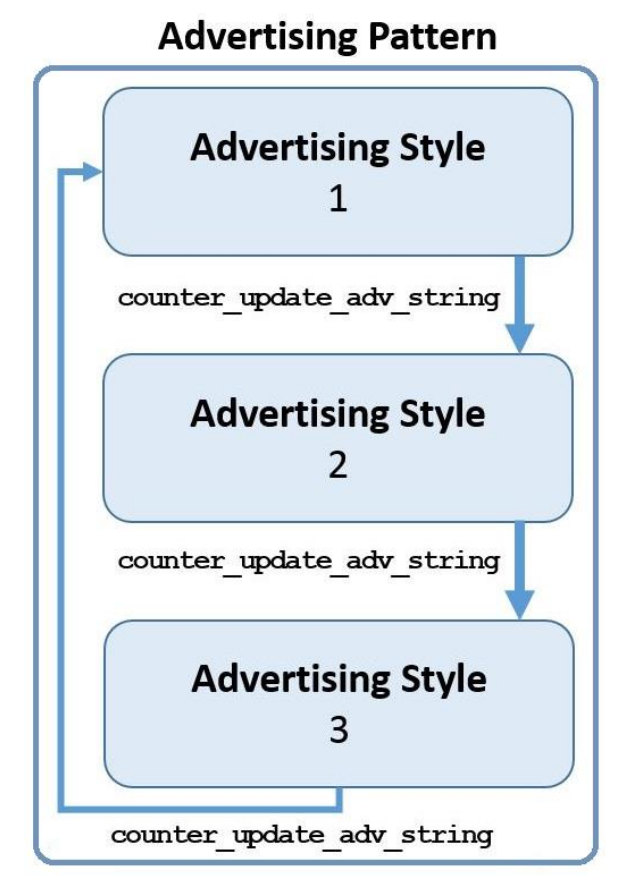

#### Figure 27: User Advertise Usage Example

In this example, the pattern contains three styles. When cnt\_upd\_adv\_string of the first style is reached, in other words, <cnt\_upd\_adv\_string> events have been advertised, the application switches to the second style. The same happens when the cnt\_upd\_adv\_string of the second style is reached. However, when < cnt\_upd\_adv\_string > events of the third advertising style have been

```
User Manual
```

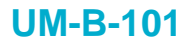

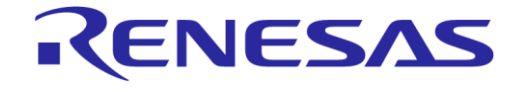

**Company Confidential** 

advertised, the application starts advertising again from the first style. The row of events, or the times a style is advertised, depends on the application.

# 6.9.3 User Advertise SW Module Callbacks

The User Advertise SW Module makes two callbacks to the application and users can use these callbacks for any desired usage. In the provided examples, a callback is used to inform the application of advertising events and the other callback is called every time the user\_on\_ble\_powered system callback is called. More information on the User Advertise SW module API is included in the doxygen documentation that is included in the release.

#### NOTE

The system callback <code>user\_on\_ble\_powered</code> updates the advertising string.

# 6.10 Device Configuration Service

The Device Configuration Service is a custom 128-bit profile developed by Dialog Semiconductor. The profile provides a generic interface to a peripheral device for reading and writing configuration parameters of the application, irrespective of the number, type, and size of the parameters.

## 6.10.1 Device Configuration Service Specification

The Device Configuration Service provides four characteristics outlined in Table 82.

| Table 82: Characteristics of the Device Confiduration Service | Table 82: | Characteristics | of the De | vice Configur | ation Service |
|---------------------------------------------------------------|-----------|-----------------|-----------|---------------|---------------|
|---------------------------------------------------------------|-----------|-----------------|-----------|---------------|---------------|

| Characteristic Name             | Qualifier | Properties | Size (B) |
|---------------------------------|-----------|------------|----------|
| Configuration structure version | Mandatory | Read       | 66       |
| Write configuration             | Mandatory | Write      | 1        |
| Read command                    | Mandatory | Write      | 1        |
| Read response                   | Mandatory | Indicate   | 67       |

#### • Configuration structure version:

- It identifies the type and version of the configuration structure of the application.
- It is used as a convention between device configuration server and client for the format of the configuration data.
- The Device configuration client should be aware of the ID and size of each configuration parameter.

#### • Write configuration:

- The Device configuration client writes the configuration data into this characteristic.
- The data format is shown in Figure 28:

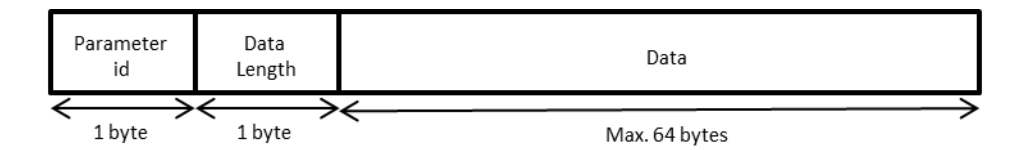

#### Figure 28: Data Format in Write Configuration

- The maximum configuration data size supported by the Device configuration service is 64 bytes. Up to 256 parameters can be supported. The client can read the parameter data after the end of a write operation.
- Read Command:

| User  | Man | ual |
|-------|-----|-----|
| 0.001 | mai | uui |

**Revision 1.2** 

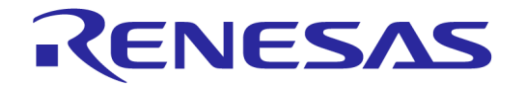

# DA14585 IoT Multi Sensor Development Kit Developer's Guide

**Company Confidential** 

• The Device configuration client writes a parameter ID into this characteristic, requesting the command server to return the current values of the parameters.

#### • Read Response:

- The Device configuration server sends an indication including the configuration data of a parameter, whenever the client requests it by writing the parameter ID to the read command characteristic.
- The format of the indication data is shown in Figure 29.

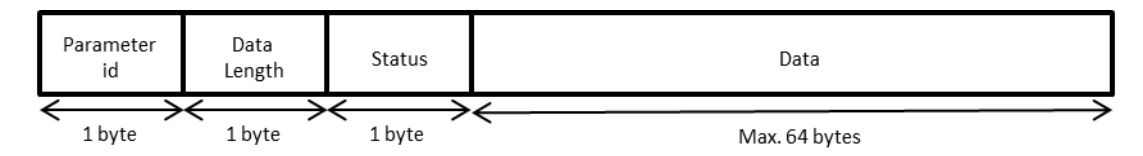

#### Figure 29: Indication Data Format in Read Response

# 6.11 Environmental Data Notifications Service

The Environmental Data Notifications Service is a custom 128-bit profile developed by Dialog Semiconductor. The profile provides a generic interface to a peripheral device providing data from the environmental sensor (temperature, humidity, and pressure).

# 6.11.1 Environmental Data Notifications Service Specification

The Environmental Data Notifications Service provides five characteristics outlined in Table 83.

| Characteristic Name | Qualifier | Properties | Size (B) |
|---------------------|-----------|------------|----------|
| Temperature         | Mandatory | Read       | 2        |
| Pressure            | Mandatory | Read       | 4        |
| Humidity            | Mandatory | Read       | 4        |
| External Event      | Mandatory | Read       | 1        |
| Sampling Interval   | Mandatory | Read/Write | 2        |

#### Table 83: Characteristics of the Environmental Data Notifications Service

#### • Temperature:

- The "Temperature" characteristic carries the temperature value read by the environmental sensor.
- Executing a read command, the current temperature value from the sensor will be transmitted. The same will happen upon a button press, if characteristic notifications are enabled.

#### • Pressure:

- The "Pressure" characteristic carries the pressure value read by the environmental sensor.
- Executing a read command, the current pressure value from the sensor will be transmitted. The same will happen upon a button press, if characteristic notifications are enabled.

#### • Humidity:

- The "Humidity" characteristic carries the humidity value read by the environmental sensor.
- Executing a read command, the current humidity value from the sensor will be transmitted. The same will happen upon a button press, if characteristic notifications are enabled.

#### • External Event:

• The "External Event" characteristic carries the external event state (in our case, the state of the button).

| User Manual  | Revision 1.2 |
|--------------|--------------|
| USCI Mariual |              |

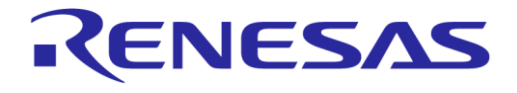

# DA14585 IoT Multi Sensor Development Kit Developer's Guide

**Company Confidential** 

• Executing a read command, the current button state will be transmitted. The same will happen upon a button press, if characteristic notifications are enabled.

#### • Sampling Interval:

- The "Sampling Interval" characteristic carries the value of the timer interval during which the environmental sensor samples environmental data.
- These data are used to update the values of the aforementioned characteristics (temperature, pressure, and humidity).

# 6.12 Beacon Configuration

Depending on the defined software configuration switches, the configuration data can be modified by a central device over the Device Configuration Service or written into SPI Flash memory during the production phase.

The Beacon application reference software uses a configuration storage module, implemented in file user\_config\_storage.c, to fetch and store configuration data from and into the non-volatile memory. The configuration storage module provides a list of common API functions to any DA14585 application. The current version only supports SPI Flash memory.

#### 6.12.1 Beacon Configuration Memory Map

Configuration storage uses the memory map of the dual image boot loader. More specifically, it uses the first four bytes of the 'Reserved' field (byte offset 12) in the Product Header, as described in Appendix D.1.1, to define the memory address of the configuration area. The address shall point to the start of an SPI Flash sector and no other information shall be stored in the same sector.

Device configuration data are stored at the start of the configuration area and consist of the device configuration header, followed by the device configuration struct. The size of the configuration data is 112 bytes and the format is outlined in Table 84.

| Byte #                      | Field                                                |  |
|-----------------------------|------------------------------------------------------|--|
| Device Configuration Header |                                                      |  |
| 0, 1                        | Signature (0x70, 0x53)                               |  |
| 2                           | Valid flag                                           |  |
| 3                           | Number of items                                      |  |
| 4 to 7                      | CRC                                                  |  |
| 8 to 23                     | Version                                              |  |
| 24, 25                      | Data size                                            |  |
| 26                          | Encryption flag                                      |  |
| 27 to 63                    | Reserved                                             |  |
| Device Configuration Struct |                                                      |  |
| 64 to 79                    | UUID                                                 |  |
| 80, 81                      | Major_ALT_val1                                       |  |
| 82, 83                      | Minor_ALT_val2                                       |  |
| 84, 85                      | Company ID                                           |  |
| 86, 87                      | Advertising Interval                                 |  |
| 88                          | Tx Power                                             |  |
| 89                          | Beacon Type (iBeacon/AltBeacon/Eddystone (UUID/URL)) |  |

#### **Table 84: Configuration Data Format**

```
User Manual
```

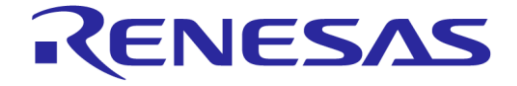

# DA14585 IoT Multi Sensor Development Kit Developer's Guide

**Company Confidential** 

| Byte #    | Field         |
|-----------|---------------|
| 90        | URL prefix    |
| 91 to 109 | URL           |
| 110       | TLM version   |
| 111       | TLM_used flag |

The fields included in the header are:

- Signature:
  - A "magic" number identifying the configuration header.
  - Value: 0x70, 0x53.
- Valid flag:
  - A value of 0xAA denotes a valid image.
- Number of items:
  - The number of configuration parameters in the configuration data.
- CRC (If used):
  - The checksum calculated over the configuration data.
- Version:
  - Determines the configuration structure type and version.
  - $\circ$   $\,$  Can be checked by the application to confirm that the expected data are stored.
- Data size:
  - Size of the configuration data (in bytes).
- Encryption flag:
  - Indicates whether the configuration data have been encrypted.
  - Encryption of the configuration in memory is not supported in this software release.
- UID: The value in this field serves different uses depending on the mode used.
  - If iBeacon is selected, this field contains the 16-byte UUID value.
  - If AltBeacon is selected, this field contains the 16-byte Beacon ID value (Note 1).
  - If Eddystone-UID is selected, this field contains the 10-byte namespace value followed by the 6-byte instance value.
- Major\_ALT\_val1:
  - Contains the Major value for iBeacon or the Alt\_val1 for AltBeacon.
- Minor\_ALT\_val2:
  - Contains the Minor value for iBeacon or the Alt\_val2 for AltBeacon.
- Company ID:
  - The beacon device manufacturer's company identifier code, see [7].
- Advertising Interval:
  - The advertising interval for the beacon (see section 6.6.2).
- Tx Power:
  - A 1-byte value representing the average RSSI at 1 m from the advertiser.
- Beacon Type:
  - The beacon type included in the Configuration Struct.
- URL Prefix:
  - If Eddystone-URL beacon type is selected, this field defines the URL prefix (see Table 74).
- URL:

User Manual

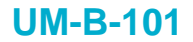

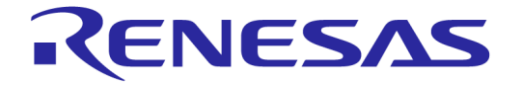

**Company Confidential** 

• If Eddystone-URL beacon type is selected, this field contains the URL in ASCII, preceded by the length of service data and succeeded by the extension (.com, .net, and others).

#### • TLM\_version:

• TLM version is reserved for future development of this frame type. At present the value must be 0x00.

#### • TLM\_used flag:

• This flag indicates whether the TLM service is used or not.

# 6.13 Battery Level Sampling

If BATTERY\_SAMPLING\_ENABLED is defined, a battery level and voltage averaging mechanism is enabled.

A user driver has been developed to achieve more accurate battery readings. The main idea is to periodically capture an ADC sample from the VBAT3V signal immediately after the device wakes up to avoid any possible battery consuming activities. These samples allow the driver to calculate average values for the battery voltage and battery level. The calculated average level and voltage values can then be used by the application.

Upon connection, if the BASS service is enabled,

app\_batt\_set\_level (battery\_return\_avg\_lvl()) is called and sets the battery level in the BASS service, making the averaged battery level available when the device is connected.

# 6.14 Beacon Examples for DA14585 IoT MSK

The Beacon reference applications based on DA14585 IoT MSK HW reference design comes with three distinct beacon examples that make use of all the different beacon types and features supported by Dialog Semiconductor. Below these examples are outlined.

## 6.14.1 AltBeacon

In this example a non-connectable AltBeacon string is advertised containing a 16-byte UID followed by four bytes (two bytes for ALT\_Val1 and two bytes for ALT\_Val2). If the software-built flag DYNAMIC\_BEACON\_DATA is not enabled, ALT\_Val1 and ALT\_Val1 are populated by the values set in the configuration struct in flash (if CONFIG\_STORAGE is enabled) or by the default values hardcoded in the default configuration struct. If DYNAMIC\_BEACON\_DATA is enabled, the 2-byte values are populated by environmental sensor data, refreshed every periodic\_read\_interval set by users when initializing the environmental sensor.

Figure 30 presents the advertising transition diagram of the AltBeacon example.

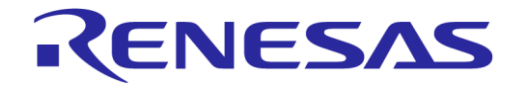

**Company Confidential** 

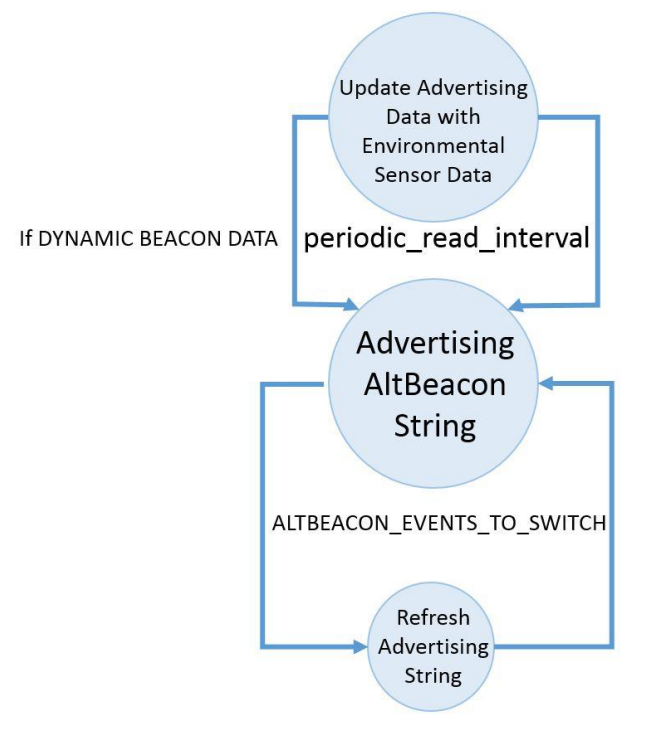

## Figure 30: AltBeacon Example Transition Diagram

## 6.14.1.1 AltBeacon Example Sequence Diagram

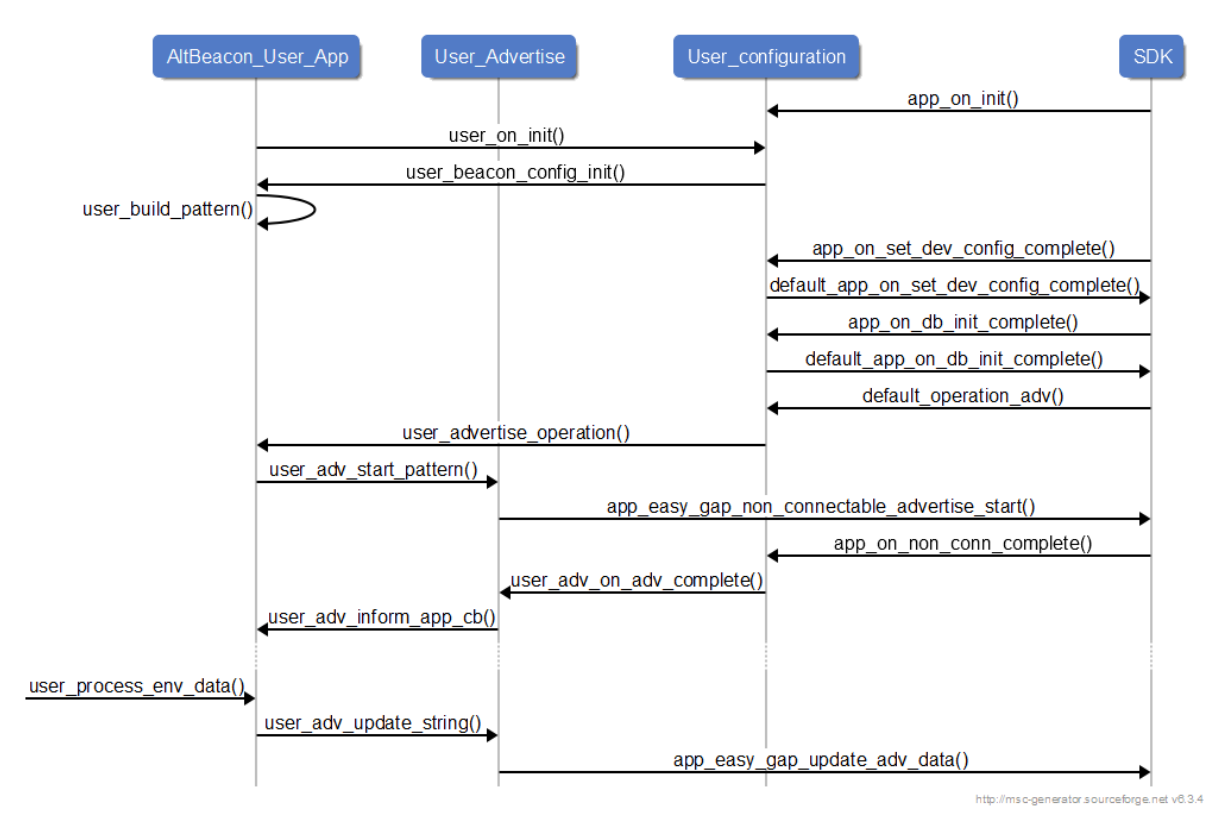

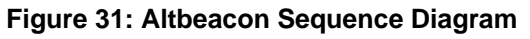

| User Manual | Revision 1.2 | 17-Jan-2022 |
|-------------|--------------|-------------|
|             |              |             |

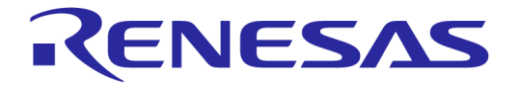

# DA14585 IoT Multi Sensor Development Kit Developer's Guide

## 6.14.2 Eddystone

In this example, a connectable Eddystone-UID or Eddystone URL string is advertised, depending on the corresponding build flags <code>USE\_EDDYSTONE\_UID</code> or <code>USE\_EDDYSTONE\_URL</code>.

The advertising string contains a 16-byte UID if the flag USE\_EDDYSTONE\_UID is used.

If the flag USE\_EDDYSTONE\_URL is used, an encoded URL with a length ranging from 1 to 17 bytes is contained in the advertising string.

Every time when user\_adv\_on\_adv\_complete is called, the application advertises an EDDYSTONE-TLM advertising string and then returns to advertising Eddystone-UID or Eddystone-URL strings. As explained in 6.4.3.3, the Eddystone-TLM packet contains information about the battery voltage of the device. The application uses the battery averaging mechanism described in 6.13 to provide more accurate voltage values to the Eddystone-TLM advertising string.

When connected to a peripheral, the device provides four different GATT services: DISS and BASS which are official BLE GATT services and two Dialog proprietary GATT services, the env\_data\_ntf and device config. The device config and env data ntf services are described in 6.10 and 6.11.

Figure 32 presents the advertising transition diagram of the Eddystone example.

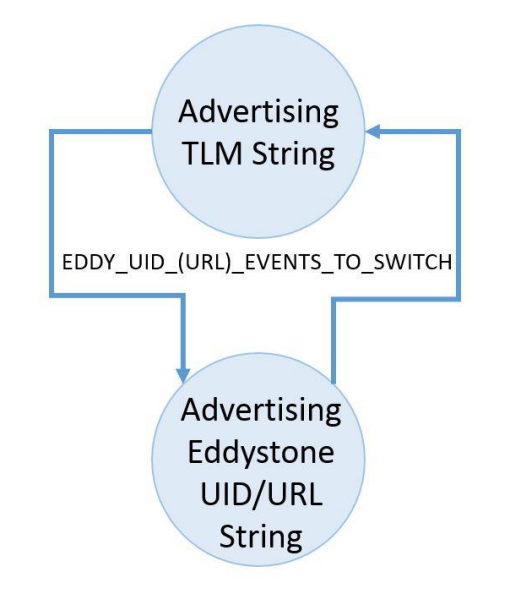

#### Figure 32: Eddystone UID/URL/TLM Example Transition Diagram

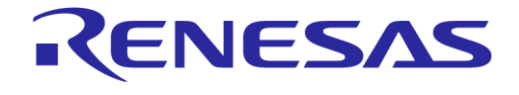

# DA14585 IoT Multi Sensor Development Kit Developer's Guide

**Company Confidential** 

#### 6.14.2.1 Eddystone Example Sequence Diagram

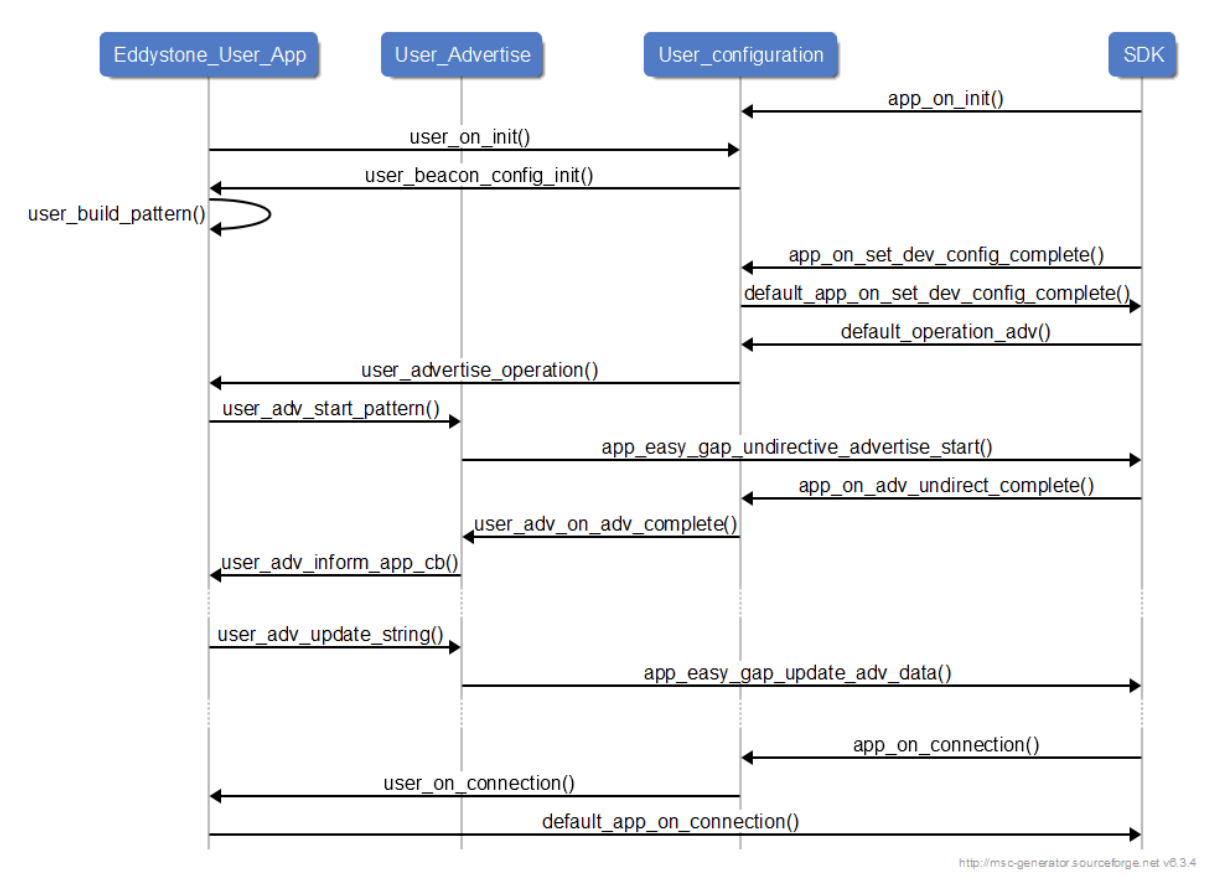

Figure 33: Eddystone Sequence Diagram

#### 6.14.3 iBeacon

In this example, a non-connectable iBeacon string is advertised. The Major and Minor values are populated by the values set in the configuration struct in flash (if CONFIG\_STORAGE is enabled) or by the default values hardcoded in the default configuration struct. On button press the device starts advertising a connectable SUOTA string for a duration of ADV\_SUOTA\_TIMEOUT set in

ibeacon\_suota\_button.h. However, if during this time period there is another button press, the application returns to advertising the non-connectable iBeacon string.

Figure 34 presents the advertising transition diagram of the iBeacon example:

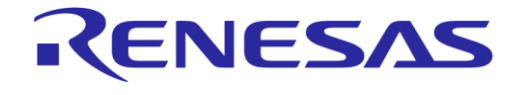

**Company Confidential** 

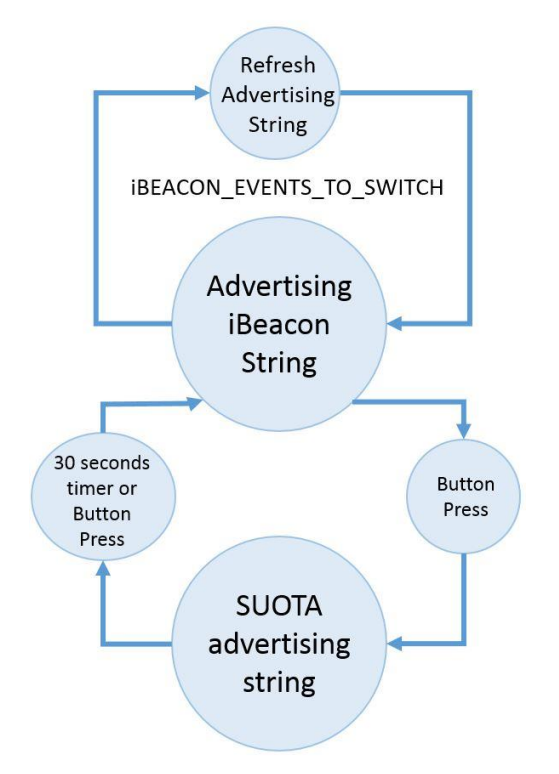

Figure 34: iBeacon Example Transition Diagram

**User Manual** 

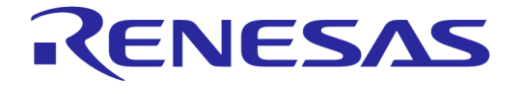

# DA14585 IoT Multi Sensor Development Kit Developer's Guide

**Company Confidential** 

### 6.14.3.1 iBeacon Example Sequence Diagram

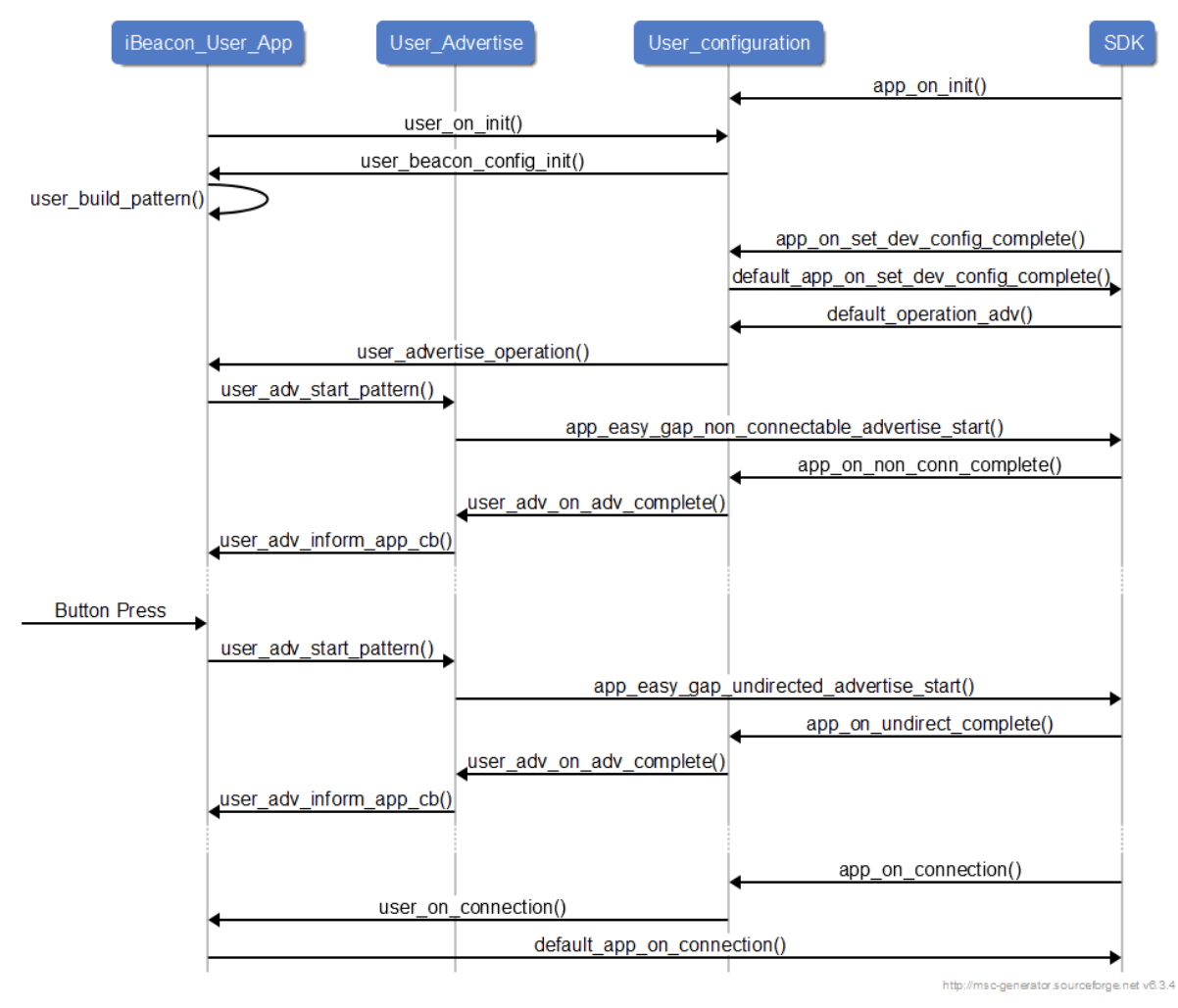

Figure 35: iBeacon Sequence Diagram

# 7 Memory Footprint and Power Measurements

# 7.1 Memory Footprint

The SYSRAM footprint of the reference applications in the DA14585 IoT MSK reference design are depicted in Table 85.

| Application                                | Code  | RO Data | RW Data | ZI Initialized |
|--------------------------------------------|-------|---------|---------|----------------|
| IoT Sensors                                | 66416 | 6420    | 416     | 14764          |
| IoT Sensors without Air<br>Quality library | 46124 | 4556    | 400     | 13608          |
| Smart Tag                                  | 28332 | 2952    | 8       | 7960           |
| iBeacon                                    | 27056 | 4004    | 344     | 15756          |
| Eddystone                                  | 30140 | 3936    | 748     | 15524          |
| AltBeacon dynamic                          | 21096 | 2656    | 60      | 15416          |

#### **Table 85: Memory Footprint**

#### **User Manual**

# Revision 1.2

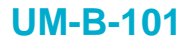

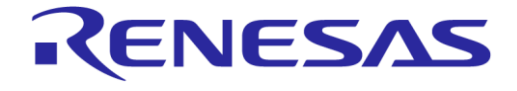

Besides the application memory footprint, there is a memory area of around 9.5 Kbytes, depending on the application, reserved for the exchange memory between BLE controller layer and BLE Core.

# 7.2 **Power consumption**

Table 86 presents the average power consumption of the most commonly used operation modes of the reference applications of DA14585 IoT MSK.

#### **Table 86: Power Consumption**

| Mode                                                       | Current (avg) |
|------------------------------------------------------------|---------------|
| IoT Sensors                                                |               |
| Advertising: Interval at 100 ms and LED blink              | 313.596 µA    |
| Idle (waiting for motion to advertise)                     | 20.679 µA     |
| All sensors:                                               | 2.008 µA      |
| Sensor Fusion and Magneto 10 Hz                            |               |
| Temperature, Humidity, Pressure, and Air quality at 0.3 Hz |               |
| Ambient Light and proximity at 0.5 Hz                      |               |
| Motion sensors:                                            | 1371.032 µA   |
| Accelerometer and Gyro at 100 Hz                           |               |
| Sensor Fusion and Magneto 10 Hz                            |               |
| Environmental sensor                                       | 1054.313 µA   |
| Temperature, Humidity, Pressure, and Air quality at 0.3 Hz |               |
| Optical sensor                                             | 488.423 µA    |
| Ambient Light and proximity at 0.5 Hz                      |               |
| Smart Tag                                                  |               |
| Advertising                                                | 295.977 µA    |
| Connected                                                  | 158.757 μA    |
| Beacons                                                    |               |
| iBeacon Advertising                                        | 37.17 μA      |
| iBeacon Connnected                                         | 124.148 µA    |
| Eddystone Advertising:                                     | 49.198 µA     |
| Environmental sampling at 0.25 Hz                          |               |
| Eddystone Connected                                        | 138.226 µA    |
| Environmental sampling at 0.25 Hz                          |               |
| AltBeacon Advertising                                      | 41.146 µA     |

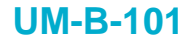

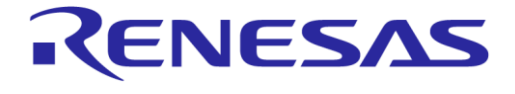

**Company Confidential** 

# Appendix A MSK Boot Sequence

The MSK boot sequence consists of the following stages:

- BootROM sequence (sections 4.4, 4.4.3, [5]).
- Secondary Bootloader (*Appendix H*, [2]) is part of the released code inside folder utilities\secondary bootloader.
- Application Code.

For the application to be initialized correctly, an architecture that uses Secondary Bootloader with mirrored images is used. The secondary bootloader serves four purposes:

- Initializes the IMU (ICM42605 or BMI160) device to operate in SPI mode.
  - If offset 0xFE20 in OTP (user area) is not programmed as 0x0, the IMU initialization is skipped.
  - Please be aware that if this bit is set, it cannot be undone, and the device may be unable to boot.
- Scans UART during UART boot.
- Selects and copies the most recent application image from the flash memory to SRAM.
- Passes control to application

The Secondary Bootloader is copied from OTP offset 0x0000 to the end of SRAM, so it is crucial to keep the footprint of the Secondary Bootloader as small as possible.

In non-MSK boards, in order to use the Secondary Bootloader, users should follow the following steps:

- 1. Burn the generated secondary bootloader 585.bin into offset 0x0000 of OTP.
- 2. Program the two application flags located in offsets 0xFE00 and 0xFE08 of OTP memory using SmartSnippets as in Figure 36.

# NOTE

The MSK boards have the Secondary Bootloader and the OTP application flags written into OTP when shipped.

| OTP Header [DK: DA14 | 585-00] 🗙 |                                |                                               |       | - |
|----------------------|-----------|--------------------------------|-----------------------------------------------|-------|---|
| Address              | Size      | Name                           | Description                                   | Value |   |
| Main group           |           |                                |                                               |       | - |
| 7F8FE00              | 8         | Application Programmed Flag #1 | Empty OTP set NO, Application firmware in OTP | Yes   | Y |
| 7F8FE08              | 8         | Application Programmed Flag #2 | Empty OTP set NO, Application firmware in OTP | Yes   | * |

| Figure 36: | Application | Programmed | in | OTP | Flags |
|------------|-------------|------------|----|-----|-------|
|------------|-------------|------------|----|-----|-------|

# **Appendix B Memory Map**

Figure 37 shows the default memory locations of the different parts of the various images for all projects. The figure also shows that the product header, among other information, contains the offsets of the images and the configuration struct. The offsets of the two images and the configuration struct (in beacon projects) can be modified in the product header, thus enabling users to write the images and the struct in those offsets. The secondary bootloader will "look" for those offsets when booting the device. See Appendix D.1. Please pay attention to the distance of the memory locations to fit the size of the corresponding parts (product header, application image, and others).

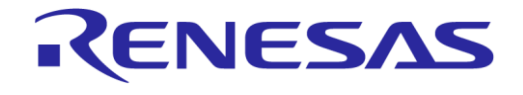

**Company Confidential** 

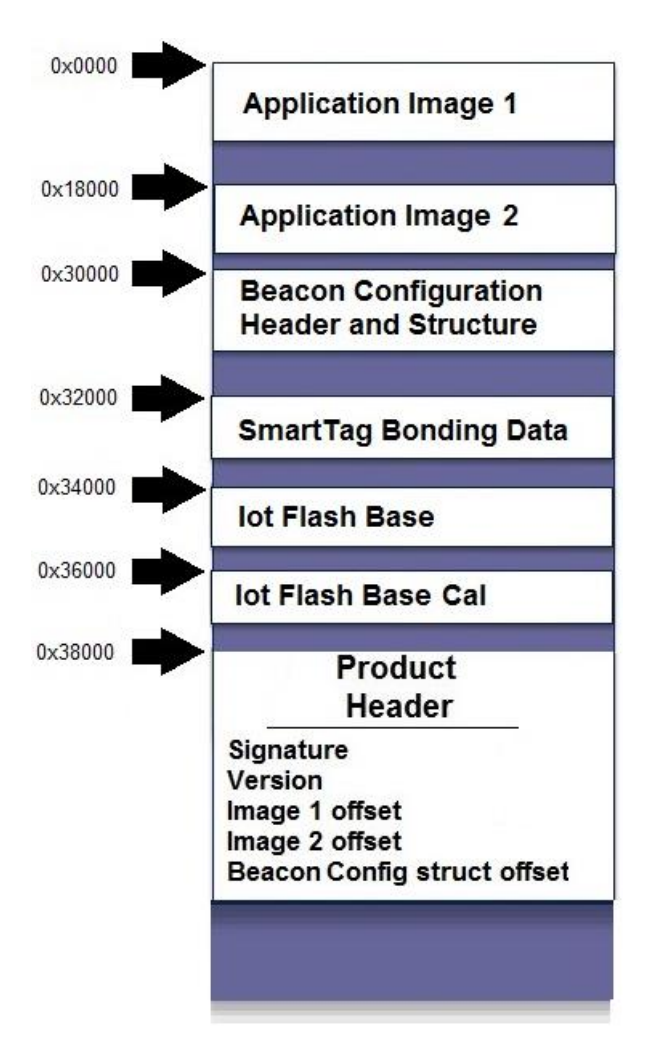

Figure 37: Analyzing a Flash Memory Image

At this point, it is important to note that all these different parts **do not exist all at once**. Table 87 shows which part exists and at which location depending on the application.

| Table 87: Parts of the Image Depending on the Application | Table 87: Parts | s of the Image | Depending | on the Application |
|-----------------------------------------------------------|-----------------|----------------|-----------|--------------------|
|-----------------------------------------------------------|-----------------|----------------|-----------|--------------------|

|                                                 | All Beacons | Smart Tag | IoT Sensors |
|-------------------------------------------------|-------------|-----------|-------------|
| Application Image 1                             | Х           | Х         | х           |
| Application Image 2                             | Х           | Х         | х           |
| Beacon Configuration Header and Struct          | Х           |           |             |
| SmarTag Bonding Data                            |             | Х         |             |
| IoT Flash Base (Configuration Data)             |             |           | х           |
| loT Flash Base Cal (Sensor Calibration<br>Data) |             |           | Х           |
| Product Header                                  | Х           | Х         | Х           |

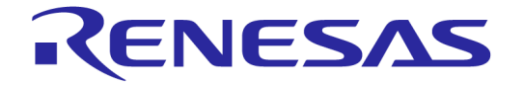

# Appendix C Using the mkimage Application

# C.1 mkimage Scripts

The mkimage scripts that run the mkimage modes and create the desired multi-image for the Smart Tag and IoT Sensors reference applications or the whole images for the Beacon reference application has been created to help users.

The mkimage modes are analyzed in Appendix C.2. The multi-images or whole images are in .bin format and are written in Flash. The multi-images contain two alternative images of the application as well as a product header at the end. The whole images are essentially multi-images (two images with a product header) but also include a configuration struct for the Beacon.

The available mkimage scripts as well as the various files needed for the scripts to work are located (or should be placed) in "...\utilities\mkimage utils scripts" and are shown in Table 88.

Please note that the ".hex" extension for all images is added by the script automatically and should be:

- C:>iot\_image\_folder>make\_image\_beacon.bat altbeacon\_dynamic
- C:>iot image folder>make image iot.bat io585 585
- C:>iot image folder>make image tag.bat smart tag 585
- C:>iot\_image\_folder>make\_all\_images.bat (no parameters, builds everything if all the needed .hex files exist in the build folder).

#### Table 88 Available mkimage Scripts

| Script                | Purpose                                                                                                    | Needed Files                                                                                                    |
|-----------------------|----------------------------------------------------------------------------------------------------|----------------------------------------------------------------------------------------------------|
| make_image_beacon.bat | Creates a whole image for                                                                                                    | <pre><beacon_project>.hex,</beacon_project></pre>                                                                           |
|                       | the beacon applications                                                                                                    | dev_conf_struct_default.cfg,                                                                                                |
|                       |                                                                                                    | <pre>user_config_sw_ver.h (struct version),</pre>                                                                           |
|                       |                                                                                                    | <pre>beacon_sw_version.h (Note 1)</pre>                                                                                     |
| make_image_iot.bat    | Created a multi-image for the                                                                                                    | <iot_project>.hex,</iot_project>                                                                                            |
|                       | IoT sensors application                                                                                                    | iot_sw_version.h                                                                                                    |
|                       |                                                                                                    | (Note 2)                                                                                                    |
| make_image_tag.bat    | Creates a multi-image for the                                                                                                    | <tag_project>.hex,</tag_project>                                                                                            |
|                       | Smart Tag application                                                                                                    | <pre>tag_sw_version.h (Note 3)</pre>                                                                                        |
| make_all_images.bat   | Creates whole images for all<br>beacon applications and<br>multi images for the IoT<br>sensors and Smart Tag<br>application by calling all | This script only works when the .hex<br>files are named as following:<br>ibeacon_suota_button.hex<br>altbeacon_dynamic.hex, |
|                       | aforementioned bats.                                                                                                    | eddy_uid_url_tlm.hex.<br>smart_tag_585.hex,<br>iot585_585.hex                                                               |
|                       |                                                                                                    | and the corresponding sw_version files and beacon configuration files are                                                   |

| User | Manual |
|------|--------|
| USCI | Manual |

**Revision 1.2** 

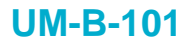

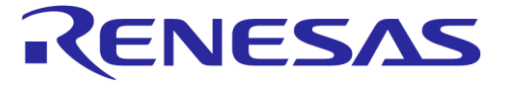

**Company Confidential** 

|           |                                                 | also present. |
|-----------|-------------------------------------------------|---------------|
| clean.bat | Removes all .img and .bin files from the folder | N/A           |

Note 1 If an alternative .hex file exists, it should go by the name <br/>
<br/>
beacon\_project>\_1.hex and a file by the name "beacon\_sw\_version1.h" should be provided.

Note 2 If an alternative .hex file exists, it should go by the name <iot project> 1.hex.

Note 3 If an alternative .hex file exists, it should go by the name <tag project> 1.hex.

# C.2 mkimage Modes

The mkimage application has different modes to create desired images.

- Single: creates an .img file from the .bin file of the Keil project.
- **Multi:** creates a .bin file from the .bin file of the Keil project that contains two alternative .img files that are needed when using the SUOTA functionality and the product header.
- Whole\_img: creates an .img file containing two alternative .img files that are needed when using the SUOTA functionality, the config\_struct.cfg file, the product header, and optionally the bootloader.bin file.
- Multi\_no\_suota: creates an .img file containing the config\_struct.cfg file, the product header, and the .bin file of the Keil project, which is preceded by an AN-B-001 header [16].
- cfg: creates a .cfg file containing a device configuration struct preceded by its header.

#### **IMPORTANT NOTE**

For the mkimage app to work, all needed files should be brought in the mkimage folder where the mkimage.exe will be located after building the mkimage project.

Typing "mkimage" in the command console shows users instructions on the syntax needed to create an .img file for all modes of the application.

# C.2.1 mkimage single

The "mkimage single" mode is used to create an .img file from the .bin file of the Keil project. This image contains the software version and the software version date. The .img files created in this mode are used for manually burning images one-by-one at specific addresses in Flash memory using the SmartSnipperts Studio (see Appendix D.2).

Example: mkimage single my project 1.bin sw version.h img 1.img

Users should also make a second (different) image file so that during the SUOTA procedure the SUOTA application can find another image to load. Users should either include a different .bin file, a different sw version.h file, or both.

Example: mkimage single my\_project\_2.bin sw\_version.h img\_2.img

## C.2.2 mkimage multi

The "mkimage multi" mode is used to create a .bin file from the .bin file of the Keil project. This bin file contains two images created by the "mkimage single" mode and a product header at the end of the file. Optionally, the image can be created for an SPI Flash memory or an EEPROM Flash memory. The .bin files created by this mode are used for burning in Flash memory using the SmartSnipperts Studio (see Appendix D.2).

#### Example:

mkimage multi spi img\_1.img 0x0 img2\_1.img 0x18000 0x38000 multi\_myproject.bin

| User Manual | Revision 1.2 | 17-Jan-2022 |
|-------------|--------------|-------------|
|             |              |             |

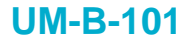

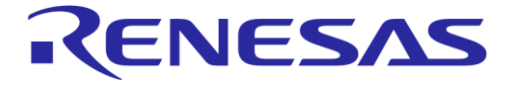

### C.2.3 mkimage whole\_img

The "mkimage whole\_img" mode is used to create a complete .img file, containing two alternative .img files created by "mkimage single" mode that are needed when using the SUOTA functionality, the config\_struct.cfg file and the product header.

#### Example:

mkimage whole\_img img\_1.img 0x0 img\_2.img 0x18000 config.cfg 0x30000 0x38000
whole\_%1.bin

The offsets 0x0, 0x18000, and 0x3000 correspond to the file that precedes them: 0x0 is the offset where  $img_1.img$  is written and so on. The final offset (in this example 0x38000) is the offset where the product header is written.

#### C.2.4 mkimage multi\_no\_suota

The "mkimage multi\_no\_suota" mode is used to create a whole .img file containing the .bin file of the Keil project preceded by an AN-B-001 header and the config\_struct.cfg file. Optionally, the image can be created for an SPI Flash memory or an EEPROM Flash memory. The generated image will not include a SUOTA functionality.

In "mkimage multi\_no\_suota" mode, no ".img" file generated by the "mkimage single" mode is needed.

#### Example:

mkimage multi no suota spi out585.bin dev conf with header.cfg 0x30000 0x38000 out.img

In this example the out585.bin file (preceded by an AN-B-001 header) is written at address 0x00. 0x38000 refers to the offset where the product header is written, whereas 0x30000 refers to the offset of the config\_struct.cfg file.

## C.2.5 mkimage cfg

The "mkimage cfg" mode is used to create a .cfg file containing a device configuration struct preceded by its header. The device configuration struct header also contains a 4-byte CRC which is calculated from the fields of the configuration struct. The application also checks a software version file and includes the version in the header of the corresponding field.

Example: mkimage cfg dev\_conf.bin sw\_ver.h dev\_conf\_with\_header.cfg

# **Appendix D Flash Programming in MSK Applications**

# D.1 Basic Information About the MSK Applications

The programmed devices come with the secondary bootloader already burned in the OTP memory. Upon booting, the secondary bootloader is expected to find the product header at address 0x38000, so that information on the signature, version, and the image offsets can be retrieved. Appendix B presents the different locations of MSK applications memory map. The following subsections present the formats of the product header, the image header, and the device configuration struct (for beacon projects).

## D.1.1 Product Header

#### **Table 89: Product Header Format**

| Byte #      | Field     | Description                           |             |
|-------------|-----------|---------------------------------------|-------------|
| 0, 1        | Signature | Product Header signature (0x70, 0x52) |             |
| User Manual |           | Revision 1.2                          | 17-Jan-2022 |

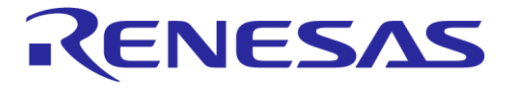

**Company Confidential** 

| Byte #   | Field         | Description                                                     |
|----------|---------------|-----------------------------------------------------------------|
| 2, 3     | Version       | Version of the product header                                   |
| 4 to 7   | Offset1       | Start address of the first image                                |
| 8 to 11  | Offset2       | Start address of the second image                               |
| 12 to 17 | RFU           | Reserved for future use                                         |
| 18 to 21 | Config_offset | Start address of the device config struct (for beacon projects) |

# D.1.2 Image Header

The Image Header format, which is common for any image created with mkimage.exe, is shown in Table 90. The application checks the image header when attempting to write in Flash memory.

| Byte     | Field      | Description                                                            |
|----------|------------|------------------------------------------------------------------------|
| 0, 1     | Signature  | Image Header signature (0x70, 0x51)                                    |
| 2        | Valid flag | To be set to 0xAA (STATUS_VALID_IMAGE) at the end of the image burning |
| 3        | ImageID    | Used to determine which image is newer                                 |
| 4 to 7   | Code size  | Image size                                                             |
| 8 to 11  | CRC        | Image CRC (Not checked in current version)                             |
| 12 to 27 | Version    | Version of the image                                                   |
| 28 to 31 | Timestamp  | Time stamp                                                             |
| 32       | Encryption | Encryption flag                                                        |
| 33 to 63 | Reserved   | For future use                                                         |

#### Table 90: Image Header Format

# D.1.3 Beacon Configuration Struct and Configuration Struct Header

The device configuration struct is preceded by the device configuration header in the Flash memory. Table 91 and Table 92 show the Device Configuration Header and the Device Configuration struct, respectively.

#### **Table 91: Beacon Configuration Header**

| Byte #   | Field           | Description                                                      |
|----------|-----------------|------------------------------------------------------------------|
| 0, 1     | Signature       | Device Config Signature (0x70, 0x53)                             |
| 2        | Valid flag      | A value of 0xAA denotes a valid image                            |
| 3        | Number of items | The number of configuration parameters in the configuration data |
| 4 to 7   | CRC             | CRC of the device configuration struct                           |
| 8 to 23  | Version         | Determines the configuration structure type and version          |
| 24 to 25 | Data size       | Size of the configuration data                                   |
| 26       | Encryption flag | (Not supported in current version)                               |
| 27 to 63 | Reserved        | -                                                                |

The Beacon Configuration struct appears in Flash memory in the same way as in the code (see section 6.6.1.1).

**User Manual** 

**Revision 1.2** 

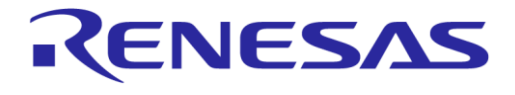

**Company Confidential** 

| Byte #   | Field       | Description                                                                                            |
|----------|-------------|----------------------------------------------------------------------------------------------------|
| 0 to 15  | UUID        | Beacon Universally Unique ID                                                                           |
| 16, 17   | Major       | Major Value (MSB first)                                                                                |
| 18, 19   | Minor       | Minor Value (MSB first)                                                                                |
| 20, 21   | Company_id  | Beacon Company id (MSB first)                                                                          |
| 22, 23   | Adv_int     | Advertising interval (MSB first)                                                                       |
| 24       | Power       | Beacon output power at 1 m                                                                             |
| 25       | beacon type | iBeacon/AltBeacon/Eddystone (not used in provided examples)                                            |
| 27       | url prefix  | URL prefix for Eddystone-URL                                                                           |
| 28 to 46 | url[19]     | The URL preceded by the length of service data and succeeded by the extension (.com, .net, and others) |
| 47       | TLM_version | TLM version                                                                                            |
| 48       | TLM_used    | Flag to indicate whether Eddystone-TLM is used or not                                                  |

#### **Table 92: Beacon Configuration Struct Format**

# D.1.4 Smart Tag Bonding Data, IoT Flash Base, IoT Flash Base Cal

Smart Tag bonding data, IoT Flash base, and IoT Flash base cal (Appendix B) are spaces used by the Smart Tag and IoT sensors applications. They are initially blank but are populated by the application for their needs. In that sense, they cannot be configured by users.

# D.2 Flash Programming

#### D.2.1 Burning the Whole Image in Flash Memory

The procedure to make use of the provided mkimage scripts and files utilized by the scripts has been thoroughly explained in Appendix C.1.

With SmartSnippets Studio, users can follow the steps below to burn the generated .bin file (multiimage for Smart Tag and IoT sensors applications and whole image for beacon applications) (see Appendix C):

 Open SmartSnippets Studio > SmartSnippets Toolbox (Figure 38). Select JTAG (above), JTAG adapter (middle panel), a project name (left panel), and chip version (DA14585, right panel). If SmartSnippets Toolbox is being run for the first time, first define a new project by the New button.

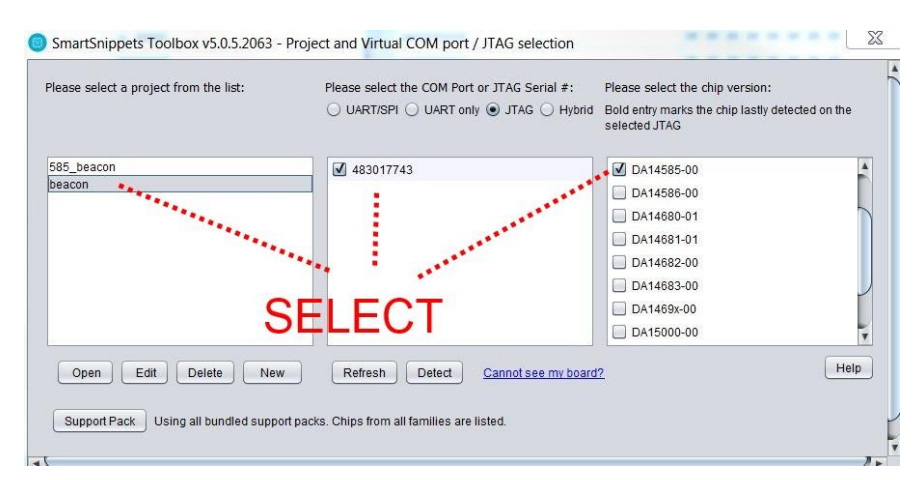

#### Figure 38: Initial Window to Choose Device and Connection Type

| <b>User Mani</b> | Ja |
|------------------|----|
|------------------|----|

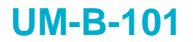

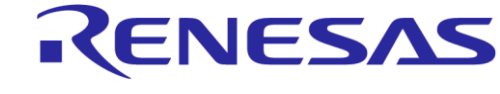

**Company Confidential** 

- 2. Click the **Open** button.
- 3. From the **Tools** > **Board Setup** (Figure 39), make sure that the correct board settings (Figure 40) are set.

|                | Layout    | Tools             |                   |                     |                      |                                  |          |          |     |
|----------------|-----------|-------------------|-------------------|---------------------|----------------------|----------------------------------|----------|----------|-----|
| 192            | <b>\$</b> |                   | 1                 | Flash               |                      | S                                | »        | 416      | LOG |
| Board<br>Setup | Booter    | Power<br>Profiler | OTP<br>Programmer | Flash<br>Programmer | EEPROM<br>Programmer | Proprietary Header<br>Programmer | Terminal | RFMaster | Log |
|                |           |                   |                   |                     | Tools                |                                  |          |          |     |

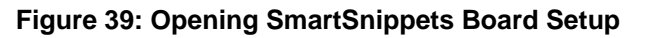

| SPI_CLK | SPI_EN | SPI_DI | SPI_DO |                    |                        |   |
|---------|--------|--------|--------|--------------------|------------------------|---|
| ✓ P0_0  | P0_3   | P0_5 ▲ | ✓ P0_6 | Size (bytes):      |                        |   |
| 1_04 D  |        | P0_6   | P0_7   | Page size (bytes): |                        |   |
| P0_2    | P0_5   | □ P0_7 | P1_0   | SPI_WORD_MODE:     | 8-bit                  | v |
| P0_3    | P0_6   | P1_0   | □ P1_1 | SPI SMN MODE:      | Master Mode            | v |
| P0_4    | P0_7   |        | □ P1_2 | SPL POL MODE       | SPI clk initially low  |   |
| P0_5    |        | □ F1_2 |        |                    | Data valid on law adda |   |
|         |        |        |        | SFI_FHA_MODE.      | Data valid on low edge |   |
|         |        |        |        | SPI_MINT_EN:       | Disabled               |   |
|         |        |        |        | SPI_CLK_DIV:       | 2                      | • |

Figure 40: Smart Snippets Board Setup Window

4. Click the is button on the left to open the SPI Flash Programmer (see Figure 41):

| elect File to download: | C:\Users\               | multi_iot585_585.bin Browse | Offset in SPI Flash m | emory (HEX):            | SPI Flash memory size (HEX, in Bytes): 4000 |
|-------------------------|-------------------------|-----------------------------|-----------------------|-------------------------|---------------------------------------------|
| ata File Contents       |                         |                             | Memory Contents       |                         |                                             |
|                         |                         | Text                        | Address               |                         |                                             |
| «00000000               | 70 51 AA 01 64 21 01 00 | pQI d!                      | 0x00000000            | FF FF FF FF FF FF FF FF | 0000000                                     |
| 8000000                 | 6F 8B 03 87 FF FF FF FF | ot 30000                    | 0x0000008             | FF FF FF FF FF FF FF FF | 0000000                                     |
| ¢0000010                | FF FF FF FF FF FF FF FF | 0000000                     | 0x0000010             | FF FF FF FF FF FF FF FF | 00000000                                    |
| x0000018                | FF FF FF FF FF FF FF FF | 0000000                     | 0x0000018             | FF FF FF FF FF FF FF FF | 0000000                                     |
| ¢0000020                | 00 FF FF FF FF FF FF FF | 0000000                     | 0x0000020             | FF FF FF FF FF FF FF FF | 00000000                                    |
| x00000028               | FF FF FF FF FF FF FF FF | 0000000                     | 0x0000028             | FF FF FF FF FF FF FF FF | 0000000                                     |
| ¢0000030                | FF FF FF FF FF FF FF FF | 0000000                     | 0x0000030             | FF FF FF FF FF FF FF FF | 0000000                                     |
| ¢0000038                | FF FF FF FF FF FF FF FF | 0000000                     | 0x0000038             | FF FF FF FF FF FF FF FF | 0000000                                     |
| x00000040               | 68 2B FD 07 6D 05 FC 07 | h+□ m ≈                     | 0x0000040             | FF FF FF FF FF FF FF FF | 0000000                                     |
| ¢0000048                | 75 05 FC 07 8D 05 FC 07 | u se A se                   | 0x0000048             | FF FF FF FF FF FF FF FF | 00000000                                    |
| 00000050                | 00 00 00 00 00 00 00 00 |                             | 0x0000050             | FF FF FF FF FF FF FF FF | 0000000                                     |
| ¢0000058                | 00 00 00 00 00 00 00 00 |                             | 0x0000058             | FF FF FF FF FF FF FF FF | 0000000                                     |
| 0000000                 | 00 00 00 00 00 00 00 00 |                             | 0x0000060             | FF FF FF FF FF FF FF FF | 0000000                                     |
| \$2000000               | 00 00 00 00 A5 05 FC 07 | D m                         | 0x0000068             | FF FF FF FF FF FF FF FF | 0000000                                     |
| 00000070                | 00 00 00 00 00 00 00 00 |                             | 0x00000070            | FF FF FF FF FF FF FF FF | 0000000                                     |
| 00000078                | A7 05 FC 07 51 18 FC 07 | □ = Q =                     | 0x0000078             | FF FF FF FF FF FF FF FF | 0000000                                     |
| 0000000                 | BD 1E FC 07 19 1F FC 07 | 0 m m                       | 0800000080            | FF FF FF FF FF FF FF FF | 00000000                                    |
| 8800000                 | 1D 27 F0 07 A7 18 FC 07 | 'D D =                      | 0x0000088             | EF FF FF FF FF FF FF FF | 0000000                                     |
| 00000090                | AB 05 FC 07 AB 05 FC 07 |                             | 0x0000090             | FF FF FF FF FF FF FF FF | 0000000                                     |

Figure 41: SPI Flash Programmer

- 5. From Select File to download, browse for the <multi/whole\_app>.bin file.
- 6. Insert address 0x00 in the Offset in SPI Flash memory (HEX) field and follow the steps:

```
User Manual
```

# DA14585 IoT Multi Sensor Development Kit Developer's Guide

**Company Confidential** 

**KENESAS** 

- a. Press **Connect** and wait for confirmation from the Log window;
- b. Press Erase and wait for confirmation from the Log window;
- c. Press Burn & Verify and wait for confirmation from the Log window.

#### IMPORTANT NOTES

- When burning Flash memory with SmartSnippets Studio, click NO when the "Do you want SPI Flash memory to be bootable?" window appears.
- In SmartSnippets Studio, type (for example) "30000" instead of "0x30000".
- 7. The image is now burnt in flash and by pressing the Reset button on the CIB board, it will start working with the programmed application.

# D.2.2 Preparing the Various .img and .bin Files Manually

The following files (Table 93) are needed to program the Flash memory so that an MSK application starts on a button or hard reset.

#### **Table 93: Files Needed or Created During Flash Programming**

| File Name                                                   | Location                        | Description                                                                                       |
|-------------------------------------------------------------|---------------------------------|---------------------------------------------------------------------------------------------------|
| <application>.hex</application>                             | \\Keil_5\out_585                | .hex file generated by Keil project                                                               |
| <application>.bin</application>                             | mkimage folder                  | .bin file generated from .hex file                                                                |
| <sw_version>.h</sw_version>                                 | \\sdk\platform\include          | .h software version file needed to create .img                                                    |
| <file>.img</file>                                           | mkimage folder                  | .img file created from the .bin file and the software version file                                |
| device_config_all_beacons.txt                               | mkimage_utils_scripts<br>folder | Contains the format of the device config struct                                                   |
| <device_config_all_beacons>.bin</device_config_all_beacons> | mkimage_utils_scripts<br>folder | .bin file created by SmartSnippets<br>Toolbox containing the beacon<br>configuration              |
| <dev_conf_struct_default>.cfg</dev_conf_struct_default>     | mkimage_utils_scripts<br>folder | .cfg file containing a default configuration struct preceded by its header                        |
| user_config_sw_ver.h                                        | sw_version folder               | .h beacon SW version file used to create<br>the device configuration field (struct and<br>header) |

In order to prepare the necessary files, follow the steps below:

- 1. Open the mkimage app folder and open a cmd window (Shift + Left click > Open command window here).
- 2. If there already is a .bin file of the Keil project, go directly to step 5.
- 3. Copy and paste the .hex file generated by your Keil project in the mkimage folder.
- 4. Create a .bin file from the .hex file (using the hex2bin.exe utility).
- 5. Create two different .img files from alternative .bin files containing different images. Typing "mkimage" in the command console shows instructions on the syntax needed to create an .img file. Example: mkimage single <generated\_bin\_file>.bin <version\_file>.h <desired\_name>.img.
- If a <dev\_conf\_default>.bin file is already provided in mkimage folder, skip to step 6.g.
   Open SmartSnippets Studio > SmartSnippets Toolbox. The screen show in Figure 38 appears.
  - a. Choose option  $\ensuremath{\text{JTAG}}$  and click button  $\ensuremath{\text{Open}}.$

b. In the next screen, press button 🔊 on the left to open the Proprietary Header Programmer.

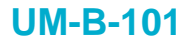

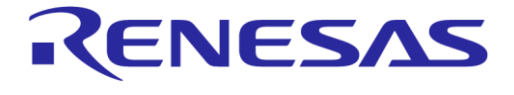

**Company Confidential** 

The mkimage folder should contain a device\_config\_all\_beacons.txt file (see Figure 42).

| 1  | 16 | String  | uuid uuid                                              |
|----|----|---------|--------------------------------------------------------|
| 2  | 2  | Integer | major major or ALT vall                                |
| 3  | 2  | Integer | minor minor or ALT val2                                |
| 4  | 2  | Integer | company id company id                                  |
| 5  | 2  | Integer | adv int advertising interval                           |
| 6  | 1  | Integer | power tx power                                         |
| 7  | 1  | Integer | <pre>beacon_type iBeacon/Alt/Eddystone(UUID/URL)</pre> |
| 8  | 1  | Integer | url prefix url prefix                                  |
| 9  | 19 | String  | url (first byte = Length) full url with extension      |
| 10 | 1  | Integer | TLM version TLM version                                |
| 11 | 1  | Integer | TLM used TLM used                                      |

### Figure 42: Device Config Struct Format in .txt File

- c. Browse to the file <code>device\_config\_all\_beacons.txt</code> and open it for editing.
- d. Enter the desired values at the corresponding blanks (see Figure 43 and Figure 44):

| Memory offs      | et (HEX): 1f000   |             |                 |                                              |       |
|------------------|-------------------|-------------|-----------------|----------------------------------------------|-------|
| File: ties\to    | ools_binaries\dev | ice_config_ | all_beacons.txt | Browse                                       |       |
| Memory Typ       |                   | I SPI I     | Flash           |                                              |       |
| Address          | Size (bytes)      | Туре        | Parameter       | Description                                  | Value |
| 0x1F000          | 16                | String      | uuid            | uuid                                         | I     |
| 0x1F010          | 2                 | Integer     | major           | major or ALT_val1                            |       |
| 0x1F012          | 2                 | Integer     | minor           | minor or ALT_val2                            |       |
| 0x1F014          | 2                 | Integer     | company_id      | company_id                                   |       |
| 0x1F016          | 2                 | Integer     | adv_int         | advertising interval                         |       |
| 0 <b>x</b> 1F018 | 1                 | Integer     | power           | tx power                                     |       |
| 0x1F019          | 1                 | Integer     | beacon_type     | iBeacon/Alt/Eddystone(UUID/URL)              |       |
| 0x1F01A          | 1                 | Integer     | url_prefix      | url_prefix                                   |       |
| 0x1F01B          | 19                | String      | url             | (first byte = Length)full url with extension |       |
| 0x1F02E          | 1                 | Integer     | TLM_version     | TLM version                                  |       |
| 0x1F02F          | 1                 | Integer     | TLM_used        | TLM_used                                     |       |

Figure 43: Programming the Various Fields of the Device Configuration Struct

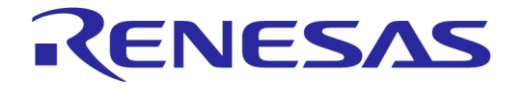

# DA14585 IoT Multi Sensor Development Kit Developer's Guide

**Company Confidential** 

| Memory offs | et (HEX): 1f000 | ice config | all beacons txt | Browse                                       |                                        |
|-------------|-----------------|------------|-----------------|----------------------------------------------|----------------------------------------|
| Memory Typ  | e: O EEPROM     | € SPI      | Flash           |                                              |                                        |
| Address     | Size (bytes)    | Туре       | Parameter       | Description                                  | Value                                  |
| 0x1F000     | 16              | String     | uuid            | uuid                                         | 2380C52068D211E498030800200C9A66       |
| 0x1F010     | 2               | Integer    | major           | major or ALT_val1                            | 0003                                   |
| 0x1F012     | 2               | Integer    | minor           | minor or ALT_val2                            | 0004                                   |
| 0x1F014     | 2               | Integer    | company_id      | company_id                                   | 4C00                                   |
| 0x1F016     | 2               | Integer    | adv_int         | advertising interval                         | E803                                   |
| 0x1F018     | 1               | Integer    | power           | tx power                                     | C5                                     |
| 0x1F019     | 1               | Integer    | beacon_type     | iBeacon/Alt/Eddystone(UUID/URL)              | 00                                     |
| 0x1F01A     | 1               | Integer    | url_prefix      | url_prefix                                   | 00                                     |
| 0x1F01B     | 19              | String     | url             | (first byte = Length)full url with extension | 00000000000000000000000000000000000000 |
| 0x1F02E     | 1               | Integer    | TLM_version     | TLM version                                  | 00                                     |
| 0x1F02F     | 1               | Integer    | TLM_used        | TLM_used                                     | 00                                     |

Figure 44: Creating a Custom Dev\_Conf\_Struct .bin File

# NOTE Addresses and values are random.

- e. Click the **Export** button at the bottom of the screen to save the .bin file.
- f. To edit the generated .bin files:
  - i. Press button 📐 to open the Proprietary Header Programmer.
  - ii. Click the **Import** button at the bottom of the screen and browse for <filename>.bin. The **Value** column will now be populated with the programmed values.
  - iii. Modify the values as required.
  - iv. Click button Export to save the .bin file.
- g. To create the device configuration file to be burned into Flash memory, use the mkimage application in cfg mode (see Appendix C.2.5). This file includes the device configuration struct preceded by the device configuration struct header.
- 7. Use "mkimage multi" mode for Smart Tag and IoT sensors applications and "mkimage whole" mode for beacon applications to create the images to be burned in flash as described in Appendix D.2.1.

# **Appendix E Using the SUOTA Application for Android**

This appendix describes how to use Dialog's SUOTA application to update the software programmed in the DA14585 MSK HW reference design. There are two variants of the SUOTA application: one for the Android operating system and one for the iOS. Users can find the SUOTA application by searching for 'Dialog SUOTA' in Google Play Store or Apple App Store. Since these applications have a similar user interface, only the application for Android operating system is described here.

#### STEP 1: Prepare the MSK Device

If your device is already programmed, skip this step and proceed with STEP 2.

A dual image secondary boot loader needs to be programmed into the OTP memory of the DA14585. Moreover, the initial software image with the right header needs to be programmed into the DA14585 IoT MSK SPI Flash memory using the Flash Programmer (see Appendix D).

To verify that this step has been completed successfully, reset the device and check the expected behavior for the desired application:

| ser Manual | Revision 1.2 | 17-Jan-2022 |
|------------|--------------|-------------|
|            |              |             |

# DA14585 IoT Multi Sensor Development Kit Developer's Guide

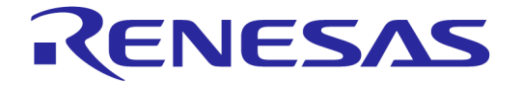

**Company Confidential** 

- Green LED blinking for Smart Tag
- Yellow LED blinking for IoT sensors
- Beacon advertising for beacon examples

#### STEP 2: Install and Start the Application on the Android Device

After successful installation, the SUOTA icon appears under the installed applications menu. Click on the icon (Figure 45) to start the application.

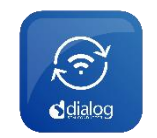

Figure 45: SUOTA App Icon

#### STEP 3: Initial Menu, Scan for Advertising Devices

Assuming the MSK device advertises a SUOTA advertising string once the SUOTA APP is opened, the Bluetooth Device address and device name is displayed as shown in Figure 46.

To re-initiate scanning, just press the "**SCAN**" button in the top right corner.

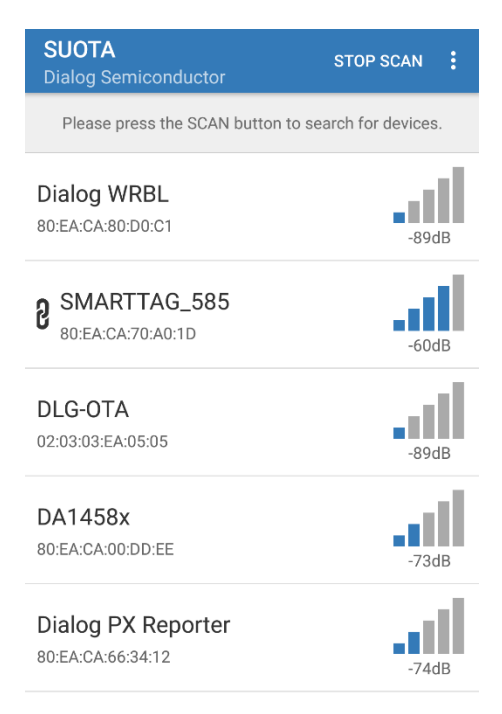

#### Figure 46: Device Selection Menu

#### STEP 4: Connect to the Smart Tag Device

Click on the desired device to connect. Once the APP is connected to the device successfully, the DISS information is displayed on the screen as shown in Figure 47.

104 of 110

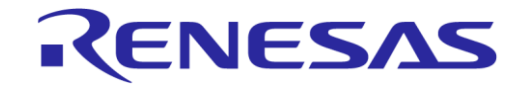

**Company Confidential** 

# DA14585 IoT Multi Sensor Development Kit Developer's Guide

 SUOTA

 SMARTTAG\_585

 Manufacturer
 Dialog Semiconductor

 Model number
 DA14585

 Firmware revision
 v\_6.0.8

 Software revision
 v6.161.2

UPDATE DEVICE

#### Figure 47: DIS Screen

#### STEP 5: Update SmartTag Software Image

Click on the **Update device** button and a list of files will appear on the screen. For the file to appear in this **File selection** screen (Figure 48), it has to be copied to the SUOTA directory of the Android device. Connect the Android device via USB to the PC where the images are created and copy the images under the SUOTA directory.

| = SUOTA<br>File selection |
|---------------------------|
| altbeacon_dynamic.bin     |
| eddy_uid_url_tlm.bin      |
| iot585_585.img            |
| smart_tag_585.img         |

Figure 48: File Selection Screen

| ual |  |  |
|-----|--|--|
|-----|--|--|

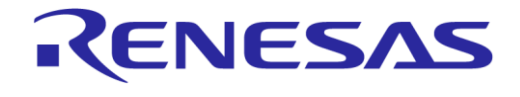

**Company Confidential** 

#### **STEP 6: Set SUOTA Parameters**

| Once an image is selected, the | Paran | neter settings (Figure 49) scree | n appears. |
|--------------------------------|-------|----------------------------------|------------|
|                                | ≡     | SUOTA<br>Parameter settings      |            |

| ■ SUOTA<br>Parameter setting | gs                |  |  |  |  |
|------------------------------|-------------------|--|--|--|--|
| Device                       | SMARTTAG_585      |  |  |  |  |
| File                         | smart_tag_585.img |  |  |  |  |
| Select memory type           |                   |  |  |  |  |
| I2C                          | SPI               |  |  |  |  |
| MISO GPIO                    |                   |  |  |  |  |
| P0_5                         | <b>~</b>          |  |  |  |  |
| MOSI GPIO                    |                   |  |  |  |  |
| P0_6                         | <b>~</b>          |  |  |  |  |
| CS GPIO                      |                   |  |  |  |  |
| P0_3                         | *                 |  |  |  |  |
| SCK GPIO                     |                   |  |  |  |  |
| P0_0                         | ~                 |  |  |  |  |
| Image bank                   |                   |  |  |  |  |
| 0                            | ~                 |  |  |  |  |
| Block size                   |                   |  |  |  |  |
| 240                          |                   |  |  |  |  |
| SEND TO DEVICE               |                   |  |  |  |  |

Figure 49: SUOTA Parameter Settings

First set the memory type. The image update procedure is only supported for non-volatile memory types of SPI (Flash memory) and I2C (EEPROM). In this example SPI (Flash) is selected.

Then select the Image (memory) bank (Figure 49):

- 1: Use the first bank with start address indicated in the Product Header.
- **2**: Use the second bank with start address indicated in the Product Header.
- **0**: Burn the image into the bank that holds the oldest image.

Next, define the GPIO pins of the memory device. In the SmartTag device, the SPI Flash GPIO configuration is as follows:

- MISO P0\_5
- MOSI P0 6
- CS P0\_3
- SCK P0\_0

Finally, scroll down to choose the block size. Take the following points into account when setting the block size.

- The block size must be larger than 64 bytes, which is the size of the image header.
- The block size must be a multiple of 20 bytes, which is the maximum amount of data that can be written at once in the SPOTA PATCH DATA characteristic.
- The block size must not be larger than the SRAM buffer in the SUOTA Receiver implementation, which holds the image data received over the BLE link before burning it into the non-volatile memory.

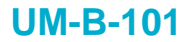

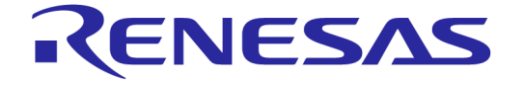

**Company Confidential** 

This example uses a block size of 240 bytes.

After all the parameters are set, users can click on the **Send to device** button at the bottom of the screen.

#### **STEP 7: Reboot the Device**

Once the **Send to device** button is clicked, a load screen appears that shows the image data blocks being sent over the BLE link (Figure 50). In case an error occurs, a pop-up indication will inform the user.

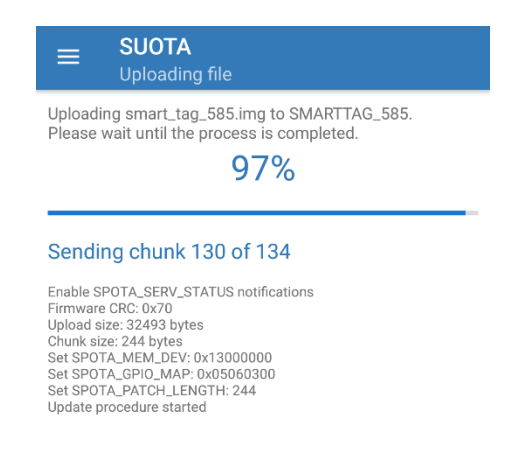

## Figure 50: SUOTA Uploading Screen

When no error occurs and the SmartTag device has received and programmed the image successfully, the screen in Figure 51 will appear, asking the user to reboot the SmartTag device.

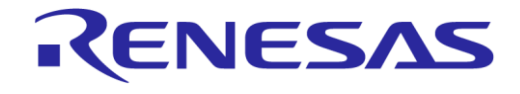

**Company Confidential** 

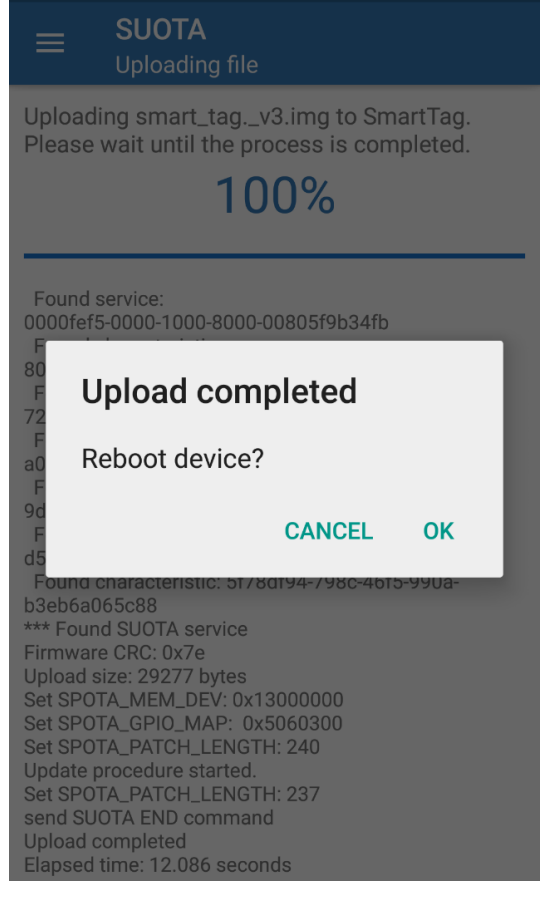

Figure 51: Successful Update Screen

#### STEP 8: Verify that the New Software is Running on the SmartTag Device

Repeat STEP 3 and STEP 4 to verify that the DIS screen shows the firmware and software version of the new software.

To re-initiate scanning just press the "SCAN" button in the top right corner.
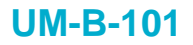

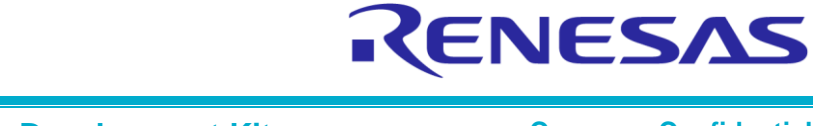

## DA14585 IoT Multi Sensor Development Kit Developer's Guide

## **Revision History**

| Revision                                                                                                  | Date        | Description                          |
|----------------------------------------------------------------------------------------------------|-------------|--------------------------------------|
| 1.2                                                                                                    | 17-Jan-2022 | Updated logo, disclaimer, copyright. |
| 1.1                                                                                                    | 05-Feb-2019 | Updates for 6.160.4                  |
| Change details:                                                                                           |             |                                      |
| For changes:                                                                                              |             |                                      |
| Section 4.2.4                                                                                             |             |                                      |
| <ul> <li>Added this section to include details of how to compile including Bosch BSEC Library.</li> </ul> |             |                                      |
| 1.0                                                                                                    | 03-Aug-2018 | Initial version.                     |

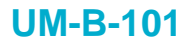

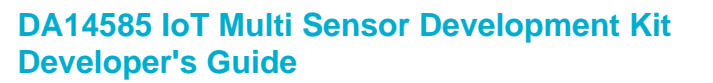

RENESAS

## **Company Confidential**

## **Status Definitions**

| Status                  | Definition                                                                                                    |
|-------------------------|----------------------------------------------------------------------------------------------------|
| DRAFT                   | The content of this document is under review and subject to formal approval, which may result in modifications or additions. |
| APPROVED<br>or unmarked | The content of this document has been approved for publication.                                                              |